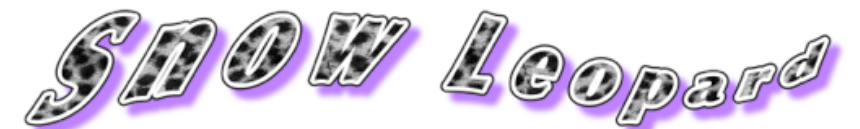

## SuowOS SBBC Universal

Installation du Leopard des neiges sur votre netbook ou PC compatible

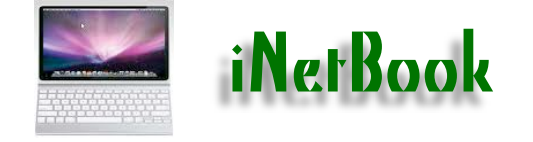

Installation de SnowOSx86 sur un Netbook qui est fonctionnel à 100 %.

#### Points Positifs :

- Video GMA 950 : Résolutions 640x480; 800x600, 1024x600, taux de fréquence 65 Hertz
- Moniteur externe VGA en mode Extension seulement
- Audio VoodooHA
- Wifi en passant par l'application WirelessUtility
- Ethernet
- BlueTooth connexion
- Batterie management
- Mise en veille et réveil
- Hibernation
- TouchPad
- Lecture/Ecriture sur le NTFS en native
- Webcam avec Photo Booth
- Core Image / Quartz Extreme
- Clavier / Souris USB
- Mappage du clavier PC/Mac en français
- Interface Graphique en français complète
- Lecteur de carte SDHC
- Microphone interne
- Réglage de la luminosité +/- avec les touches Fn + F5 et Fn + F6
- Mise à jour directement depuis la barre de menu Pomme
- Multiboot en passant par Chameleon 2 RC3
- Installation sur partition GUID ou MBR

Prise en charge dès le premier démarrage après l'installation du système.

#### **Points Négatifs :**

- Ne prend pas en charge le mode miroir du moniteur
- Prise en charge du NTFS instable risque de perte des fichiers créés

**INDEXE** 

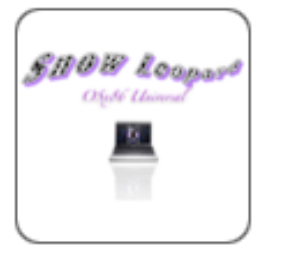

A - Présentation SnowOSx86

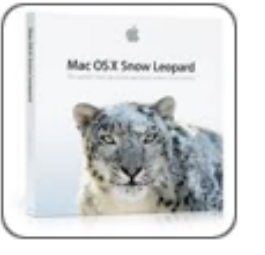

**B** – Création image DMG

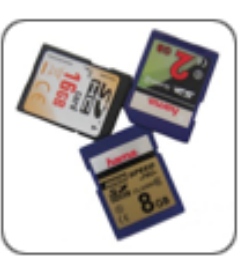

C - SDHC partition <u>GUID</u>

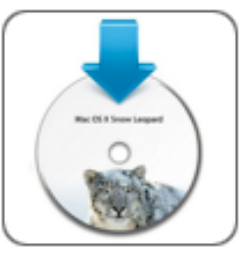

**D** – Restauration image DMG

I - Mac OSX Install

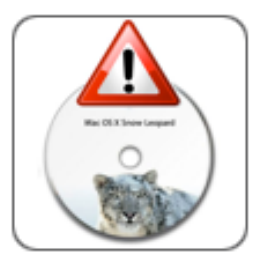

E - OSx86Install MBR

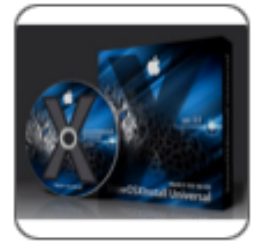

F - OSx86Install Bootable

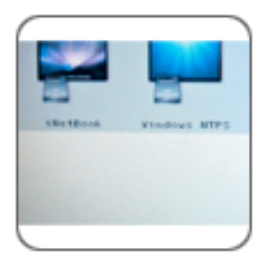

<u>K – Multiboot</u>

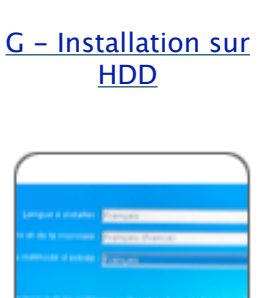

L - Réparation

**Système** 

**Optimisations** 

(r (m) =

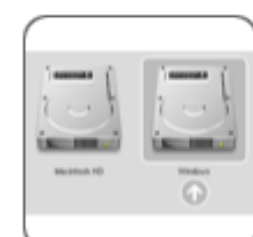

H - Bios Boot Install

M - HDD Bootable

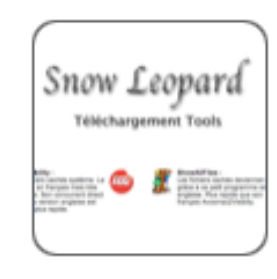

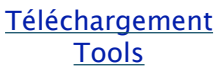

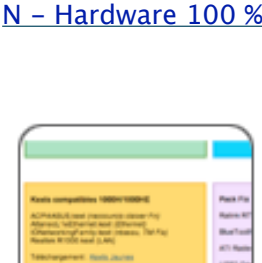

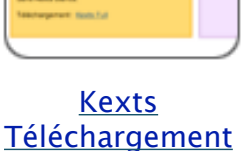

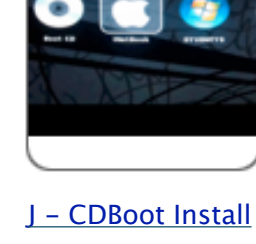

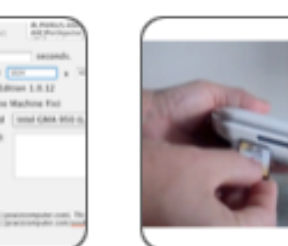

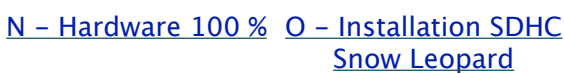

## A - Présentation : Snow Leopard OSx86 Universal

Il existe plusieurs façon de faire une installation de Snow Leopard :

- CD de Boot (<u>BootCD.iso</u>)
- Clé USB
- Disque dur externe
- Carte SD/SDHC

## 1 - Médias utilisés pour l'installation :

- La clé USB ou le disque dur externe peut gêner les mouvements et la manipulation du netbook une fois branché
- Le <u>CDBoot</u> ne permet pas de créer une installation système personnalisé, très lent et bruyant
- Chaque fois que le système ne démarre plus, il faut brancher la clé USB ou le HDD externe ou le CDBoot
- Le <u>CDBoot</u> ne permet pas l'installation sur une partition MBR (Main Boot Record)

a) Avantage de la clé USB, du HDD externe, et de la carte SDHC/SD :

- Faire des modifications pour rendre compatible au maximum avec sa machine
- Changer le fichier OSInstall.mpkg très simplement pour une installation sur partition GUID ou MBR
- Modifier/ajouter des thèmes Chameleon pour le boot système
- Intégrer des outils de travail avec mise à jour directement accessible après le premier boot

b) La méthode d'installation avec la carte SDHC a beaucoup d'avantage :

- La carte SDHC deviendra une carte SnowOSx86Install pour les ordinateurs dépourvus d'OS.
- Il sera votre Boot secteur pour démarrer le système en panne ou pour les modifications système.
- Pas de gène autour du netbook, il sera oublié dans son lecteur interne SD/SDHC
- Il est le multiboot par défaut si vous le laisser dans son lecteur interne sur netbook.
- Il n'est pas nécessaire de rajouter un bootloader supplémentaire.

## Attention ! Support de disque :

Les anciens versions du système Windows de Microsoft ne permettent pas l'installation de son OS sur le schéma de partition GUID (GPT = Guid Partition Tables). Donc avant de partitionner votre disque dur (HDD) réfléchissez bien pour le choix du GUID ou du MBR (Windows compatible). Pour ceux qui désirent une installation par CDBoot (lecteur de CD/DVD), la partition GUID est imposé par défaut. Pas besoin d'avoir un vrai Mac ou un Hackintosh. Un simple ordinateur sous système Windows ou Linux suffise.

- Windows 95/98, NT4, 2000, XP, Server 2003 SP1 ne supportent pas le format GPT.
- Windows Vista, Server 2008, Seven sont pris en charge par le système de base EFI pour le démarrage sous GPT.
- Le système Linux s'installe sans soucis sur les 2 plates formes (MBR et GPT).

## 2 - Machine de base pour mon installation :

La méthode que je vous décris et dite Universal car installable sur tous les ordinateurs que ce soit netbook ou PC tour compatible (vanilla).

Si vous avez réussi à installer Leopard sur votre machine alors il le sera également avec Snow Leopard. Mais cela ne veut pas dire que votre PC sera 100 % fonctionnel. Il est donc à votre charge de trouver les fichiers kexts utilisables avec votre matériel.

Mon tutoriel est basé sur un netbook Asus EeePC 1000HE. Tous les composants sont d'origine sauf la carte mémoire et le disque dur (HDD).

Le Leopard des neiges prend en charge la totalité des composant de mon netbook EeePC 1000HE. Il en est de même pour le DellMini et le MSI Wind U100.

Les autres modèles (EeePC 1005HA/1008HA, Samsung NC10, etc...) seront bloqués par soit la carte wifi, soit la carte ethernet, soit la carte son ou video. Sinon tous les machines devraient pouvoir accueillir la bête au fourrure blanche sans trop de problème.

### Mon Netbook d'installation :

- Asus EeePC 1000HE blanc
- Processeur Intel Atom N280
- Chipset graphique GMA950
- Barrette de mémoire vive RAM de 1Go passé à 2Go
- Disque dur interne de 160Go passé à 500Go
- Carte WiFi Ralink RT2860 d'origine
- LAN Atheros AR8121/AR8113/AR8114 PCI-E Ethernet d'origine
- Webcam 1,3Mp CNF7129
- BlueTooth BT-253
- Carte son

#### Important :

Si vous décidez de faire une installation sur un ancien HDD externe ou interne, pensez à sauvegarder son contenu.

Car nous allons effacer complètement le disque et tous ses partitions. Et je réponds d'avance pour la question "Est-ce que je peux garder Windows XP/ Vista/Seven déjà sur mon disque dur et installer SL sur une autre partition ? ". "OUI", vous pouvez laisser tous les systèmes déjà présents sur le disque car nous allons les supprimer d'un seul coup la totalité des volumes existants, y compris les systèmes et les données.

Question idiote, réponse intelligente !

## Votre choix d'installation

Le DVD Snow Leopard distribué avec un Mac ne fonctionne pas pour une intégration du système sur un PC. Il faut obligatoirement le DVD de commerce (retail) à 29,99€.

#### a) Créer un iNetBook avec un Mac ou Hackintosh sur une partition en GUID/GPT

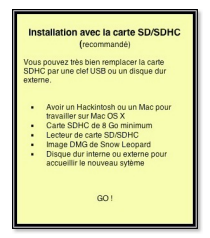

La création d'un iNetBook avec l'image DMG de Snow Leopard Retail est la plus efficace par rapport aux autres méthodes. La contrainte est qu'il faut disposer d'une machine Mac ou un Hackintosh et dire adieu à Windows XP. Par contre on peut absolument tout faire.

Installation sur carte SD ou SDHC (recommandé), sur clef USB, sur disque dur externe, sur une partition interne.

#### ✓ Avoir un Hackintosh ou un Mac pour travailler sur Mac OS X

- √Carte SDHC de 8Go minimum
- ✓ Lecteur de carte SD/SDHC
- ✓ Image DMF de Snow Leopard Retail
- ✓ Disque dur interne ou externe pour accueillir le nouveau système

#### b) Je veux créer un iNetBook mais je n'ai pas de Mac ni de Hackintosh.

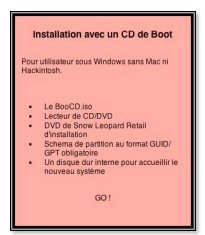

La création d'un iNetBook sans en avoir un Mac ni Hackintosh est possible, mais beaucoup de contrainte fait qu'il rend l'installation compliqué.

Il faut sacrifier le système Windows existant et le schema de partition en MBR. Vous devez disposer d'un lecteur de DVD externe en USB pour lancer le CDBoot et le DVD Retail d'installation de Snow Leopard. Le disque dur doit être formaté en GUID et Windows XP doit faire ses valises pour toujours. Tout le disque dur sera supprimé complètement. Les données et système existants également. Faire une sauvegarde des données avant de commencer. La destruction est irréversible.

#### ✓Le BootCD.iso

- ✓Lecteur de CD/DVD
- ✓DVD de Snow Leopard Retail d'installation à 29,99€
- ✓ Schéma de partition au format GUID/GPT obligatoire
- ✓Un disque dur interne pour accueillir le nouveau système

#### c) Je veux un système Mac OS X avec pour voisin Windows.

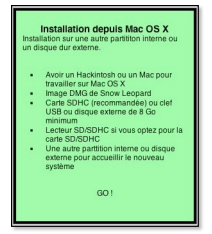

La démarche est la même que pour la création à partir d'un Mac ou Hackintosh mais en DualBoot avec Windows Se7en. Le schéma de partition sera en GUID. La première partition pour Mac OSx86 sera en extension journalisé et la seconde partition pour Windows Se7en formaté en NTFS directement ou en MSDos puis reformater par le DVD d'installation de Fenêtre Sept en NTFS par la suite.

#### ✓ Avoir un Hackintosh ou un Mac pour travailler sur Mac OS X

- √Image DMG de Snow Leopard Retail
- ✓ Carte SDHC vierge ou clef USB de 8Go minium
- ✓ Lecteur de carte SD/SDHC si vous optez pour SDHC
- ✓ Une autre partition interne ou disque externe pour accueillir le nouveau système
- ✓ Fichier OSInstall.mpkg compatible pour une installation sur partition en MBR

#### d) Créer un système Mac OSx86 transportable et utilisable par tout sur une carte SDHC

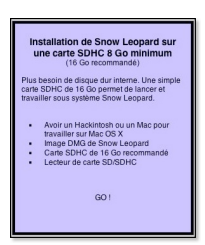

Le système Mac OSx86 intégré dans la carte SDHC peut s'amorcer sans disque dur interne ni HDD externe. La carte SDHC System fonctionne comme un CD-Live d'Ubuntu mais sans lecteur de DVD.

Ne pas confondre le terme Carte SDHC System (Mac OSx86 transportable et fonctionnel sans HDD) et la carte SDHC install qui remplace seulement le DVD Snow Leopard d'install.

✓Avoir un Hackintosh ou un Mac pour travailler sur Mac OS X

- ✓ Image DMG de Snow Leopard Retail
- √Carte SDHC vierge de 16Go recommandé
- ✓ Lecteur de carte SD/SDHC

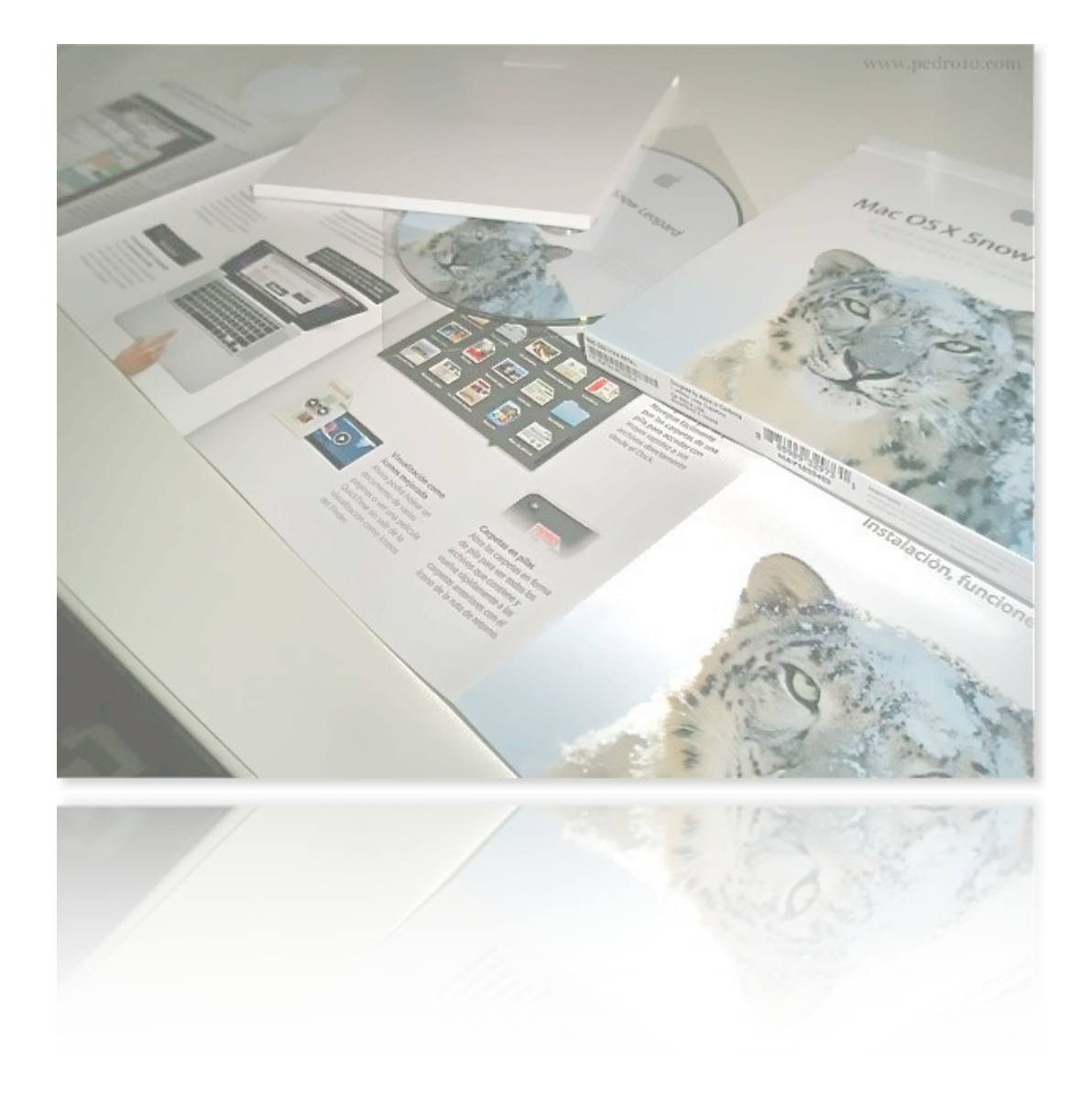

Créer un iNetBook avec un Mac ou Hackintosh sur une partition en GUID/GPT

## **B** - Créer une image DMG du Snow Leopard DVD Install

La création d'une image DMG n'est pas nécessaire pour une installation avec le BootCD.iso. Le DVD d'installation Retail suffit.

1) Depuis votre station de travail Mac ou hackintosh : Insérez votre **Mac OS X Install DVD** dans le lecteur CD/DVD

Tapez dans Spotlight "Utilitaire de Disque" pour lancer l'application :

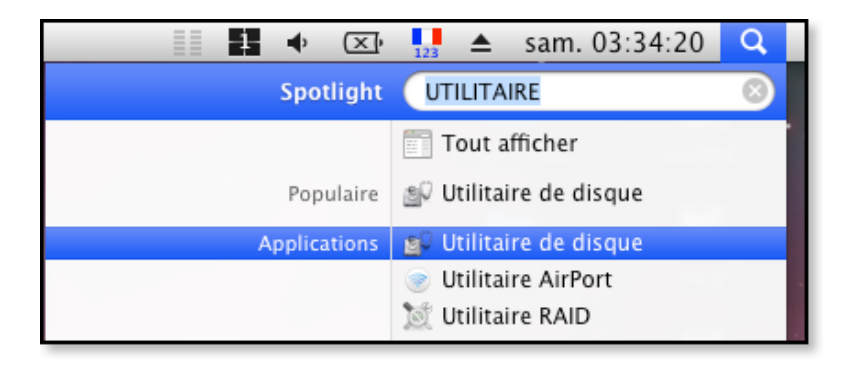

2) Dans la barre de menu de l'Utilitaire de disque, sélectionnez :
 Fichier / Nouvelle / image disque (Mac OS X Install DVD)... qui correspond au lecteur DVD contenant Snow Leopard Install

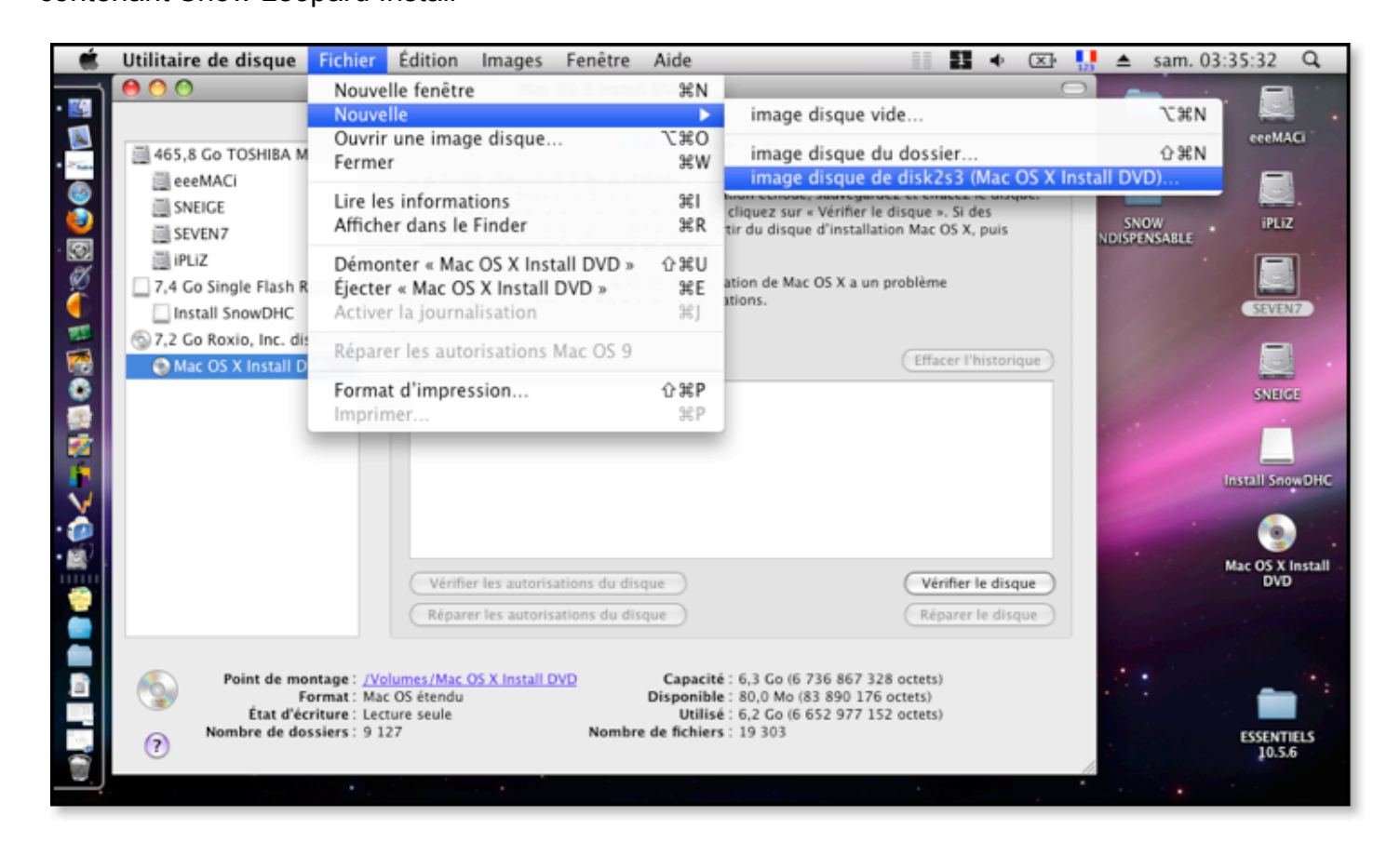

3) Choisissez un disque dur contenant assez d'espace disque pour Enregistrer votre nouvelle image disque Snow Leopard au format **DMG**.

Grâce à cette image DMG, on pourra restaurer sur la carte SDHC de 8 Go minimum. N'oublions pas de donner un nom (**Mac OS X Install**) à cette sauvegarde et cliquez sur le bouton Enregistrer pour la création.

| Enregistrer sous : Mac O                                                                                    | S X Install DVD               |  |  |  |  |
|----------------------------------------------------------------------------------------------------|-------------------------------|--|--|--|--|
| ▲ ► III 	Docu                                                                                               | ments Q rechercher            |  |  |  |  |
| V APPAREILS                                                                                                 | Nom                           |  |  |  |  |
| 1000HE                                                                                                    | ConceptDraw Suite             |  |  |  |  |
| 🧾 eeeMACi                                                                                                   | Google Sitemap Automator Maps |  |  |  |  |
| SEVEN7                                                                                                    | Interwrite Workspace          |  |  |  |  |
| 🧾 iPLIZ                                                                                                    | Ma musique                    |  |  |  |  |
| 💿 Mac OS X Install DVD 🛛 🕒                                                                                  | MAC SNOW OSX POUR EEEPC       |  |  |  |  |
| SNEIGE                                                                                                    | MAC-Généalogie                |  |  |  |  |
| 🗌 Install SnowDHC 🛛 🔺 👗                                                                                     | MacGourmetDatabase.mgdatabase |  |  |  |  |
|                                                                                                    |                               |  |  |  |  |
| Format de l'image :       comprimée         Chiffrement :       aucun         Nouveau dossier       Annuler |                               |  |  |  |  |

# C - Carte SDHC (recommandé) : Schéma de partition GUID

Pour info : la carte SD/SDHC n'est pas une obligation. Vous pouvez très bien utiliser une clé USB, un HDD externe ou interne. Disons qu'il est plus pratique, facile et comporte de nombreux avantage. Il faut un média de 8Go minimum pour accueillir l'image DVD de Snow Leopard.

Une fois que l'image dmg (**Mac OS X Install**) est prêt, on va préparer la carte SDHC. Ne pas fermez l'**Utilitaire de Disque**.

Insérer la carte SDHC dans le lecteur SD du netbook.

## 1 - Utilitaire de Disque

Depuis l'Utilitaire de Disque :

- a) cliquez sur l'onglet "Partitionner"
- b) sélectionnez la carte SDHC sur la partie gauche de l'Utilitaire de disque
- c) Configuration de volume : mettez 1 partition
- d) Options : Tableau de partition GUID
- e) Entrez un nom (SnowOSx86 Install) et choisissez le format Mac OS étendu (journalisé)
- f) validez avec le bouton Appliquer

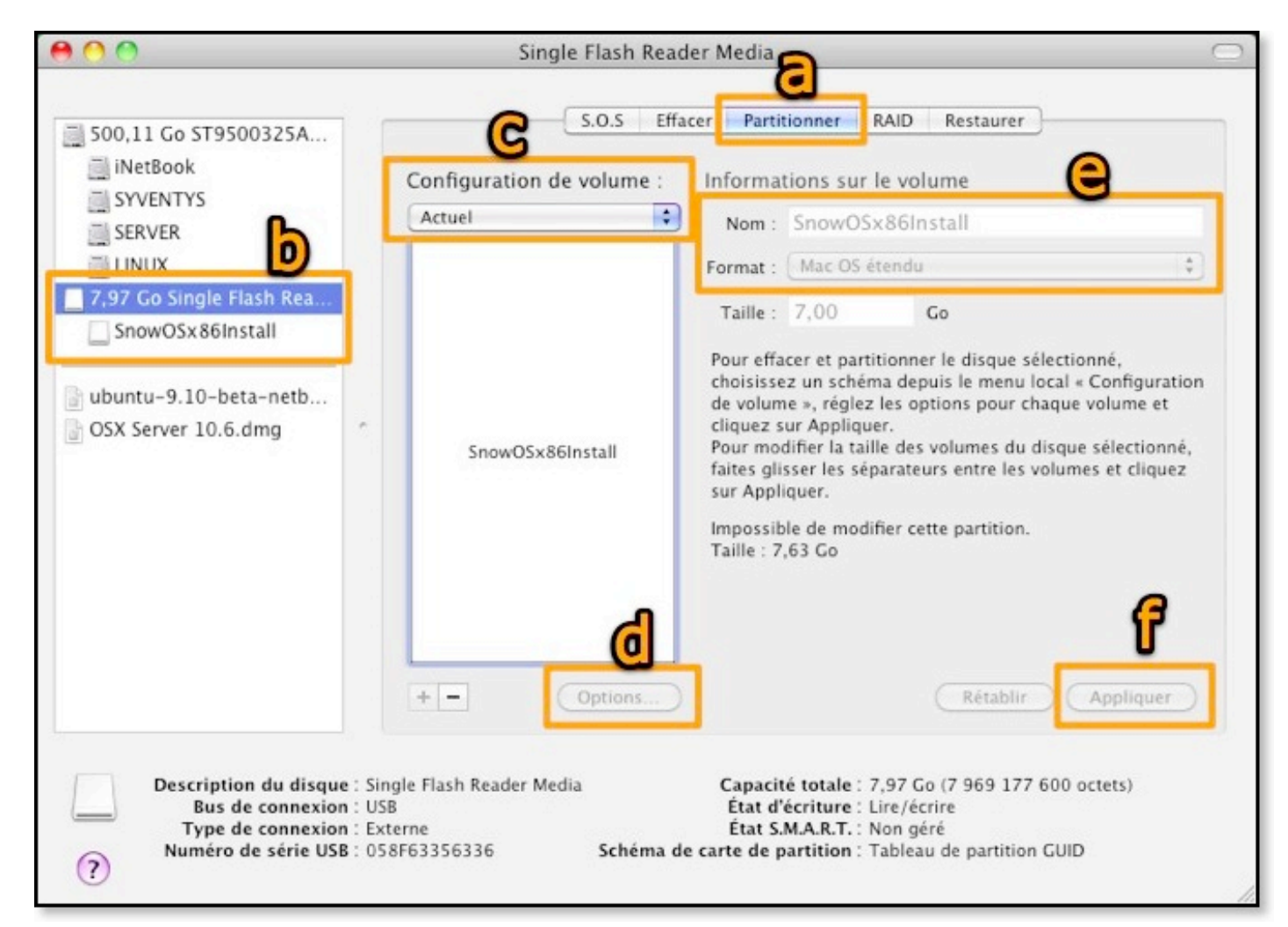

Option **Tableau de partition GUID** obligatoire Vous obtenez une SDHC Vierge au nom de **SnowOSx86Install** 

| Single Flash Reader Media                                                                                                    |
|----------------------------------------------------------------------------------------------------|
| Choisissez un schéma de partition adapté à l'usage que vous faites de ce disque :                                                                                                    |
| Tableau de partition GUID<br>Pour utiliser le disque afin de démarrer un Mac à processeur Intel ou bien<br>pour ne pas utiliser le disque en tant que disque de démarrage et en faire<br>un autre usage avec n'importe quel Mac doté de Mac OS X version 10.4 ou<br>ultérieure |
| Carte de partition Apple<br>Pour utiliser le disque afin de démarrer un Mac à processeur PowerPC ou<br>bien pour ne pas utiliser le disque en tant que disque de démarrage et en<br>faire un autre usage avec n'importe quel Mac.                                              |
| Enregistrement de démarrage principal (MBR)<br>Pour utiliser le disque afin de démarrer des ordinateurs DOS et Windows<br>ou bien pour utiliser le disque avec des périphériques nécessitant une<br>partition compatible avec DOS ou avec Windows.                             |
| Par défaut Annuler OK                                                                                                    |
| + - Options Rev                                                                                                    |

Votre carte SDHC vierge est prêt pour accueillir le Leopard des neiges maintenant.

## **D** - Restauration de l'image DMG

## 1 - La carte SDHC vierge est prêt à recevoir l'image dmg du SL (Snow Leopard)

- a. Sélectionnez l'onglet Restaurer
- b. Cliquez sur le bouton **Image** et allez chercher votre **Mac OS X Install.dmg** fraîchement créé pour la **Source**
- c. Attrapez l'icône du SnowOSx86Install vierge et lui faire pénétrer dans Destination
- d. Restaurer et valider avec le mot de passe

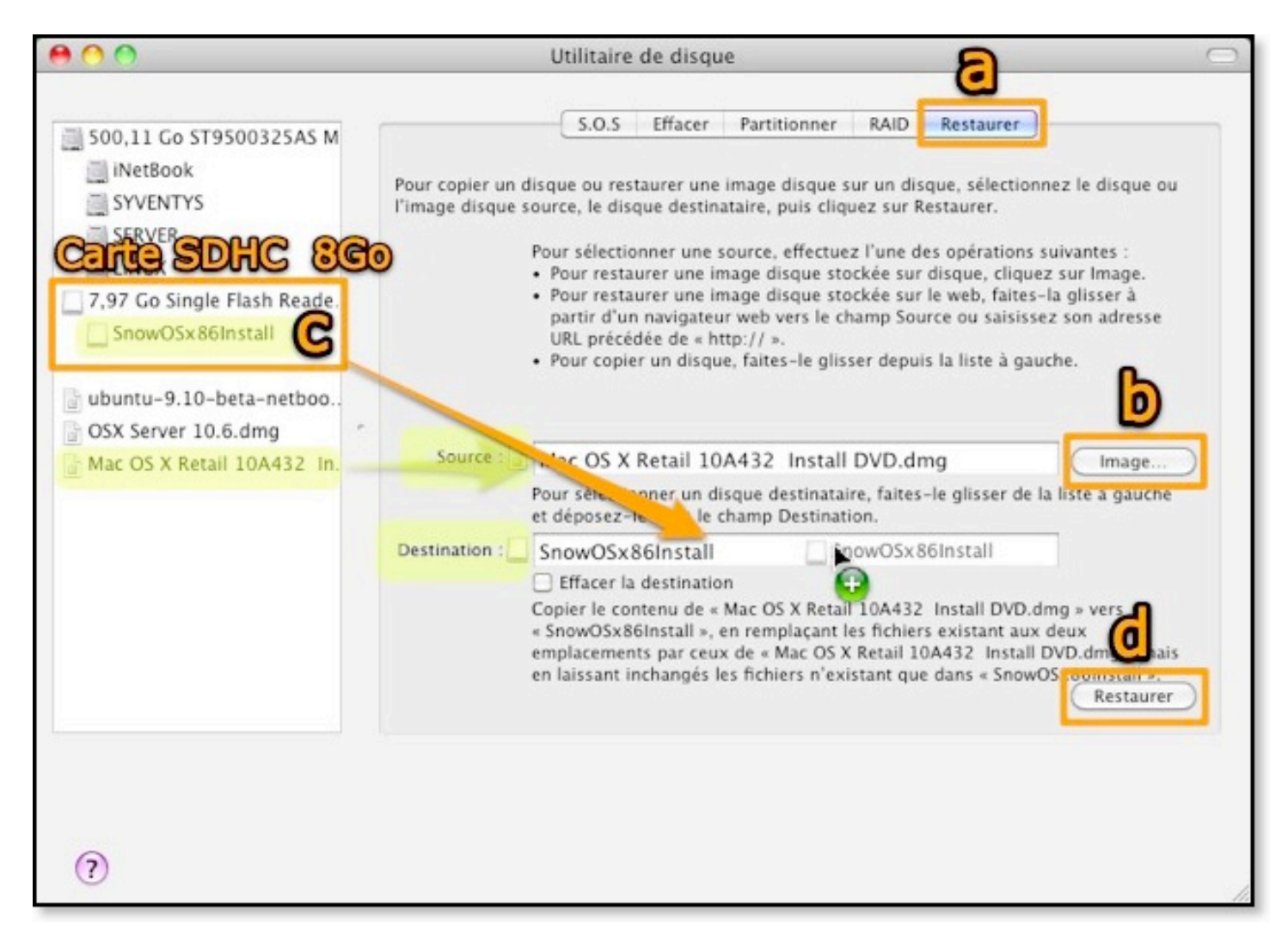

### 2 - Invisible devient visible

Après la restauration réussi du Snow Leopard, il faut rendre cette carte **SnowOSx86Install** visible afin de pouvoir trifouiller dans son estomac.

Il existe plusieurs façons pour arriver au même résultat. A vous de débrouillez selon votre excitation.

Vous avez 4 choix ici. Avosmac2Visibility en français, ShowAllFiles plus rapide mais en anglais, Onyx très complet ou avec le terminal pour dégourdir les doigts :

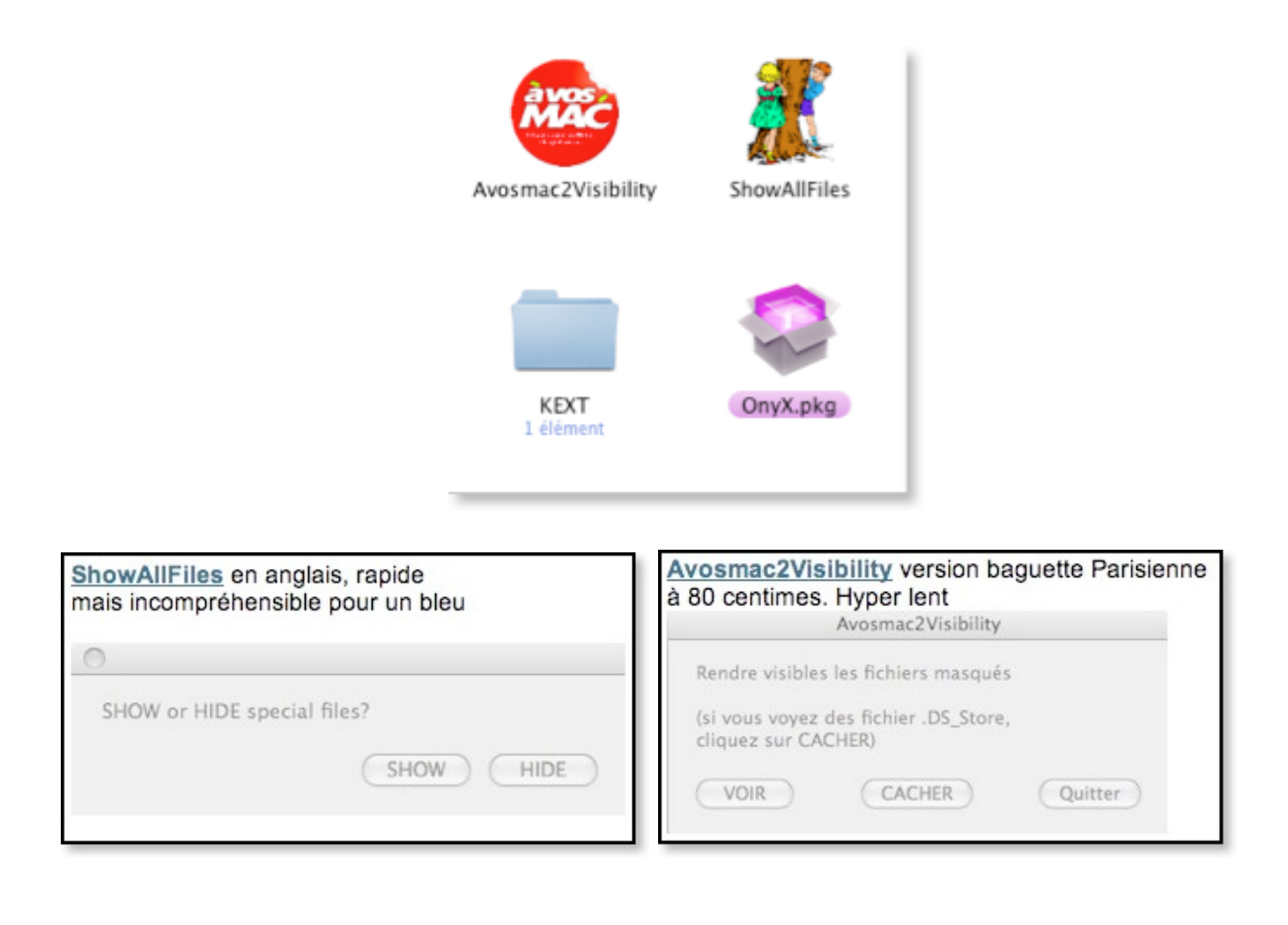

| OnyX version Usine à gaz mais aussi machine à bricoler. Ici, c'est la version beta compatible SL.                                                                                                    |
|----------------------------------------------------------------------------------------------------|
| OnyX<br>OnyX<br>Vérification Maintenance Nettoyage Utilitaires Automation Paramètres Informations Historique                                                                                                    |
| Général       Finder       Dock       Exposé et Dashboard       Safari       Session       Spotlight       Divers         Effets graphiques :       Image: Au lancement des applications       Image: Au lancement des applications       I |
| Options diverses : Afficher les fichiers et dossiers cachés  Affichage des fenêtres par liste : Arrière-plan bicolore blanc et bleu  Libellé des icônes : Sur deux lignes                                                                                                    |

Et pour terminer, en ligne de commande dans le terminal pour mieux salir le clavier chicklet

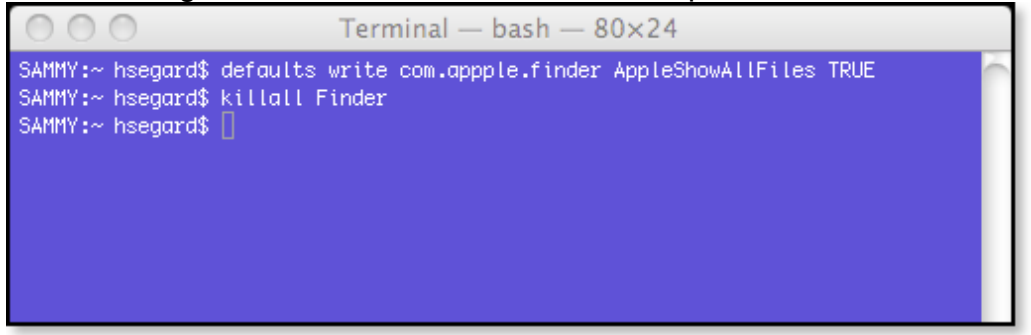

Afficher les fichiers cachés avec le terminal : defaults write AppleShowAllFiles com.apple.finder TRUE killall Finder

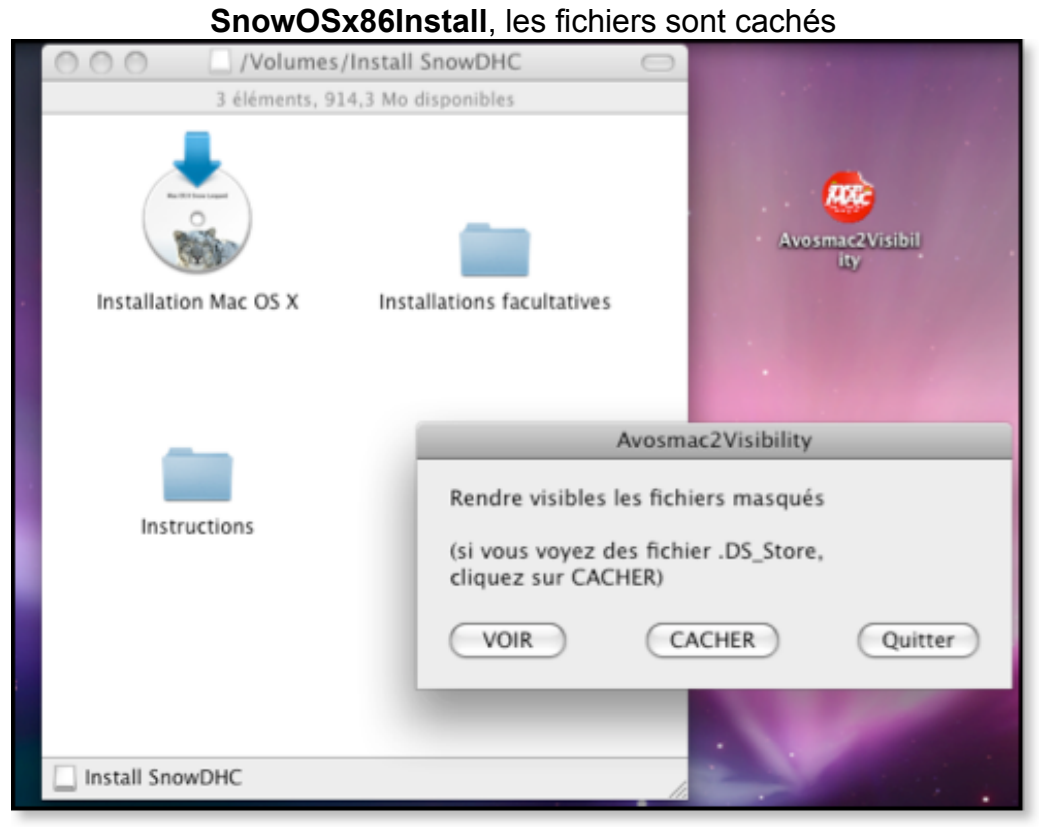

Deux cellules et un flageolet c'est tout

Voici le résultat après le passage des 4 spécimens :

SnowOSx86Install passait à la moulinette avec quatre robot Seb, c'est bien.

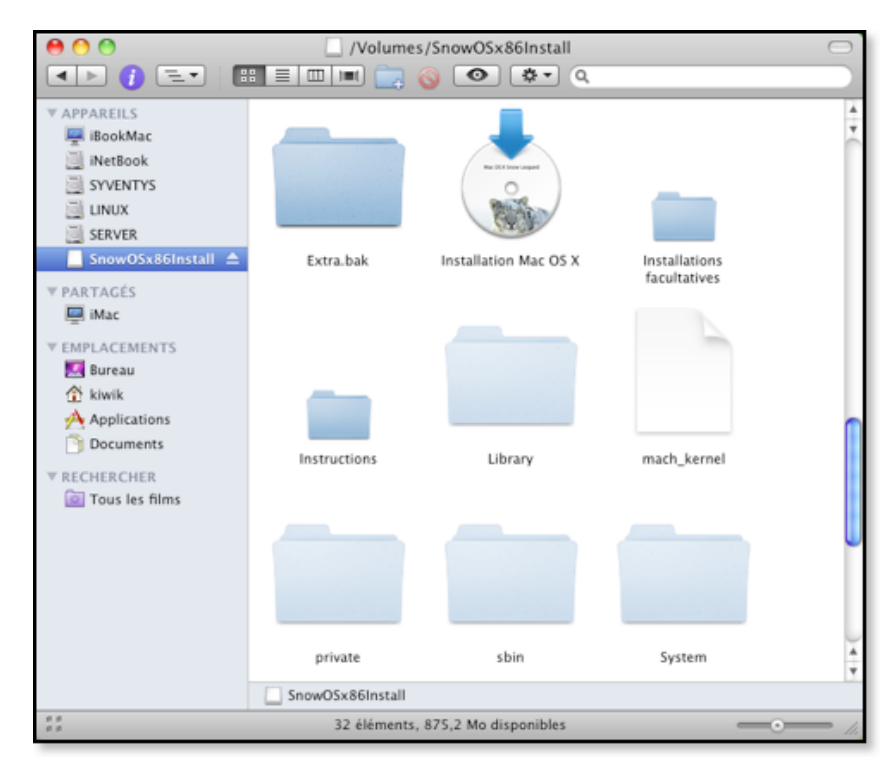

Le passage à la moulinette propage les miettes dans la carte SDHC

En rendant visible les fichiers cachés, on peut enfin soit changer le fichier **OSInstall.mpkg** original par celui patché pour la partition MBR. Cela permet aussi de lancer l'installation du Snow Leopard directement depuis un système Mac ou Hackintosh (Tiger/Leopard/Snow Leopard) sans passer par le boot secteur. Par exemple de disque dur interne vers le disque dur externe en USB.

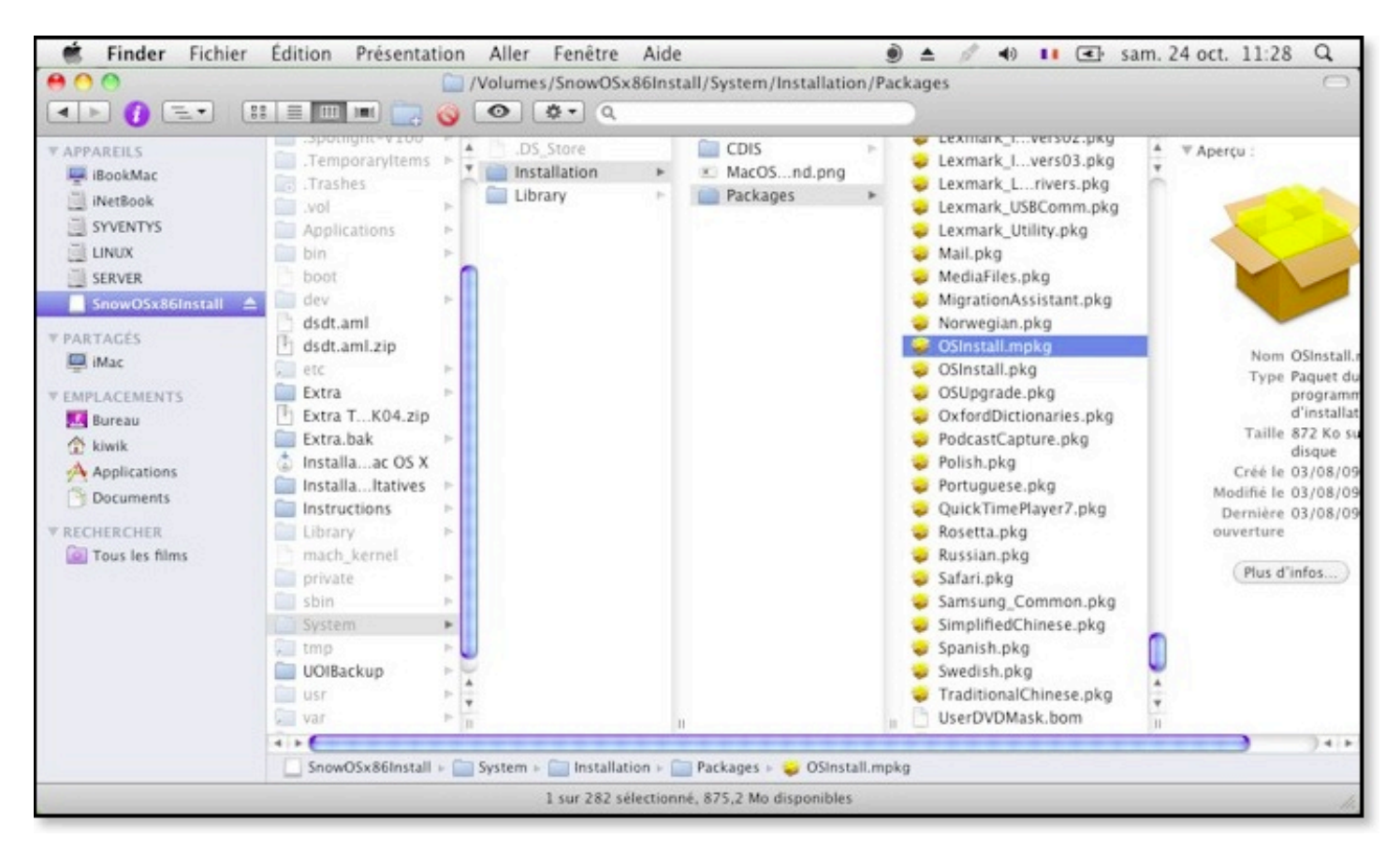

Rendez vous dans le ventre du **SnowOSx86Install** qui est visible maintenant. Voici mon adresse personnel :

SnowOSx86Install / System / Installation / Packages / OSInstall.mpkg

Cette restauration de l'image est compatible par défaut avec une partition GUID ou GPT. Il faut rendre cette carte SDHC bootable maintenant.

- Cliquez sur SnowOSx86Install GUID pour continuez et rendre la carte bootable.
- Sélectionnez **SnowOSx86Install MBR** pour modifier la carte SDHC et rendre compatible avec le schéma de partition MBR.

| SnowOSx86Install MBR                                                                                                    | SnowOSx86Install GUID                                                                                                    |
|----------------------------------------------------------------------------------------------------|----------------------------------------------------------------------------------------------------|
| Au contraire si vous décidez<br>d'installer Snow Leopard sur un<br>schéma de partition au format MBR<br>(Main Boot Record)<br>Rendez vous pour modifier la carte<br>SDHC. | Si vous faites une installation par<br>défaut, c'est à dire sur un schéma de<br>partition au format GUID/GPT<br>Allez directement dans l'étape<br>SnowOSx86 Bootable. |
| Go !                                                                                                    | Go !                                                                                                    |

### Installation sur un disque formaté en GUID/GPT

## F - SnowOSx86Install Bootable

Nous allons utiliser un logiciel permettant de rendre bootable Snow Leopard sur un PC à base de processeur Intel. Le programme va injecter des fichiers indispensables dans le média afin qu'il puisse démarrer le système Mac.

NetbookInstaller ou Netbook Boot Maker permet de :

- Mettre à jour OSx86 Leopard 10.5 et 10.6 depuis le menu "Mise à jour de logiciels"
- Procéder à une installation de Snow Leopard
- Créer un média USB bootable à partir d'un disque Retail 10.5 et 10.6
- Créer un dossier Extra personnalisable
- Intégrer le Bootload Chameleon 2RC3
- Créer un dossier Thème pour l'interface graphique
- ajouter une application **Update Extension** pour des futurs modifications sur des Kexts
- Rendre compatible avec tous les Netbooks et PC vanilla

## 1 - NetBookInstaller / Netbook BootMaker

Depuis votre Mac ou Hackintosh, lancez l'application **NetbookInstaller**. Une fenêtre d'avertissement « **Unsupported Device** » s'affiche.

Cliquez sur **Continue** pour passer outre.

#### Continuez en cliquant sur le bouton Continue

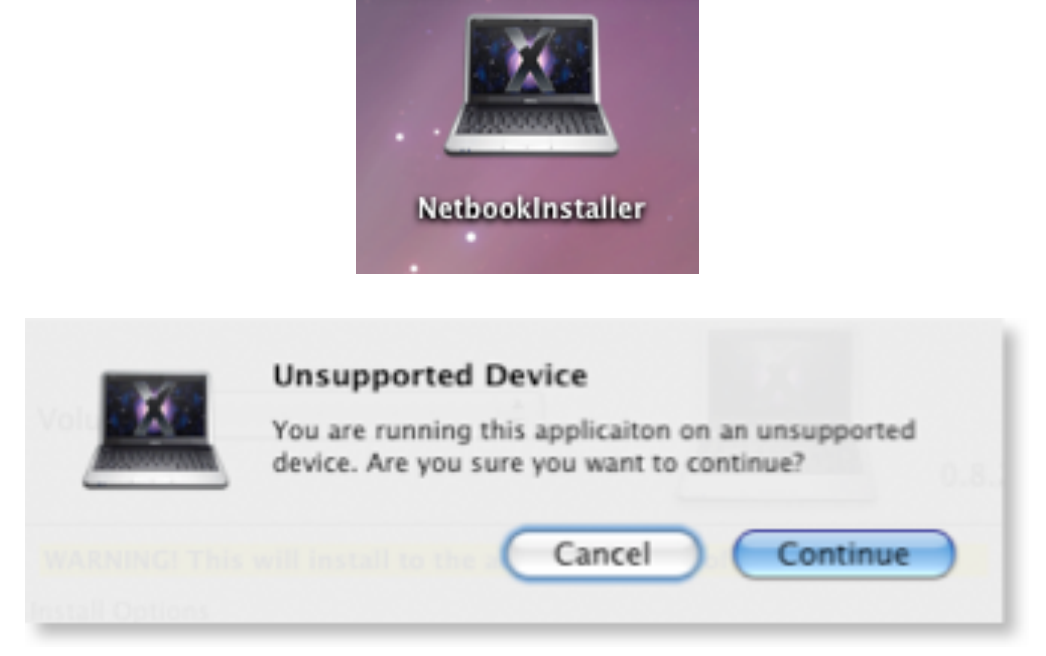

| Sélectionne                                                                                                    | z la carte SD/SDHC ou clé USB ou encore une partition disque vierge                                                                                                    |
|----------------------------------------------------------------------------------------------------|----------------------------------------------------------------------------------------------------|
| 0 🔿 🔴                                                                                                    | NetbookInstaller                                                                                                    |
| Volume                                                                                                    | SnowOSx86 Install   0.8.2                                                                                                    |
| WARNING                                                                                                    | ! This will install to the active boot disk of your machine                                                                                                    |
| Install Opti                                                                                                    | ons                                                                                                    |
| <ul> <li>✓ Install</li> <li>✓ Install</li> <li>Hide N</li> <li>Genera</li> <li>Enable</li> <li>Disabl</li> <li>Enable</li> <li>Fix blue</li> </ul> | Chameleon 2 RC3  bootloader General Extensions Install old mirror friendly GMA kext NetbookInstaller Files ate a system specific dsdt.aml file Remote CD hibernation and remove sleep file (reconmended) Quiet Boot Retooth |
| Current Oper                                                                                                    | ration: None Install                                                                                                    |
|                                                                                                    | 11                                                                                                    |

Volume : sélectionnez la carte SnowOSx86Install

- Cochez : Install Chameleon 2 RC3
- Cochez : Install General Extensions

C'est tout. Si vous êtes tenté par les autres options, sachez qu'un joli Kernel Panic vous attend au coin du Bois de Boulogne.

Cliquez sur Install pour vous détendre un moment (plusieurs minutes).

Entrez votre mot de passe et validez.

NetbookInstaller va créer un dossier **Extra** à la racine du Volume **SnowOSx86Install** (notre carte SDHC).

A ce moment bien précis, votre **SnowOSx86Install** devrait pouvoir se mettre debout tout seul. Mais il reste encore beaucoup à faire. Ne pas démarrez et continuons avec la personnalisation de la carte.

## 2 - SnowOSx86Install Compatible et personnalisé

## Attention !

Je vous déconseille d'utiliser le dossier Extra trouvé sur les sites et forums.

Malgré que vous avez le même netbook et la même référence, vous n'obtiendrez jamais une compatibilité maximum. Car chaque PC est différent selon la taille de la mémoire vive et le matériel intégré. Risque de bugs et de Kernel Panic au démarrage de la bête.

En utilisant le programme NetbookInstaller, celui-ci convertie votre PC en un vrai Mac compatible avec Snow Leopard. Mais il lui manque juste les pilotes (Kexts) pour faire fonctionner les périphériques comme la carte son, le wifi, etc...

Essayez plutôt de trouver les Kexts (ethernet, wifi, audio, mise en veille, etc...) compatible avec votre machine.

Le dossier Extra en téléchargement sert de secours au cas ou vous n'arrivez pas à faire démarrer le système SnowOSx86 (Kernel Panic). Donc a utilisé qu'en dernier recours.

## 3 - Dossier Extra et Kexts

Nous allons lui injecter du sérum Extra et Kext pour lui remettre en forme.

Positionnez vous sur le volume SnowOSx86Install.

En passant, je vous donne l'adresse de mon Docteur :

SnowOSx86Install / Extra / GeneralExtensions /

Les kexts par défaut créés par le soft NetbookInstaller :

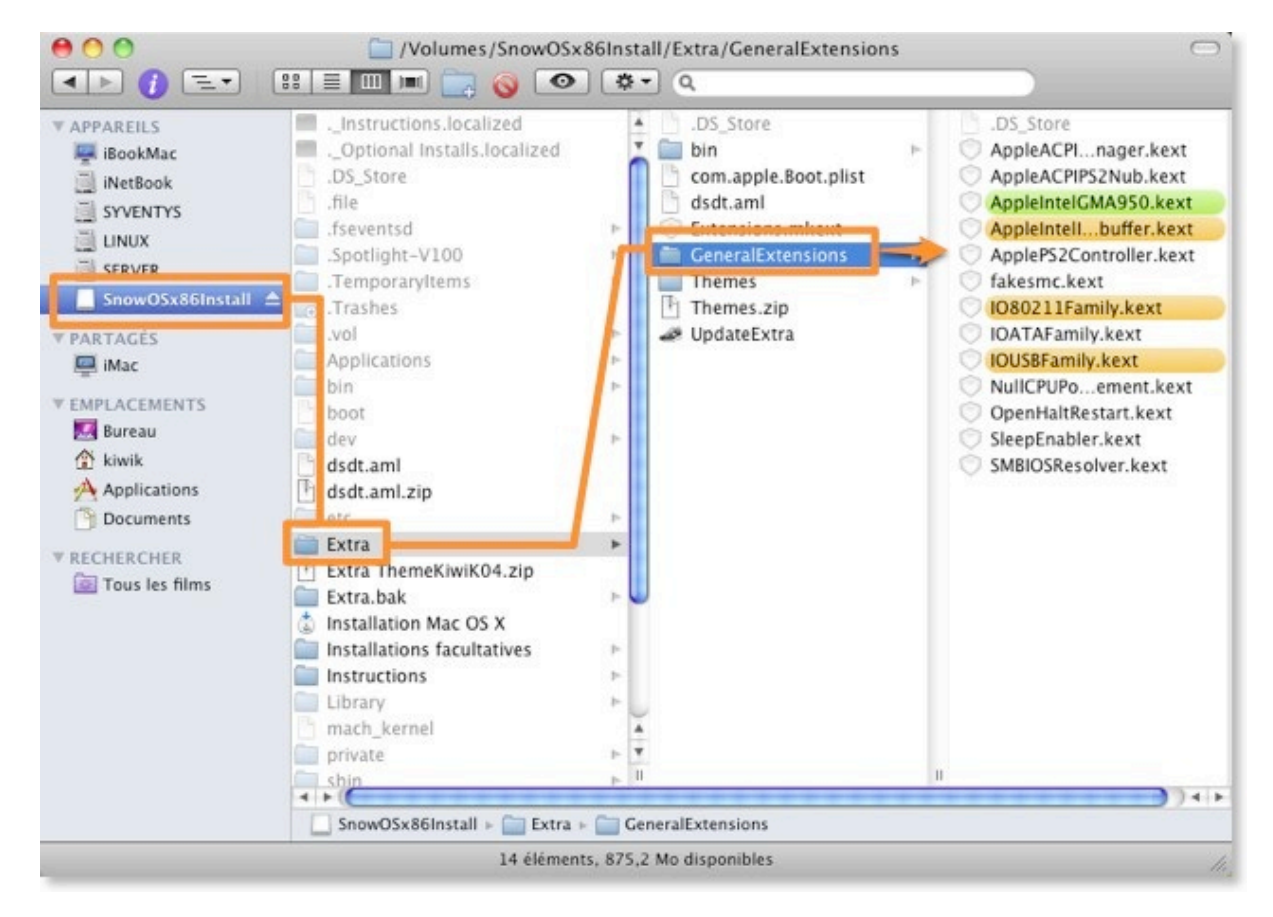

Allez récupérez vos Kexts compatibles à votre organisme. Copier/Coller les Kexts dans le dossier **GeneralExtensions**.

Authentifiez vous et entrez le Password. Ce qui veut dire en bon français, passez votre chemin petit curieux.

| 000                                                                                                    | /Volumes/Install SnowDHC/Extra/GeneralExtensio                                                                                                    | ns 😑                                                                                                    |
|----------------------------------------------------------------------------------------------------|----------------------------------------------------------------------------------------------------|----------------------------------------------------------------------------------------------------|
| i =                                                                                                    |                                                                                                    | _ ∰ ▼_ Q                                                                                                    |
|                                                                                                    | .com.aported       in         .DS_Stor         .file         .fsevents         .Spotligh         .Trashes         .vol         Applicati         bin         bin         bin         Nom :         KiwiK         boot         dev         etc         Détails         Extra         ?                              | Appleer.kext                                                                                                    |
| SNEIGE<br>Install SnowDHC<br>PARTAGÉS<br>Imac<br>EMPLACEMENTS<br>Sureau<br>Kiwik<br>Applications<br>Documents<br>FRECHERCHER | <ul> <li>Extra.ZIP</li> <li>InstallaC OS X</li> <li>InstallaItatives</li> <li>Instructions</li> <li>Library</li> <li>mach_kernel</li> <li>private</li> <li>sbin</li> <li>System</li> <li>System</li> <li>tmp</li> <li>tmp</li> <li>var</li> <li>II</li> <li>Install SnowDHC - Extra - GeneralExtensions</li> </ul> | BootCache.kext<br>Contents<br>Dont S X.kext<br>fakesmc.kext<br>10802ily.kext<br>10ACPIily.kext<br>10ATAFamily.kext<br>10Audily.kext<br>10Graply.kext<br>10HIDFamily.kext |
| ×                                                                                                    | 39 éléments, 856,1 Mo disponibles                                                                                                    | h,                                                                                                    |
| x                                                                                                    | 39 éléments, 856,1 Mo disponibles                                                                                                    | 4                                                                                                    |
|                                                                                                    | System +<br>tmp +<br>usr +<br>var +<br>Install SnowDHC + Extra + GeneralExtensions                                                                                                    | 0 IOAudi)y.kext<br>0 IOGraply.kext<br>1 0HIDFamily.kext<br>1 0HIDFamily.kext<br>1 0HDRt.kext<br>1                                                                        |

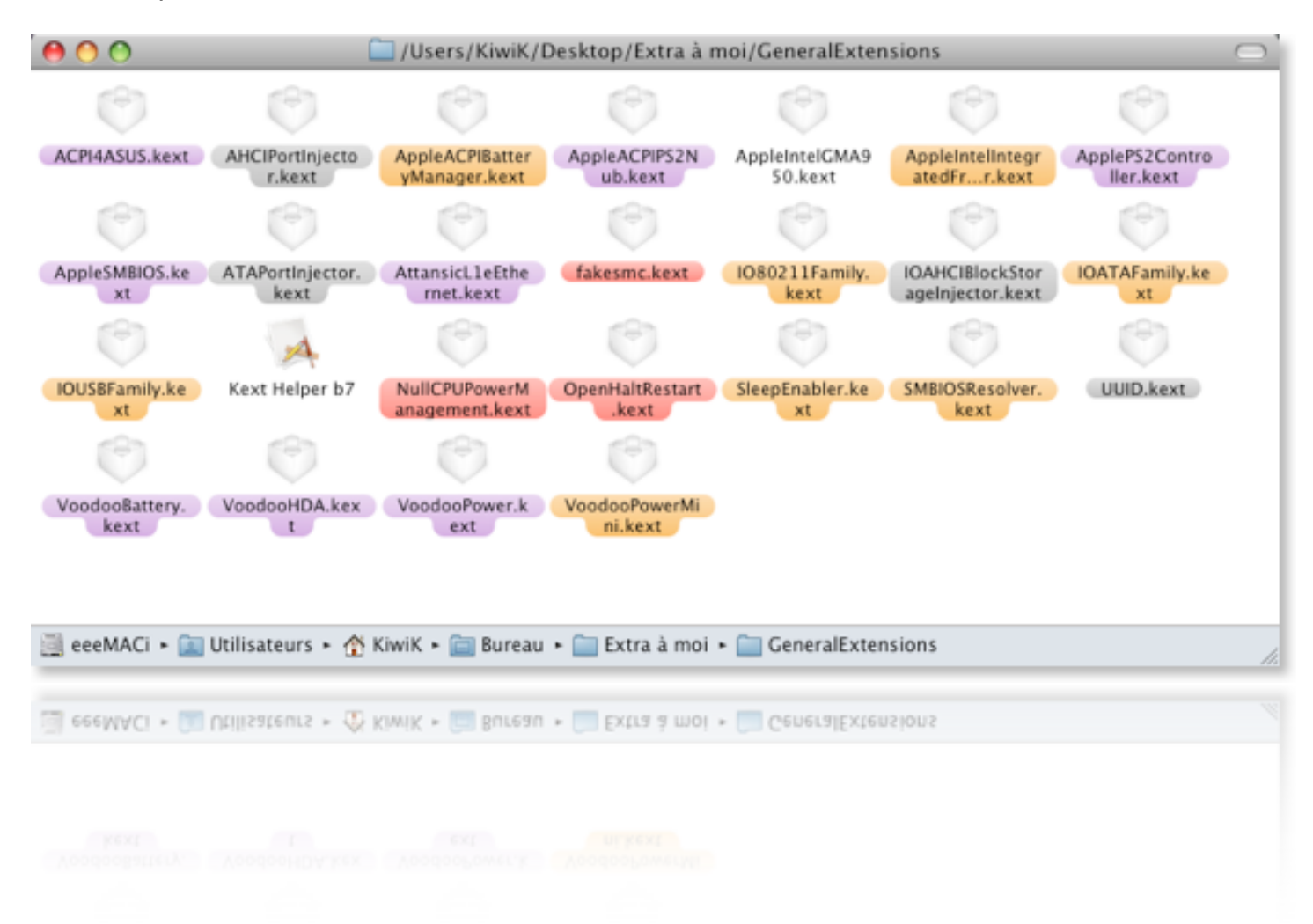

Les kexts pour l'EeePC 1000HE dans le dossier Extra/GeneralExtension/

Lancez l'icône **UpdateExtra** pour mettre à jour les nouveaux kexts injectés, validez et authentifiez avec le mot de passe.

Cette opération va modifier le fichier système **Com.apple.boot.plist** pour intégrer les pilotes lors du démarrage de l'ordinateur. Ainsi vous obtiendrez une compatibilité au maximum. Les références matériels comme la taille de la Ram est prise en compte également. Dans ce cas vous comprenez mieux pourquoi il ne faut pas utiliser le dossier Extra trouvé sur le net.

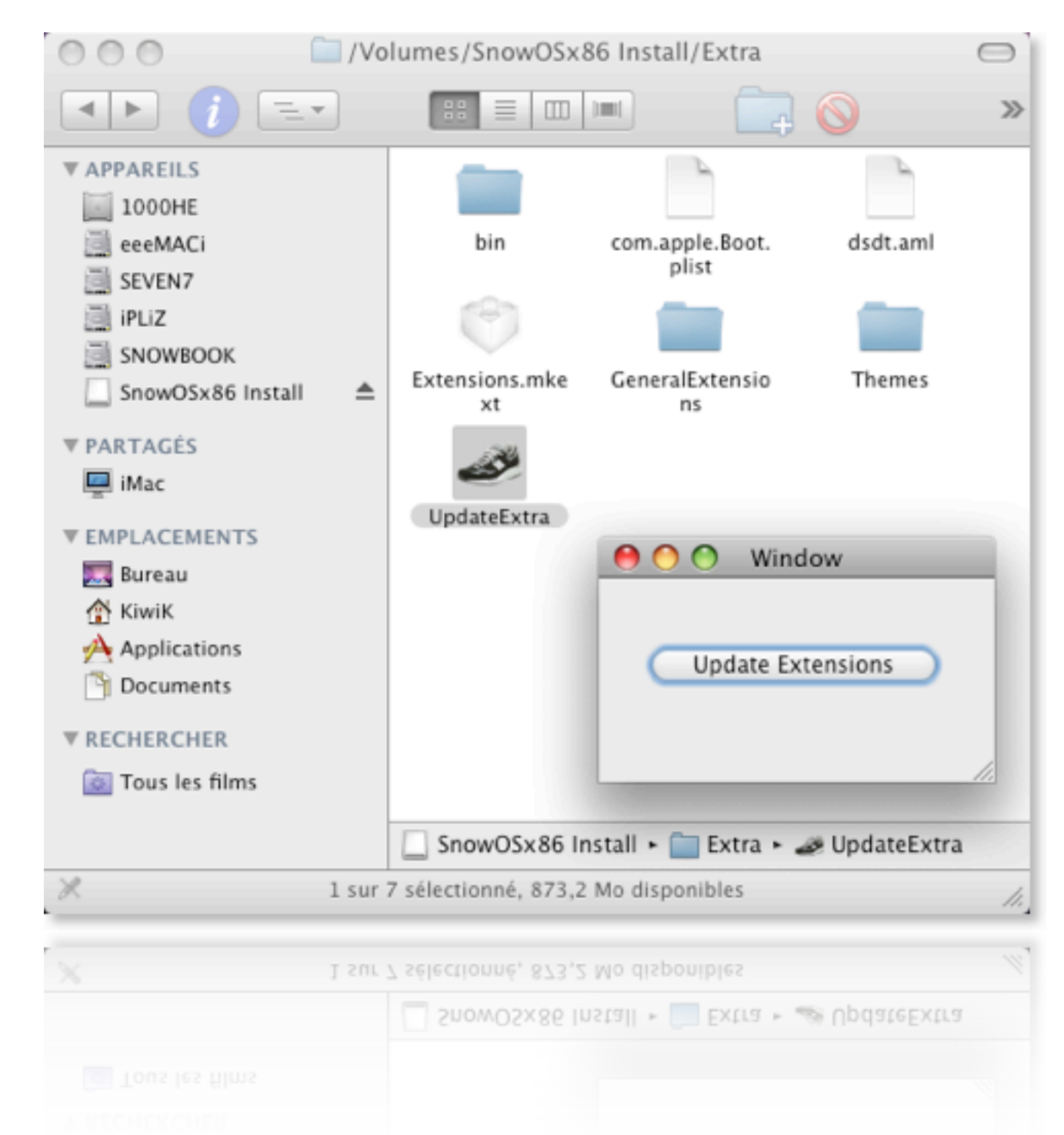

Attention la roue tourne assez longtemps, tout semble bloquer mais, il n'en est rien. Laissez lui le temps de terminer correctement.

Installation terminée, Lancer **réparation des autorisations** du disque avec **utilitaire de disque** ou **OSx86 Tools**.

### 4 - Utilitaire de disque :

Depuis l'Utilitaire de disque, sélectionnez le volume SnowOSx86Install.

Onglet **S.O.S** sans oubliez la fumée blanche et le feu de bois. La boite d'allumette mouillée ne donne pas de très bon résultat.

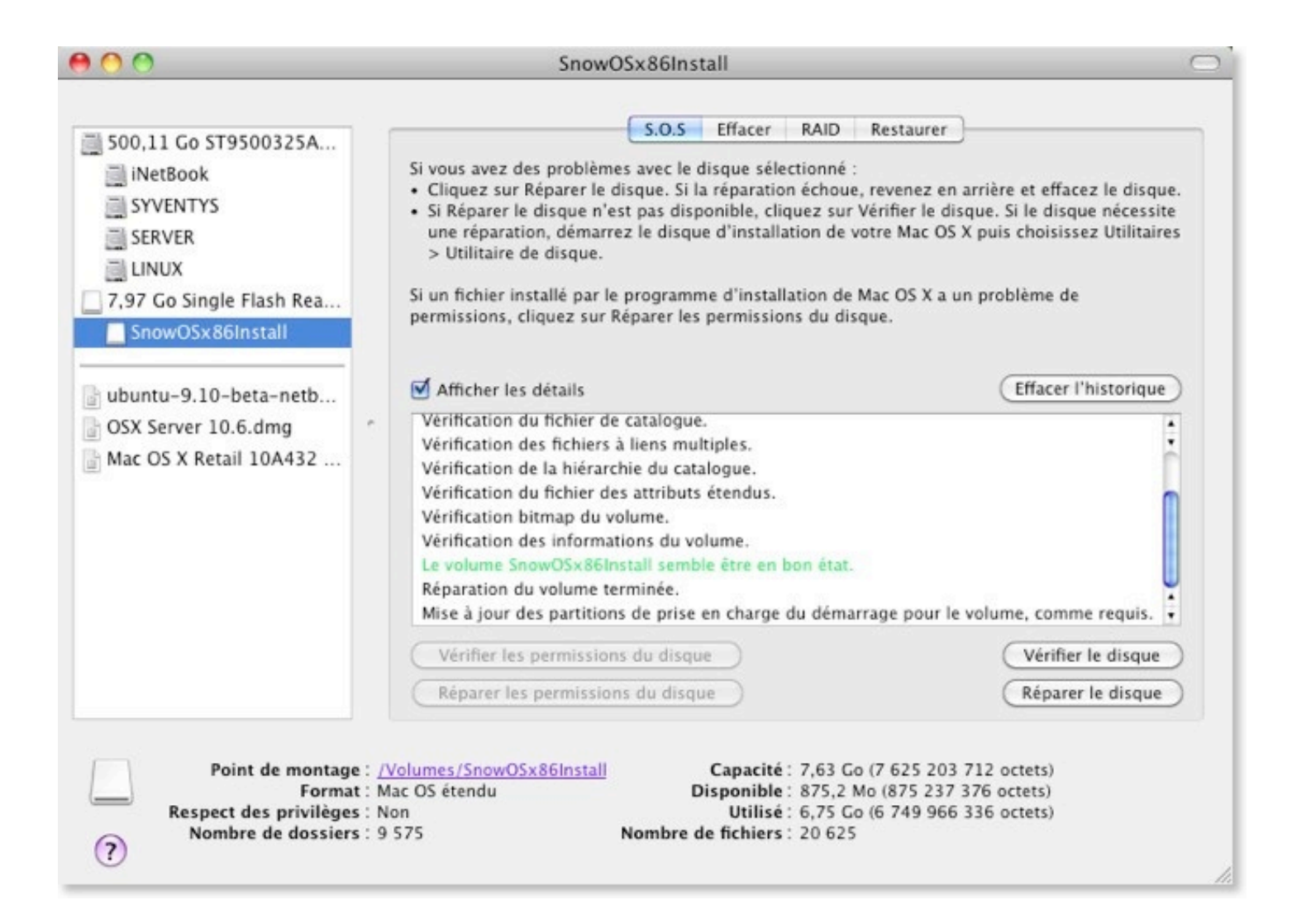

Lancez **Réparer les autorisations du disque** et en même temps le bouton **Réparer le disque**. Ainsi on est sûre d'avoir perdu au moins 20 kilo. Euh.... je veux dire 20 minutes.

Votre carte **SnowOSx86Install** est prête. Elle servira à installer SL 10.6 et de bootloader pour tous les OS connectés à l'ordinateur.

Pratique, rapide, facile et personnalisable pour le thème graphique ainsi que l'installation du Snow.

Suite... Etape G

Installation sur un disque formaté en MBR compatible avec Windows XP et Seven

## E - SnowOSx86 compatible MBR

Cette partie vous montre comment modifier le S**nowOSx86** pour le rendre compatible avec les partitions en MBR. Sautez et passez à l'étape **F** si vous utilisez une Partition GUID.

Cochez "Enregistrement de démarrage principal (MBR)

| Choisissez un schéma de partition adapté à l'usage prévu<br>pour ce disque :                                                                                                    |
|----------------------------------------------------------------------------------------------------|
| Tableau de partition GUID<br>Pour utiliser le disque afin de démarrer un Mac à processeur Intel ou le<br>réserver à un usage autre que celui de disque de démarrage avec<br>n'importe quel Mac doté de Mac OS X 10.4 ou ultérieur. |
| Carte de partition Apple<br>Pour utiliser le disque afin de démarrer un Mac à processeur PowerPC ou<br>le réserver à un usage autre que celui de disque de démarrage avec<br>n'importe quel Mac.                                   |
| Enregistrement de démarrage principal (MBR)<br>Pour utiliser le disque afin de démarrer des ordinateurs DOS et Windows<br>ou l'utiliser avec des périphériques nécessitant une partition compatible<br>avec DOS ou Windows.        |
| Par défaut Annuler OK                                                                                                    |

Trouvez le virus nommé **OSInstall.mpkg** sur le volume de restauration "**SnowOSx86Install**" qui se situe à l'adresse suivante :

#### SnowOSx86Install / System / Installation / Package / OSInstall.mpkg

parmi les milliers de cartons et jetez le dans la déchetterie. Massacrez le à coups de machette (2 €uro 50 la pièce, made in Gongo). Si vous êtes militant de la partie des vers (virus), sauvez lui. Mettez le dans de l'azote liquide pour une future utilisation avec la partie(tion) GUID.

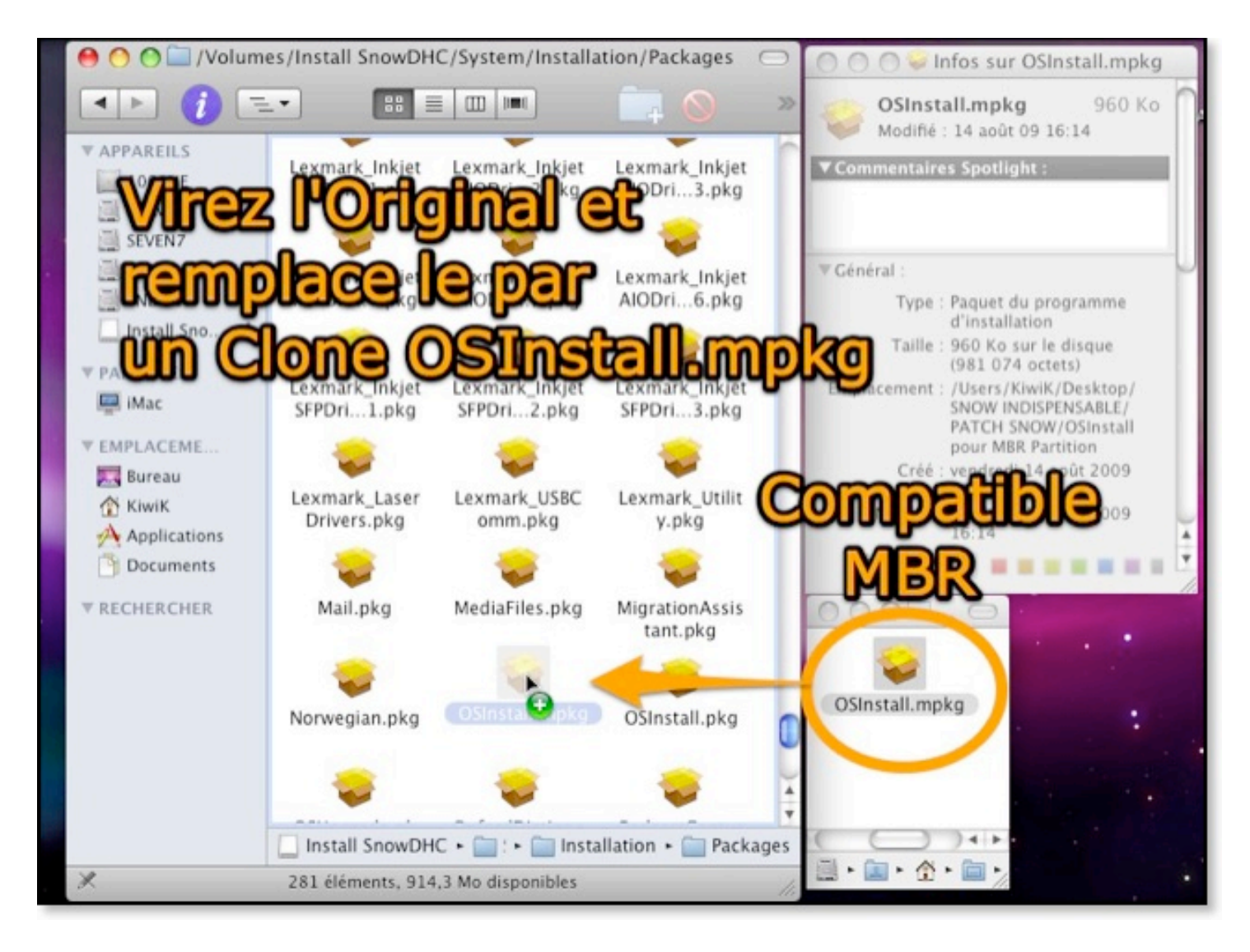

Allez chercher le clone de ce virus prénommé **OSInstall.mpkg** version compatible **MBR**. Remettez le dans son habitat naturel à la place de l'original.

Authentifier et mot de passe.

Suite Etape G

## G - Installation de SnowOSx86Install sur HDD

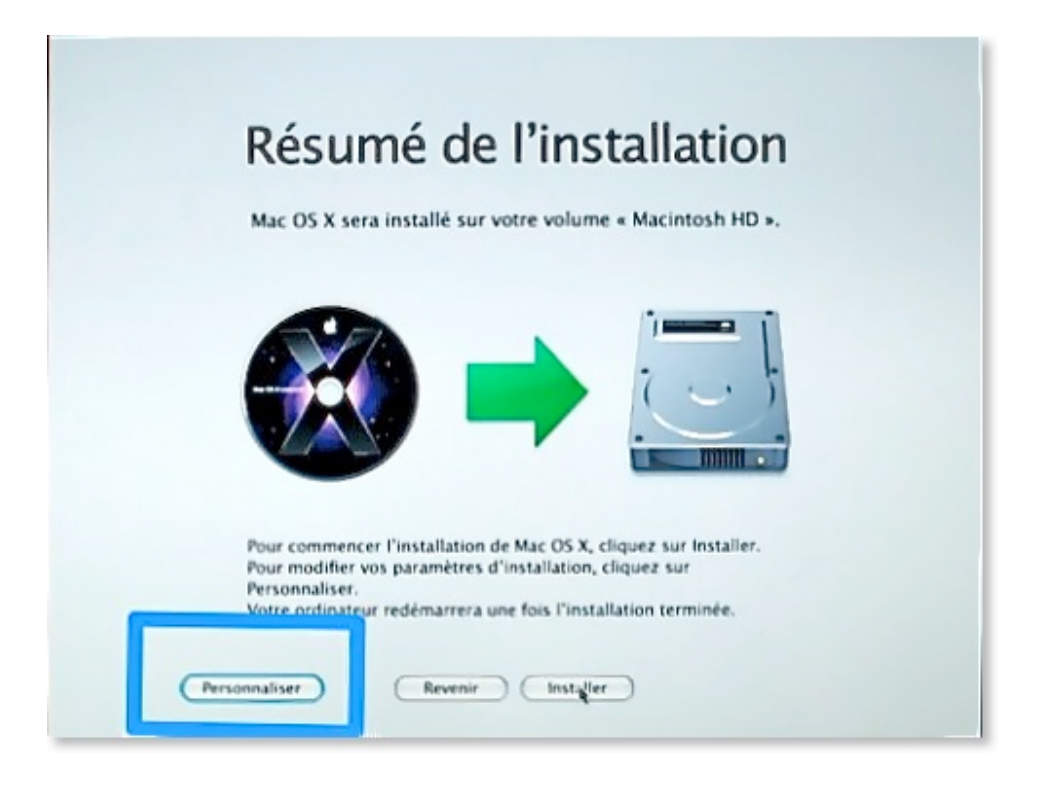

Votre choix pour l'installation du système Snow Leopard sur le disque dur interne/externe ou sur carte SDHC amorçable et utilisable.

- Si vous faites une installation sur le disque dur en tant que système principal de votre ordinateur, il est préférable de choisir l'installation avec la carte SD/SDHC bootable depuis le bios de la carte mère. Permet d'obtenir une configuration 100 % prise en charge par l'ordinateur dès le premier démarrage.
- 2.
- 3. Si vous avez créé une carte SDHC compatible avec la partition MBR, sélectionnez **Installation depuis Mac OS X.** La seule solution possible.
- 4.
- 5. Si vous préférez une installation sur une autre partition du disque interne ou un disque externe, choisissez **Installation depuis Mac OS X.**
- 6.
- 7. Installation de Snow Leopard sur une carte SDHC de 8 Go minimum (16 Go recommandé) Amorçable : permet de démarrer et travailler sous système Mac OS X sans passer par le disque dur de l'ordinateur. Un système Snow Leopard transportable par tout. Ne pas confondre avec la création d'une carte SDHC en SnowOSx86Install qui permet juste l'installation de Snow Leopard sur un HDD comme un DVD Retail mais sans lecteur DVD.

Installation avec la carte SD/SDHC (recommandé) Vous pouvez très bien remplacer la carte SDHC par une clef USB ou un disque dur externe. Avoir un Hackintosh ou un Mac pour . travailler sur Mac OS X Carte SDHC de 8 Go minimum Lecteur de carte SD/SDHC . . Image DMG de Snow Leopard . . Disque dur interne ou externe pour accueillir le nouveau sytème GO! Installation depuis Mac OS X Installation sur une autre partititon interne ou un disque dur externe. Avoir un Hackintosh ou un Mac pour travailler sur Mac OS X Image DMG de Snow Leopard . Carte SDHC (recommandée) ou clef USB ou disque externe de 8 Go . Lecteur SD/SDHC si vous optez pour la carte SD/SDHC Une autre parttition interne ou disque

externe pour accueillir le nouveau système

GO!

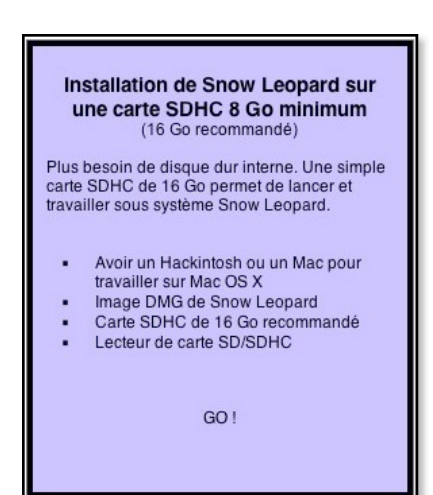

## H - Installation avec la carte SnowOSx86Install en Bios Boot

1 - Configurer le Bios pour secteur de boot

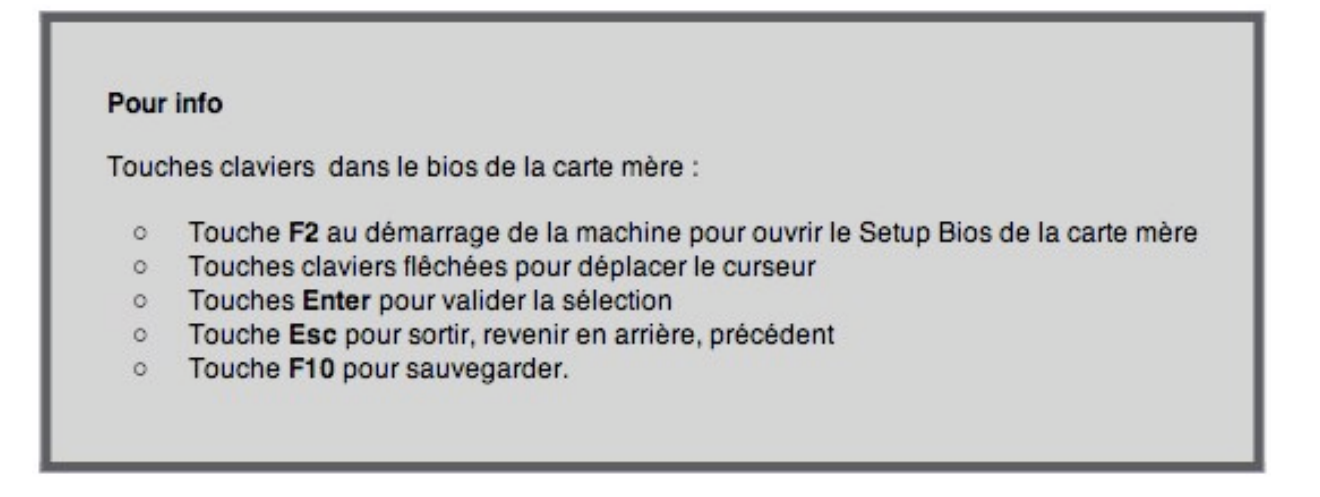

a) Insérez la carte **SnowOSx86Install** (SD/SDHC ou branchez votre clé USB ou HDD externe) dans le lecteur interne du netbook.

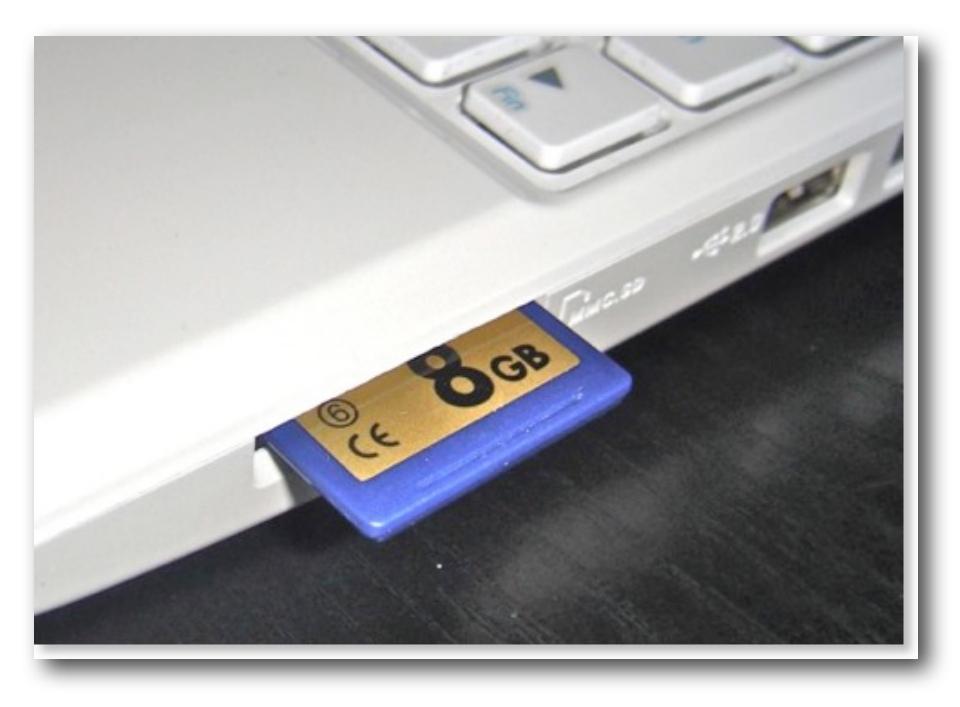

b) Démarrer l'ordinateur et allez directement dans le **Bios** de la carte mère (**F2** pour l'eeePC 1000HE).

Onglet "Boot" sélectionnez "Hard Disk Drives" en second ligne.

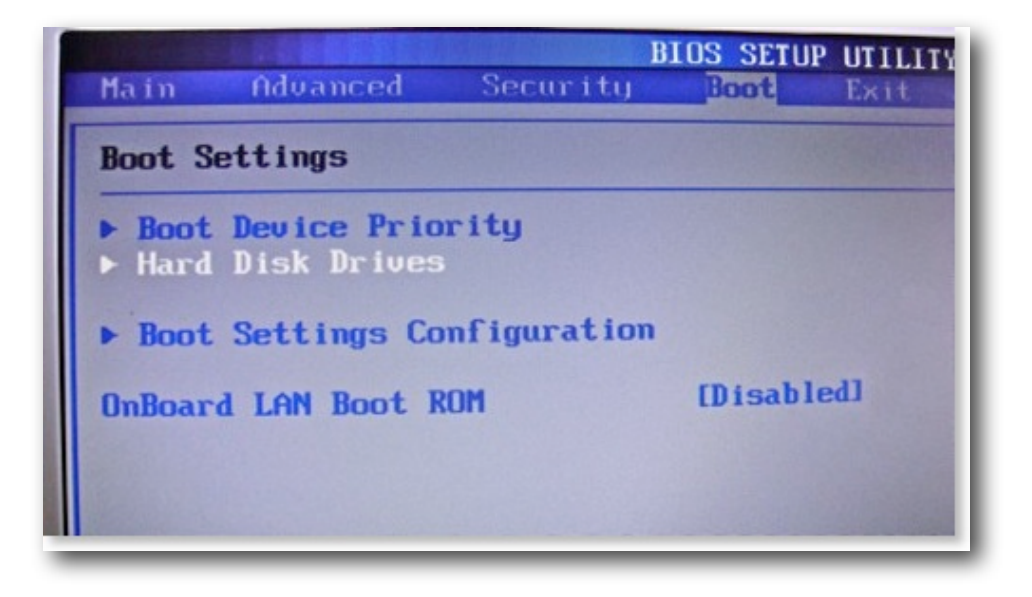

c) Dans la ligne **1st Drive** (**Hard Disk Drives**) : appuyez sur la touche "**Enter"** pour changer le secteur de boot.

sélectionnez le boot secteur "**USB Single Flash Reader**" (lecteur interne du SDHC) ou celui de votre clé USB/HDD externe).

Utilisez les touches curseurs haut et bas pour déplacer la sélection et validez par la touche "Enter".

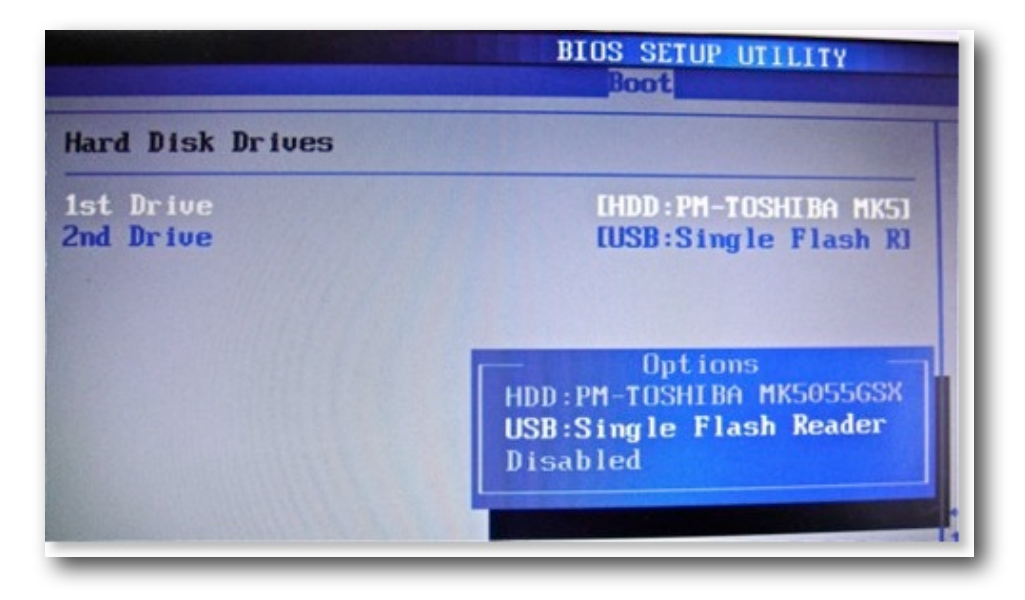

d) Sauvegardez les modifications avec la touche clavier **F10** et **Yes**. Le PC redémarre aussitôt après la sauvegarde sur la carte SDHC.

e) Le bootloader de Chameleon va charger et lancez **SnowOSx86Install**. A la fenêtre de langue : sélectionnez le Français.

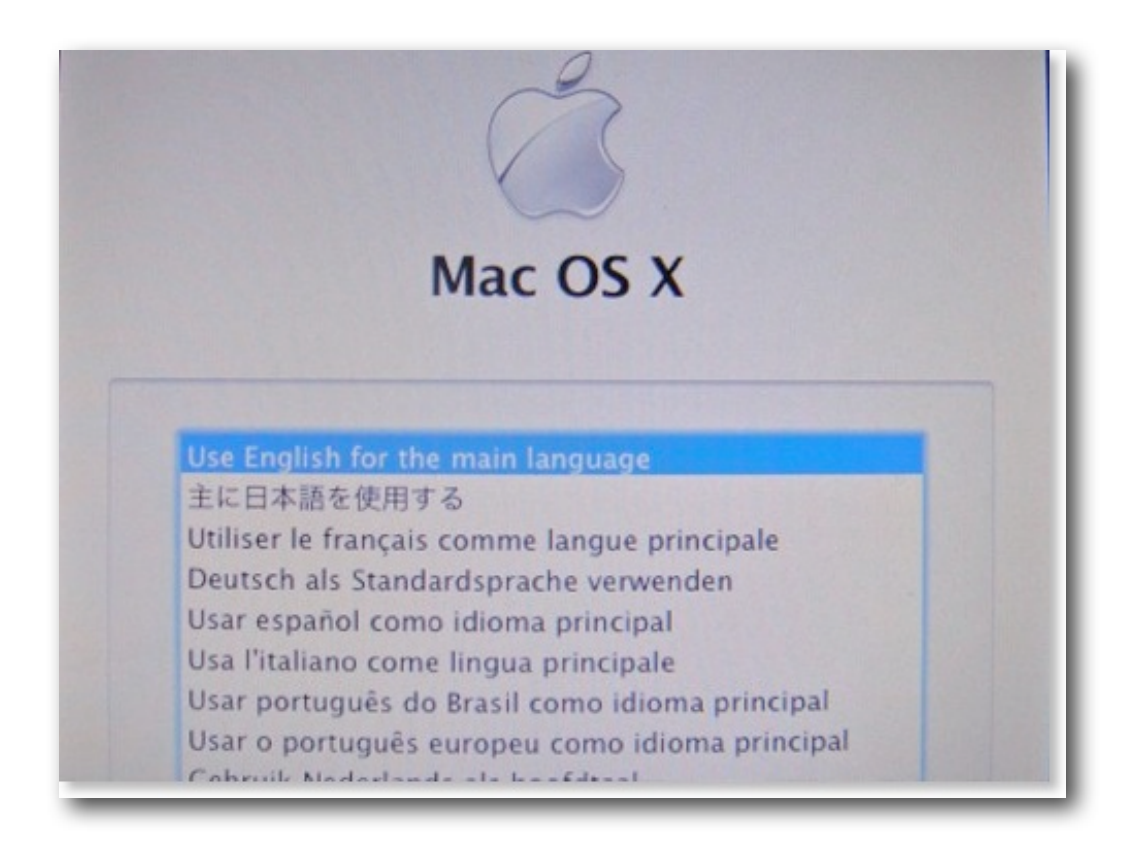

f) Pour ceux qui n'ont pas encore partitionné le disque dur, allez dans la barre de menu en haut de l'écran, **Utilitaires** et lancez l'**Utilitaire de disque**.

| X | Fichier | Édition | Utilitaires Fenêtre                                                                                                    |
|---|---------|---------|----------------------------------------------------------------------------------------------------|
|   |         | -       | Disque de démarrage                                                                                                    |
|   |         |         | Réinitialisation de mot de passe.                                                                                                    |
|   |         |         | Dutilitaire de mot de passe de programme interne                                                                                                  |
|   |         |         | Utilitaire de disque                                                                                                    |
|   |         |         | Terminal                                                                                                    |
|   |         |         | Suformations Système                                                                                                    |
|   |         |         | 🕑 Utilitaire de réseau                                                                                                    |
|   |         |         | Restaurer le système à partir d'une sauvegarde                                                                                                    |
|   |         |         |                                                                                                    |
|   |         | Pe      | our installer les autres applications livrées avec votre<br>rdinateur, cliquez sur Continuer, puis suivez les<br>estructions affichées a l'écran. |

g) Faites votre choix pour le schéma de partition en **GUID** dans l'option en bas. Fermez l'**utilitaire de disque** après avoir terminé votre tâche.

Sur la photo ci-dessous, Schéma de partition Hybride GPT et MBR. J'ai partitionné en 4 volumes le HDD interne.

- Partition 1 : Mac OS étendu journalisé (Snow Leopard OSx86)
- Partition 2 : Fat32 pour Windows Seven qui sera formaté ensuite en NTFS compressé avec Seven DVD Install
- Partition 3 : Fat32 également pour le troisième système. Linux ou autre
- Partition 4 : Volume de secours ou test pour de nouvelle système

Le Schéma de Partition GUID permet de diviser le disque jusqu'à 128 volumes, contrairement au MBR qui limite à 4 partitions primaires.

| ● ○ ○ ST9500325AS Media                                                                      |                                                 | 00325AS Media                                                                                                    |  |
|----------------------------------------------------------------------------------------------|-------------------------------------------------|----------------------------------------------------------------------------------------------------|--|
| <ul> <li>500,11 Go ST9500325A</li> <li>iNetBook</li> <li>SYVENTYS</li> <li>SERVER</li> </ul> | HDD de 500<br>Interne ion de v<br>en 4 Partitie | Partitionner RAID Restaurer<br>rolume : Informations sur le volume<br>Nom : iNetBook                                                                                                    |  |
| LINUX 7,97 Go Single Flash Rea SnowOSx86Install                                              | iNetBook                                        | Format : Mac OS étendu (journalisé)     Taille : 200,00 Go     Pour effacer et partitionner le disque sélectionné, choisissez un schéma depuis le menu local « Configuration                                                                                                    |  |
| Carte<br>SDHC/SD<br>de 8 Go                                                                  | SYVENTYS                                        | 5 de volume », regiez les options pour chaque volume et<br>cliquez sur Appliquer.<br>Pour modifier la taille des volumes du disque sélectionné,<br>faites glisser les séparateurs entre les volumes et cliquez<br>sur Appliquer.<br>Cette partition est le disque de démarrage et ne peut pas |  |
| minimum                                                                                      | SERVER                                          | Taille : 200,77 Go<br>Espace disponible : 149,48 Go                                                                                                    |  |
| Description du disque<br>Bus de connexion<br>Type de connexion                               | E ST9500325AS Media<br>SATA<br>E Externe        | CUID<br>CUID<br>Curre : 500,11 Go (500 107 862 016 octets)<br>État une re : Lire/écrire<br>État S.M<br>Schéma de carte de partition<br>Curre : Lire/écrire<br>État S.M<br>Curre : Lire/écrire                                                                                                 |  |

**h)** Très important : cochez le drapeau français à la place de l'américain dans le coin en haut à droite. Cette manipulation va modifier l'interface graphique de Snow Leopard en Français dans sa totalité.

| X | Fichier Édition Utilitaires Fenêtre | and the second second se | 100 70         |
|---|-------------------------------------|----------------------------------------------------------------------------------------------------|----------------|
|   | L Linnois                           | 🗸 🎫 Américain                                                                                                    |                |
| 1 | 🖬 Français                          | Autres sources d'entrée                                                                                                    |                |
|   | Français - numérique                |                                                                                                    | actuene        |
|   | 🐹 Français canadien - CSA           |                                                                                                    |                |
|   | 🚜 Gallois                           |                                                                                                    |                |
|   | 📟 Grec                              |                                                                                                    |                |
|   | Grec Polytonique                    | cliquez cur                                                                                                    | and the second |
|   | 🕃 Gujarati                          | inquez sui                                                                                                    |                |
|   | G Gujarati-QWERTY                   |                                                                                                    |                |
|   | 🕲 Gurmukhi                          | Jrer votre                                                                                                    |                |
|   | G Gurmukhi-QWERTY                   | r d'autres                                                                                                    |                |
|   | Hangul: 2-Set Korean                | ienu                                                                                                    |                |
|   | , Hangul: 3-Set Korean              |                                                                                                    |                |
|   | , Hangul: 390 Sebulshik             |                                                                                                    |                |

Sélectionnez le volume iNetbook pour accueillir le nouveau système

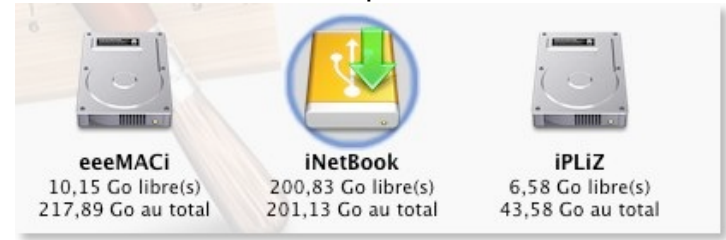

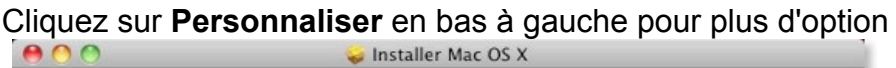

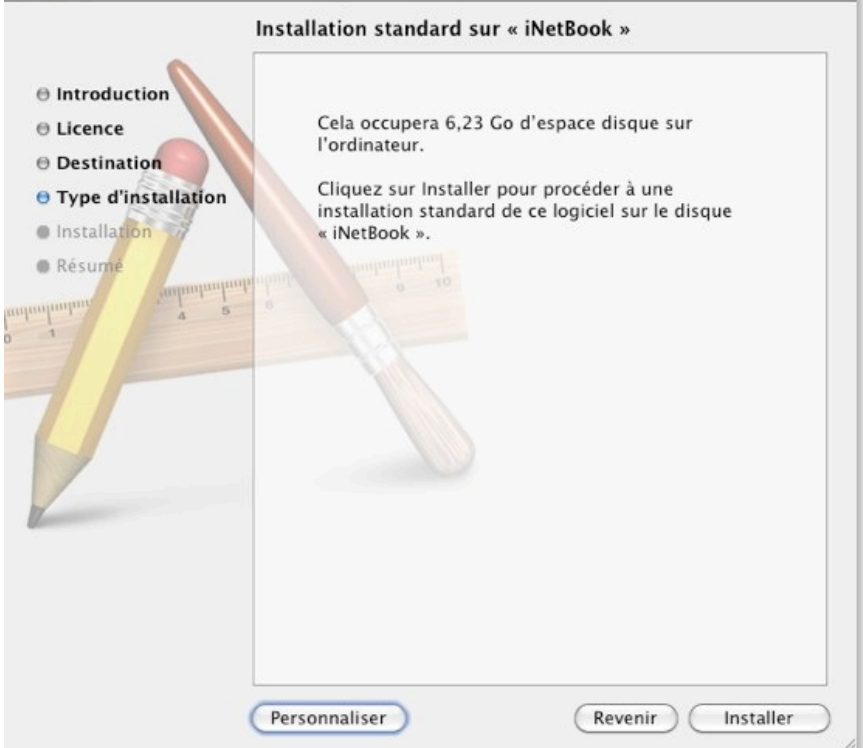

| ✓ Logiciels système essentiels             |              |         |
|--------------------------------------------|--------------|---------|
| and an an an an an an an an an an an an an | Installation | 4,2 Go  |
| ▶                                          |              | Zéro Ko |
| Polices supplémentaires                    | Installation | 64,4 Mo |
| E Langues                                  |              | 57,1 Mo |
| ✓ X11                                      | Installation | 91,6 Mo |
| 🗹 Rosetta                                  | Installation | 1,5 Mo  |
| 🗹 QuickTime 7                              | Installation | 21,9 Mo |
|                                            |              |         |

Personnalisation de l'installation

#### 2 - Personnaliser l'installation :

Je supprime la prise en charge des imprimantes qui fait gagner 945 Mo d'espace disque et garde :

- Tous les polices supplémentaires 65 Mo
- Langue Française 57 Mo
- X10 pour les environnement Unix 92 Mo
- Rosetta pour faire fonctionner les applications PowerPC sur processeur Intel
- QuickTime X le nouveau lecteur multimédia très intéressant

Confirmez et authentifiez avec votre Password.

| 00          | 🥪 In                                                                                                    | staller Mac OS X   |              |        |
|-------------|----------------------------------------------------------------------------------------------------|--------------------|--------------|--------|
|             | Installation p                                                                                                    | oersonnalisée sur  | « iNetBook » |        |
|             | Nom du paquet                                                                                                    |                    | Action       | Taille |
| ⊖ Introduct |                                                                                                    | · · ·              |              | 4,2 Go |
| ⊖ Licence   | Tapez votre                                                                                                    | e mot de passe pou | ır autoriser | ero Ko |
| 🖯 Destinati | Programme d'installation à effectuer des                                                                                                    |                    |              |        |
| 🖯 Type d'in | changemen                                                                                                    | ts.                |              | .,6 Mo |
| Installatio | Carried Street Street S |                    |              | 9 Mo   |
| Résumé      | Nom :                                                                                                    | KiwiK              |              | ]      |
| unhunhun    | Mot de passe :                                                                                                    | 2                  | 9            |        |
|             | Détails                                                                                                    |                    |              |        |
| 9           | )                                                                                                    | An                 | nuler OK     |        |
|             | *                                                                                                    | _                  |              |        |
|             |                                                                                                    |                    |              |        |
|             |                                                                                                    |                    |              |        |

|                                                                                                    | Installation en cours                                                                                                    |
|----------------------------------------------------------------------------------------------------|----------------------------------------------------------------------------------------------------|
| 000                                                                                                    | 😺 Installer Mac OS X                                                                                                    |
| <ul> <li>Introduction</li> <li>Licence</li> <li>Destination</li> <li>Type d'installation</li> <li>Installation</li> <li>Résumé</li> </ul> | Installer Mac OS X Installation en cours : Mac OS X Écriture des fichiers Temps d'installation restant : environ 48 minutes |
| 12                                                                                                    | (Revenir) Continuer                                                                                                    |

Le délai de l'installation dépend de votre disque dur interne ou externe, de la carte SDHC ou USB et de la puissance du processeur. Comptez environ 20 minutes sur le Netbook eeePC 1000HE et de 07minutes 30s avec un iMac connecté sur un disque dur externe FireWire 800.

Echec de l'installation à la fin de l'opération.

Le programme n'a pas trouvé le matériel made in Apple dans notre PC.

D'où cet avertissement. Ne vous inquiétez pas, le système fonctionne sans problème et sans risque.

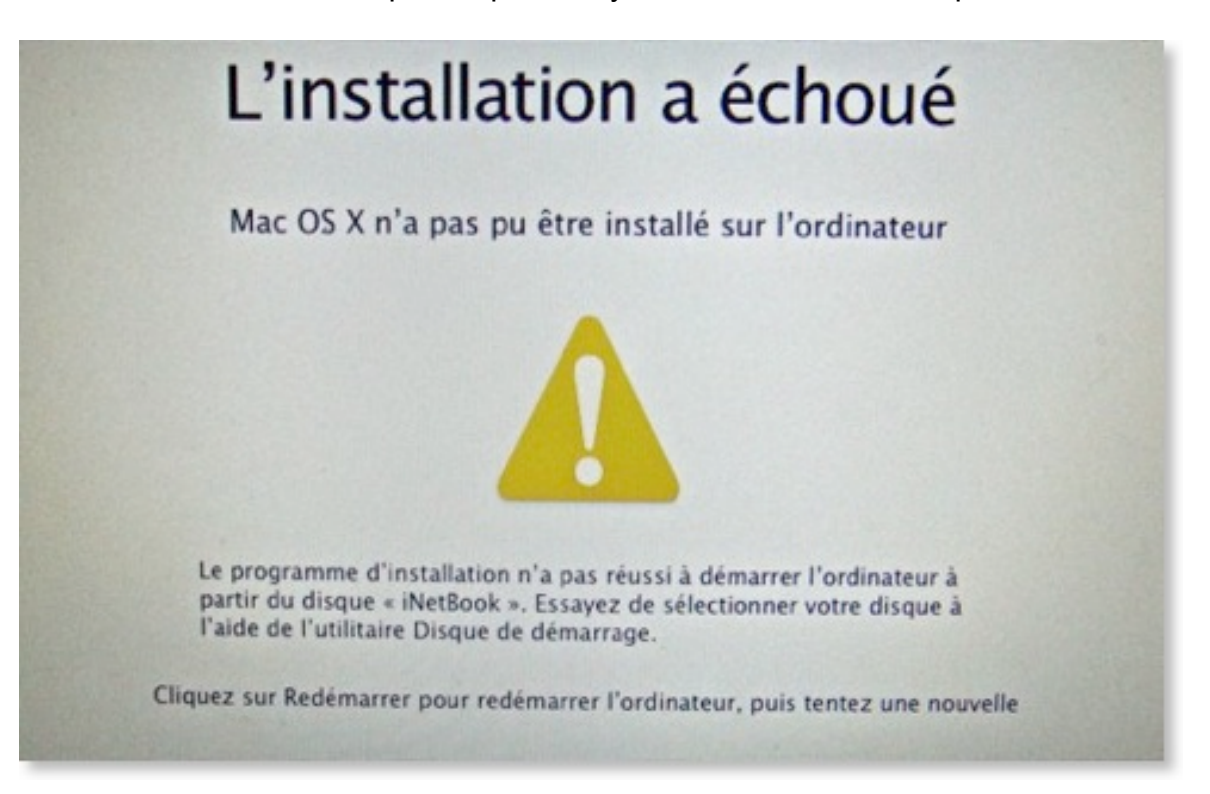

#### 3 - Suite Installation

- a. Continuez l'installation sans multiboot avec Snow Leopard Bootable sur HDD
- b. Créez un multiboot Snow Leopard VS Windows Seven sur la partition GUID

#### Cliquez sur votre choix

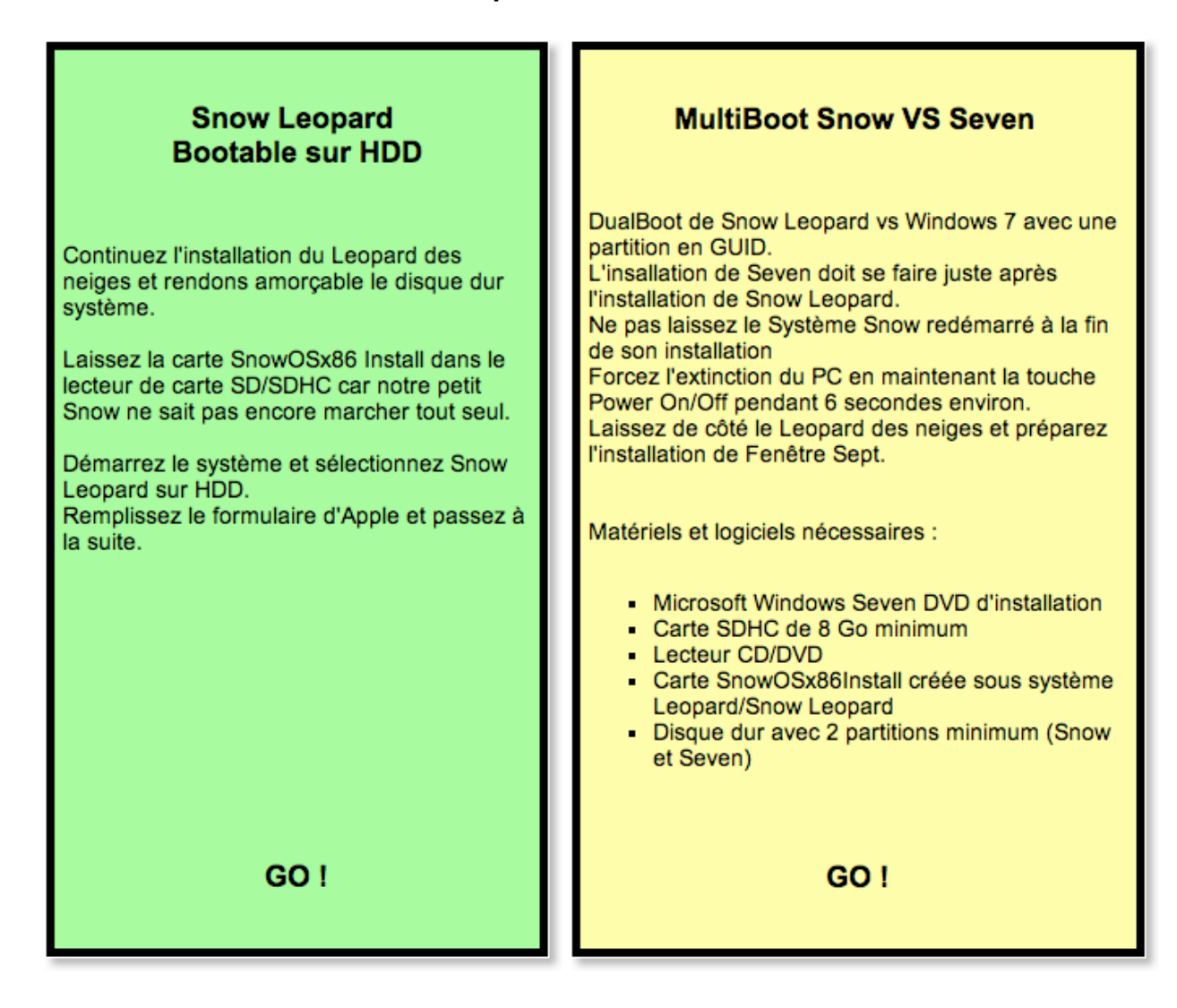

## I - Mac OS X Install

## 1- Installation à partir d'un Mac ou Hackintosh

Je vous recommande de faire l'installation à partir de l'ordinateur qui va accueillir le nouveau Snow Leopard pour un maximum de compatibilité.

a) Depuis mon EeeMAC (EeePC 1000HE système Leopard 10.5.6), direction vers la carte SDHC (**SnowOSx86Install**).

Ne pas oubliez de rendre visible les fichiers cachés voir la page de <u>téléchargement Tools</u> pour les utilitaires.

b) Volume : SnowOSx86Install / System / Installation / Packages / OSInstall.mpkg

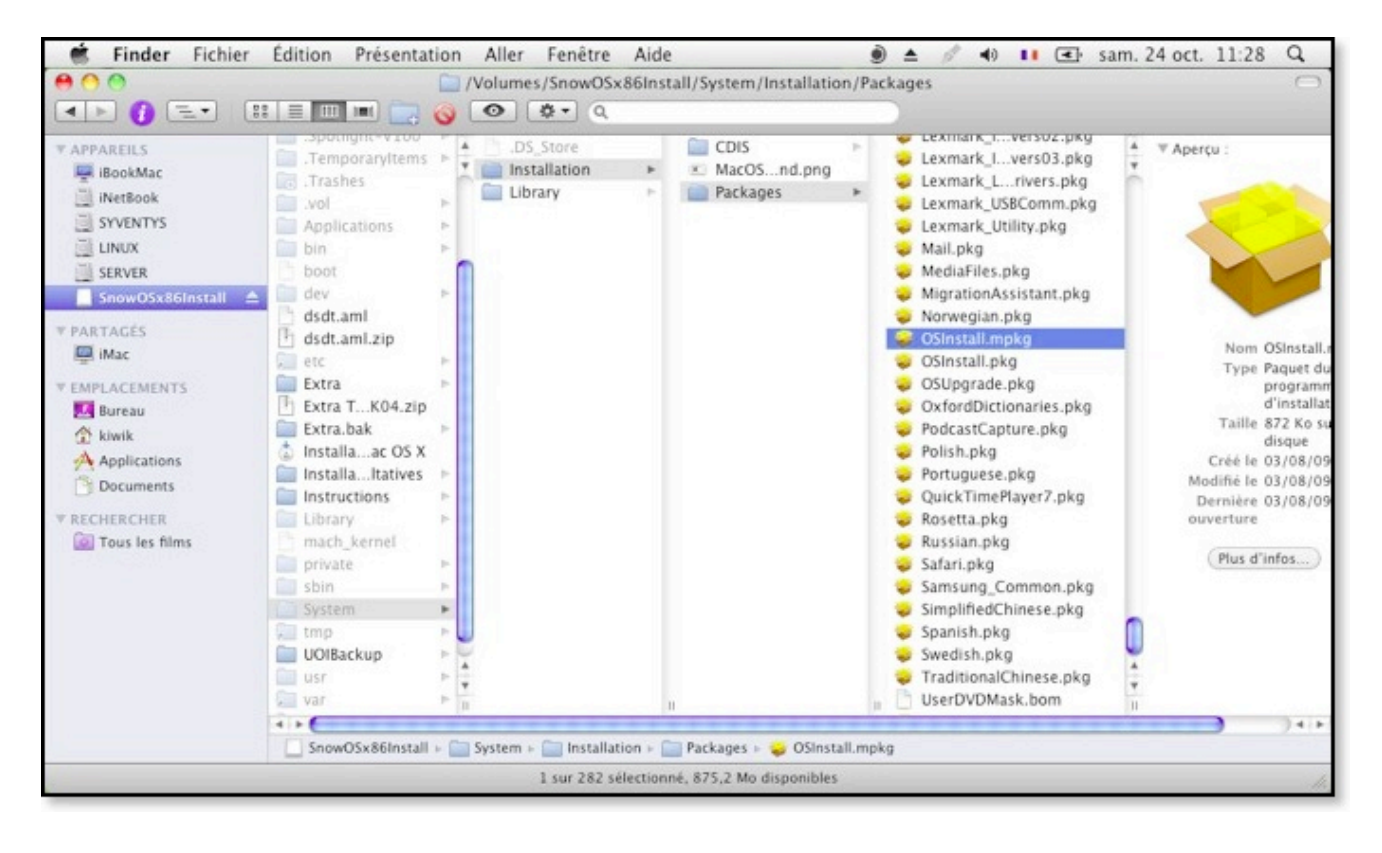

#### Bien choisir l'OSInstall.mpkg et non OSInstall.pkg

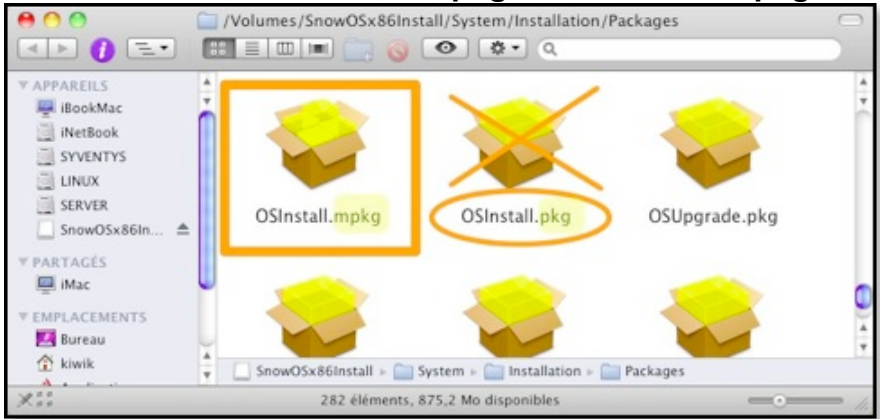

c) Double cliquez sur le fichier portant le nom "**OSInstall.mpkg**" à ne pas confondre avec le fichier avec l'extension "**OSInstall.pkg**". Continuez l'installation jusqu'au bout.

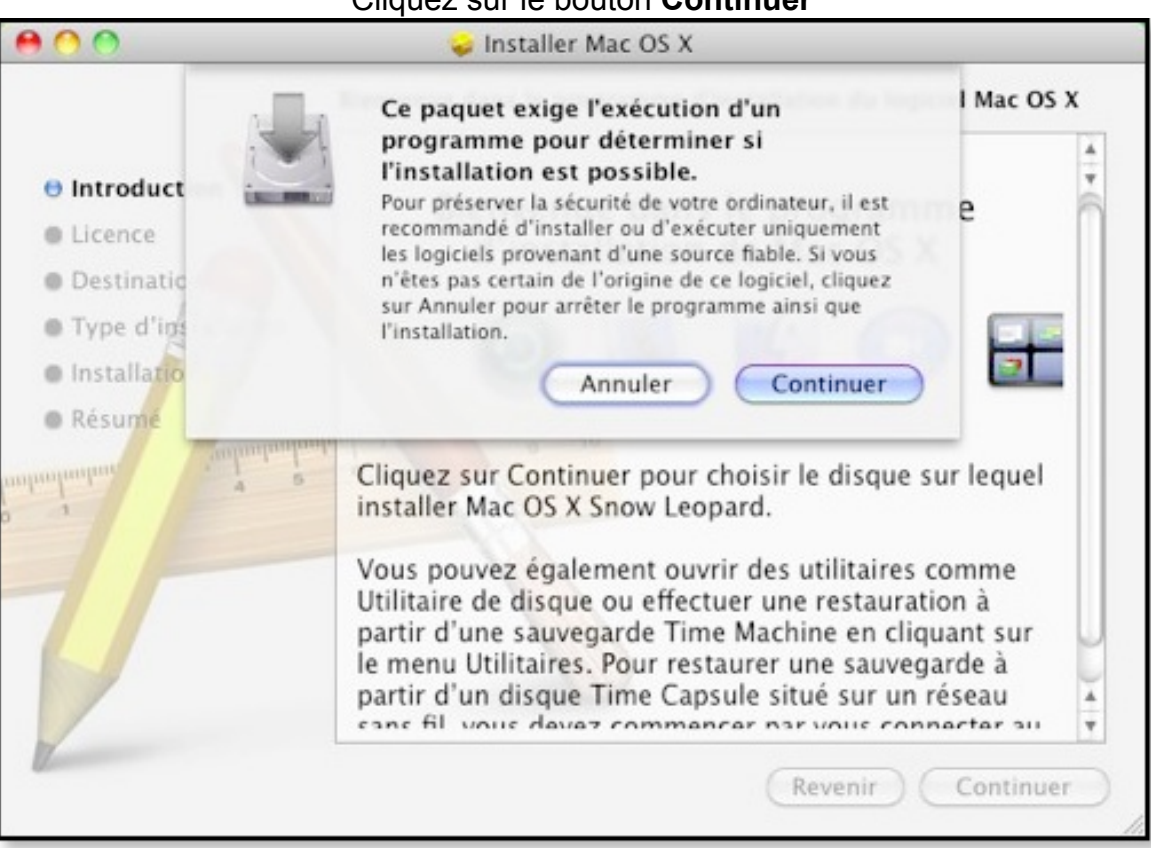

#### Bienvenue dans le programme de l'installation Mac OS X

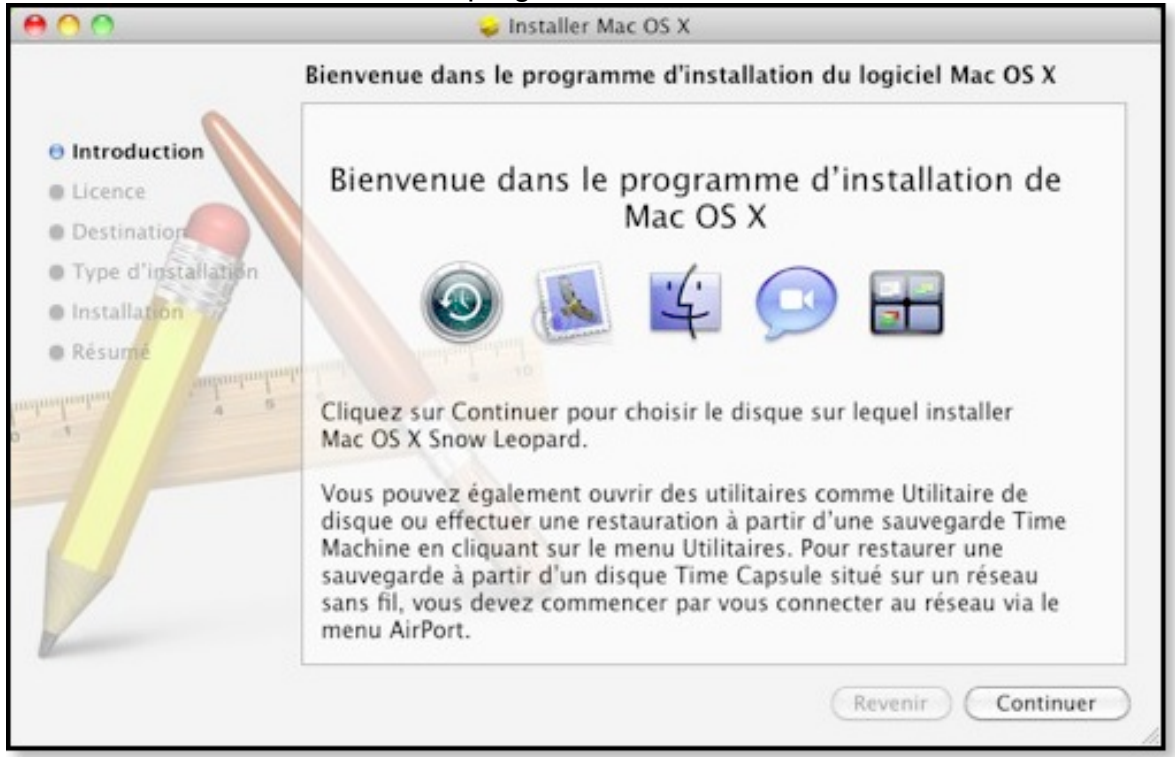

d) Sélectionnez la partition Mac OS étendu journalisé.

Chez moi, c'est la première partition iNetBook de 200Go.

Sur la photo ci-dessous on ne voit pas le volume iNetBook car SnowOSx86 est déjà installé dessus

| 000                                                                    | 🥪 Installer Mac OS X                                                                                                    |
|------------------------------------------------------------------------|----------------------------------------------------------------------------------------------------|
|                                                                        | Sélectionner une destination                                                                                                    |
| <ul> <li>Introduction</li> <li>Licence</li> <li>Destination</li> </ul> | Sélectionnez le disque sur lequel vous souhaitez installer le logiciel Mac OS X.                                                                                                    |
| Type d'installation     Installation     Résume     management         | LINUX<br>23,85 Go libre(s)<br>23,85 Go au total<br>23,85 Go au total<br>23,85 Go au total<br>23,85 Go au total<br>23,85 Go au total<br>20 Go au total<br>20 Go au total<br>20 Go au total |
| P                                                                      | L'installation de ce logiciel requiert 6,23 Go d'espace libre.<br>Vous avez choisi d'installer ce logiciel sur le disque « LINUX ».                                                       |
| Z                                                                      | (Revenir) Continuer                                                                                                    |

#### 2 - Personnalisée l'installation

Je supprime la prise en charge des imprimantes qui fait gagner 945 Mo d'espace disque et garde :

- Tous les pilotes 65 Mo
- Langue Française 57 Mo
- X10 pour les environnement Unix 92 Mo
- Rosetta pour faire fonctionner les applications PowerPC sur processeur Intel
- QuickTime X le nouveau lecteur multimédia très intéressant

| 00                                                                                                    | 🥪 Installer Mac OS X                                                                                                    |                                                                                                    |
|----------------------------------------------------------------------------------------------------|----------------------------------------------------------------------------------------------------|----------------------------------------------------------------------------------------------------|
|                                                                                                    | Installation personnalisée sur « LINUX »                                                                                                |                                                                                                    |
| <ul> <li>Introduction</li> <li>Licence</li> <li>Destination</li> <li>Type d'installation</li> <li>Installation</li> <li>Résume</li> </ul> | Nom du paquet   Logiciels système essentiels  Prise en charge des imprimantes  Polices supplémentaires  Langues X11 Rosetta QuickTime 7 | ActionTailleInstallation4,2 Go<br>Zéro KoInstallation64,4 Mo<br>57,1 MoInstallation91,6 MoInstallation1,5 MoInstallation21,9 Mo |
|                                                                                                    | Espace requis : 4,44 Go                                                                                                    | Restant : 19,41 Go                                                                                                    |
|                                                                                                    | (Installation standard)                                                                                                    | (Revenir) Installer                                                                                                    |

Validez et authentifiez avec le mot de passe.

#### Installation en cours.....

Sur un Netbook il faut compter environ 20 minutes. L'image ci-dessous indique 12 mn pour un vrai Mac.

Mais le temps réel est de 07 mn 30 avec un disque dur externe en FireWire 800.

| 00                                                                                                    | 🥪 Installer Mac OS X                                                                                           |
|----------------------------------------------------------------------------------------------------|----------------------------------------------------------------------------------------------------|
| <ul> <li>Introduction</li> <li>Licence</li> <li>Destination</li> <li>Type d'installation</li> <li>Installation</li> <li>Résumé</li> </ul> | Installer Mac OS X Installation en cours : Mac OS X Installation de BaseSystem                                 |
|                                                                                                    | Écriture des fichiers achevée à 29 %<br>Temps d'installation restant : environ 12 minutes<br>Revenir Continuer |

#### Installation réussi après 20 minutes d'attente

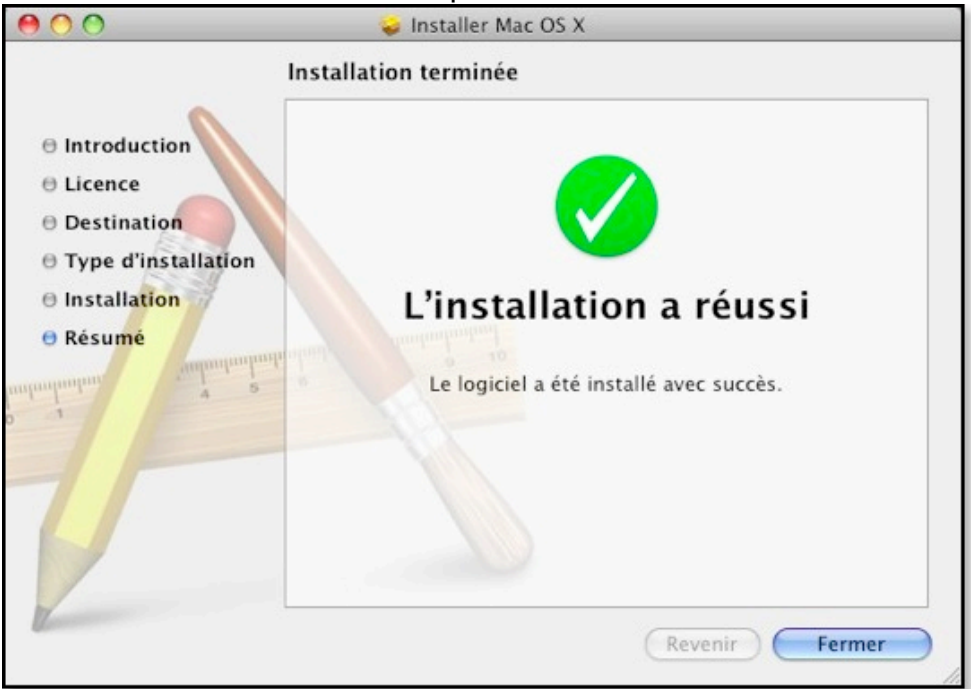

Voilà votre disque dur a enfin adopté le Leopard des neiges. Il ne reste plus qu'une chose à faire. Rendre bootable le système sans la carte **SnowOSx86Install**.

## J - CDBoot Installation

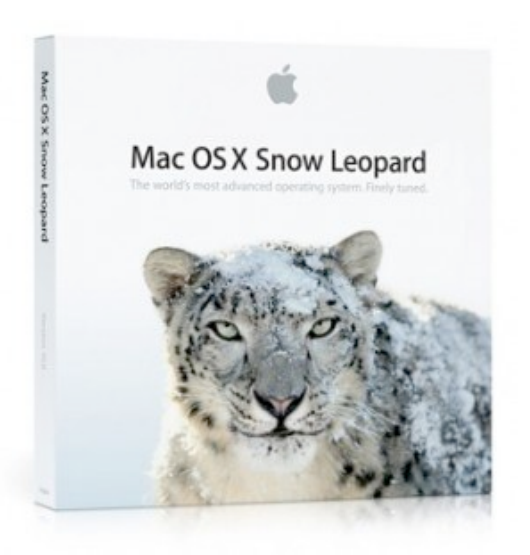

#### Installation sans Mac ni Hackintosh

#### 1 - Matériel requis :

- DVD Snow Léopard 10.6 Retail (la copie ne fonctionne pas)
- Un CD vierge
- Un lecteur DVD externe
- Disque dur interne vierge formaté en schéma de partition GUID/GPT obligatoire
- Télécharger le <u>BootCD.iso</u>

#### 2 - Création du CD de boot :

- Décompressez le fichier <u>CDBoot</u>.
- Créez un CD de démarrage

Gravez le fichier <u>BootCD.iso</u> déjà décompressé. L'installation du DVD Snow Leopard sur PC n'est possible qu'en passant par le CD de boot.

#### Gravez l'iso CDBoot sur un CD vierge et démarrez dessus

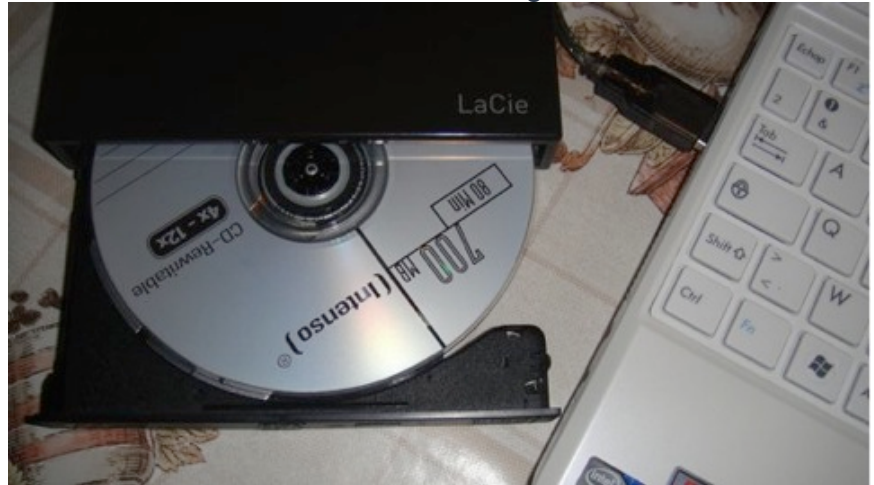

#### 3 - Démarrez sur le CDBoot :

Une fois le CD gravé, vous allez le mettre dans votre lecteur DVD externe et démarrer votre netbook. Si votre bios n'est pas réglé pour démarrer sur un lecteur externe, vous devez appuyer au démarrage sur F2 (eeePC 1000H/1000HE) et choisir le lecteur CD/DVD en tant que secteur de boot.

#### 4 - Configuration Bios

#### Pour info

0

Touches claviers dans le bios de la carte mère :

- Touche F2 au démarrage de la machine pour ouvrir le Setup Bios
- Touches claviers fléchées pour déplacer le curseur
- Touches Enter pour valider la sélection
- Touche Esc pour sortir, revenir en arrière, précédent
- Touche F10 pour sauvegarder.
  - Bios Setup utility / Boot / 1st Boot Device : USB Lecteur CD/DVD BIOS SETUP UTILITY Boot Boot Device Priority Specifi sequenc [USB:TSSTcorp CDDVD] 1st Boot Device availab 2nd Boot Device [Removable Dev.] **3rd Boot Device** [HDD:PM-ST9500325AS] A devic parenth disable Options corresp menu. HDD:PM-ST9500325AS USB:TSSTcorp CDDVDW Disabled

Appuyez sur la touche F10 du clavier

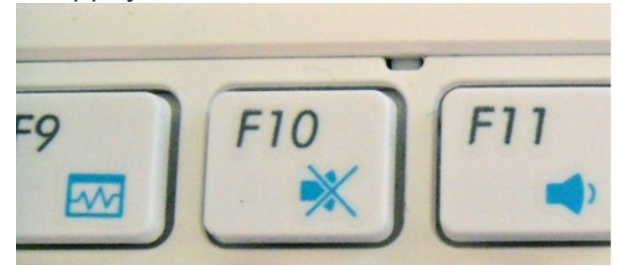

OK - Sauvegarde des modifications du bios et redémarrage

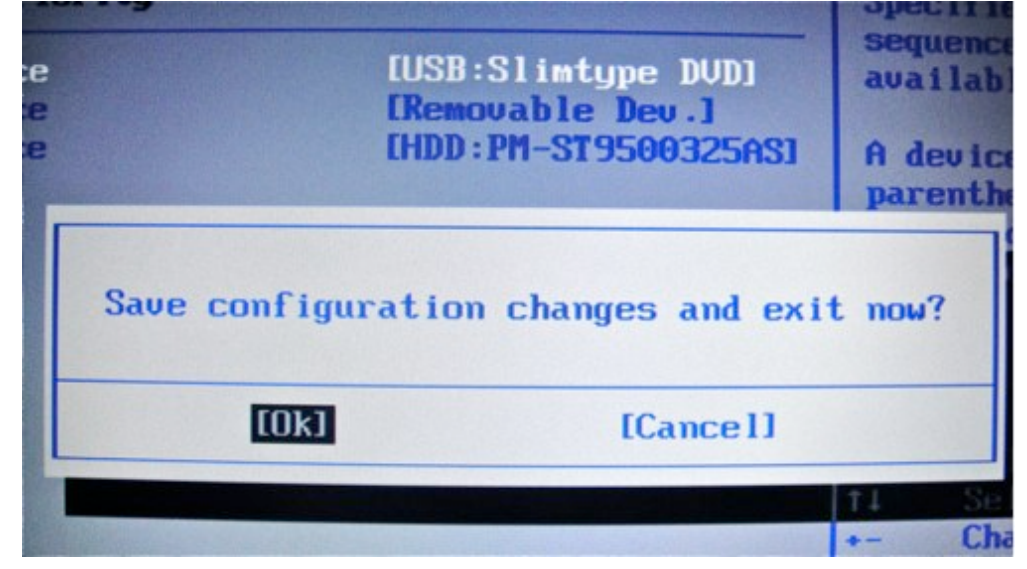

#### 5 - DarwinX86

Redémarrage automatique après la sauvegarde du Bios avec le nouveau secteur de boot. Lorsque vous êtes sur l'affichage "DarwinX86", retirez le CD de boot et insérez le DVD de Snow Léopard et appuyer sur F5.

Retirez le CDBoot et insérez le DVD Snows Leopard, attendez un peu et appuyez sur la touche F5

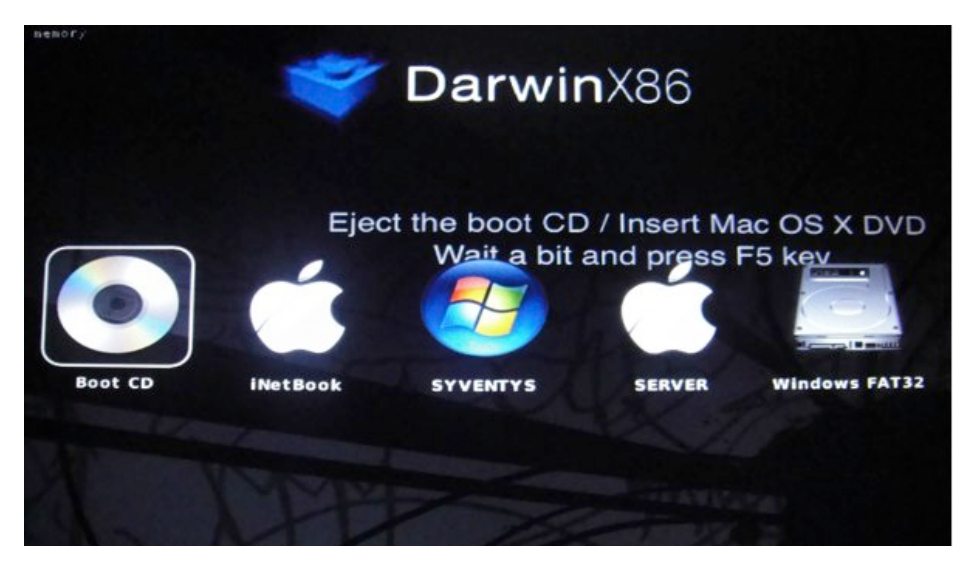

DVD Snow Leopard Retail pour 29€

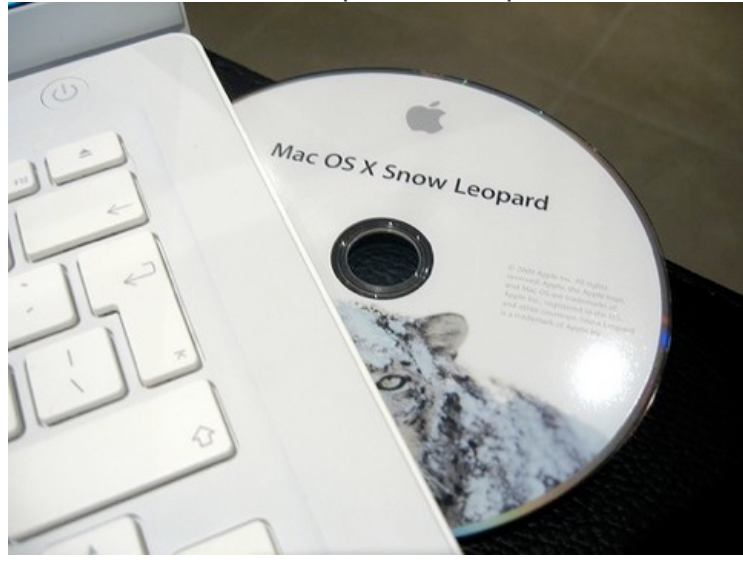

Une icône de CD intitulée "**Install Mac OS X**" va apparaître et il suffit de cliquer dessus pour que l'installation démarre.

### 6 - Installation Mac OS X

Choisissez la langue de la française et pas celui de la vache ni du chat.

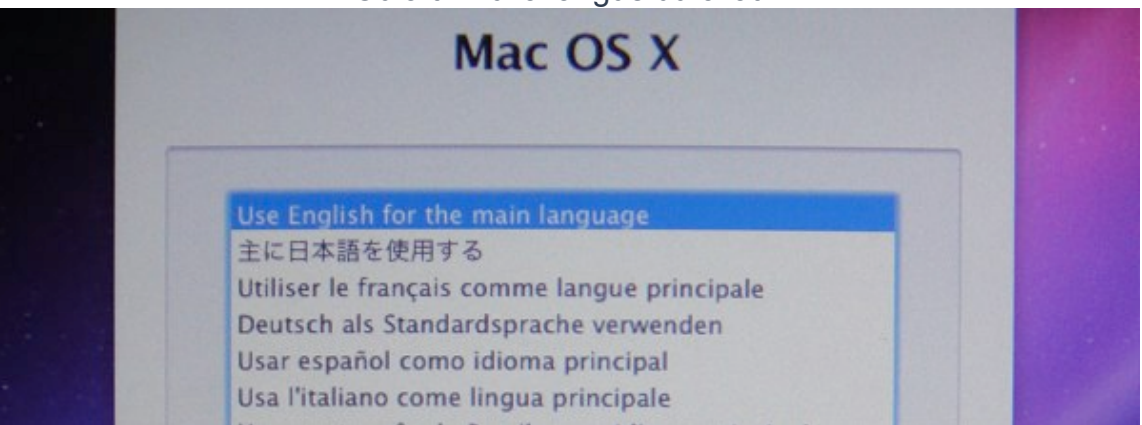

Où a t-il vu la langue du chat?

Laissez tomber le McDo et allez chercher la baguette parisienne dans la boulangerie au coin à droite en haut près du garagiste au fond de la batterie.

| Fichier Édition Utilitaires Fenêtre |                                       |
|-------------------------------------|---------------------------------------|
| + Finnois                           | ✓ 🚾 Américain                         |
| Français                            | Autres sources d'entrée               |
| Français - numérique                | Supprimer la source d'entrée actuelle |
| 🚜 Gallois                           |                                       |

Cette manipulation permet de transformer l'interface graphique du Leopard des neiges en un petit français dans sa totalité.

#### 7 - Utilitaire de disque

En haut de l'écran, sélectionnez Utilitaires puis Utilitaire de disque...

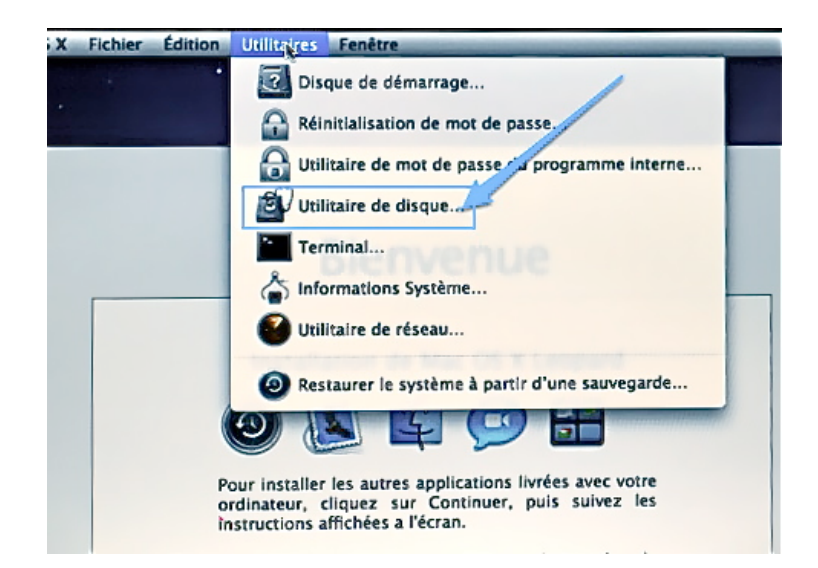

- a cliquez sur l'onglet Partitionner
- b configuration de volume : sélectionnez le nombre de volume désiré (128 maximum)
- c cliquez sur le bouton option et cochez Table de partition GUID
- d entrez un nom pour chaque partition
- e cliquez sur **Appliquer** pour valider

| S.O.S Effa                                | Partitionner RAID Restaurer                                                                                                    |
|-------------------------------------------|----------------------------------------------------------------------------------------------------|
| Configuration de volume :<br>2 Partitions | Informations sur le volume                                                                                                    |
| iNetBook                                  | ormat ✓ Mac OS étendu (journalisé)<br>Mac OS étendu<br>Taille Mac OS étendu (sensible à la casse, journalisé)<br>Mac OS étendu (sensible à la casse)<br>MS-DOS (FAT)<br>Espace libre |
| Sans titre 2                              | schéma de volume, définissez le nom, le format et la<br>taille de chaque volume, puis cliquez sur Appliquer.<br>Une nouvelle partition va être créée.<br>Taille : 299,11 Go          |
| + - Options                               | Rétablir Appliquer                                                                                                    |

Formatez la patition en Mac OS étendu journalisé pour Snow Leopard

Cochez Tableau de partition GUID et rien d'autre. Choisissez un schéma de partition adapté à l'usage que vous faites de ce disque : Tableau de partition GUID Pour utiliser le disque afin de démarrer un Mac à processeur Intel ou bien pour ne pas utiliser le disque en tant que disque de démarrage et en faire un autre usage avec n'importe quel Mac doté de Mac OS X version 10.4 ou ultérieure. Carte de partition Apple Pour utiliser le disque afin de démarrer un Mac à processeur PowerPC ou bien pour ne pas utiliser le disque en tant que disque de démarrage et en faire un autre usage avec n'importe quel Mac. Enregistrement de démarrage principal (MBR) Pour utiliser le disque afin de démarrer des ordinateurs DOS et Windows ou bien pour utiliser le disque avec des périphériques nécessitant une partition compatible avec DOS ou avec Windows. Par défaut Annuler OK

#### 8 - Personnalisée l'Installation

Ensuite revenez sur votre installation, choisissez votre partition et cliquez sur "Personnaliser".

Cochez ou décochez les options qui vous conviennent. Mes options sont :

- Tous les polices supplémentaires
- Langues française
- X11
- Rosetta
- QuickTime X

#### Personnalisation de l'installation

| Nom du paquet                   | Action       | Taille  |
|---------------------------------|--------------|---------|
| Logiciels système essentiels    | Installation | 4,2 Go  |
| Prise en charge des imprimantes |              | Zéro Ko |
| Polices supplémentaires         | Installation | 64,4 Mo |
| E Langues                       |              | 57,1 Mo |
| 🗹 X11                           | Installation | 91,6 Mo |
| 🗹 Rosetta                       | Installation | 1,5 Mo  |
| 🗹 QuickTime 7                   | Installation | 21,9 Mo |
|                                 |              |         |
|                                 |              |         |
|                                 |              |         |

Mon installation prend 20 minutes environ sur le netbook, et un peu moins de 08 minutes sur un disque dur externe FireWire 800 en RAID 0 depuis un iMac.

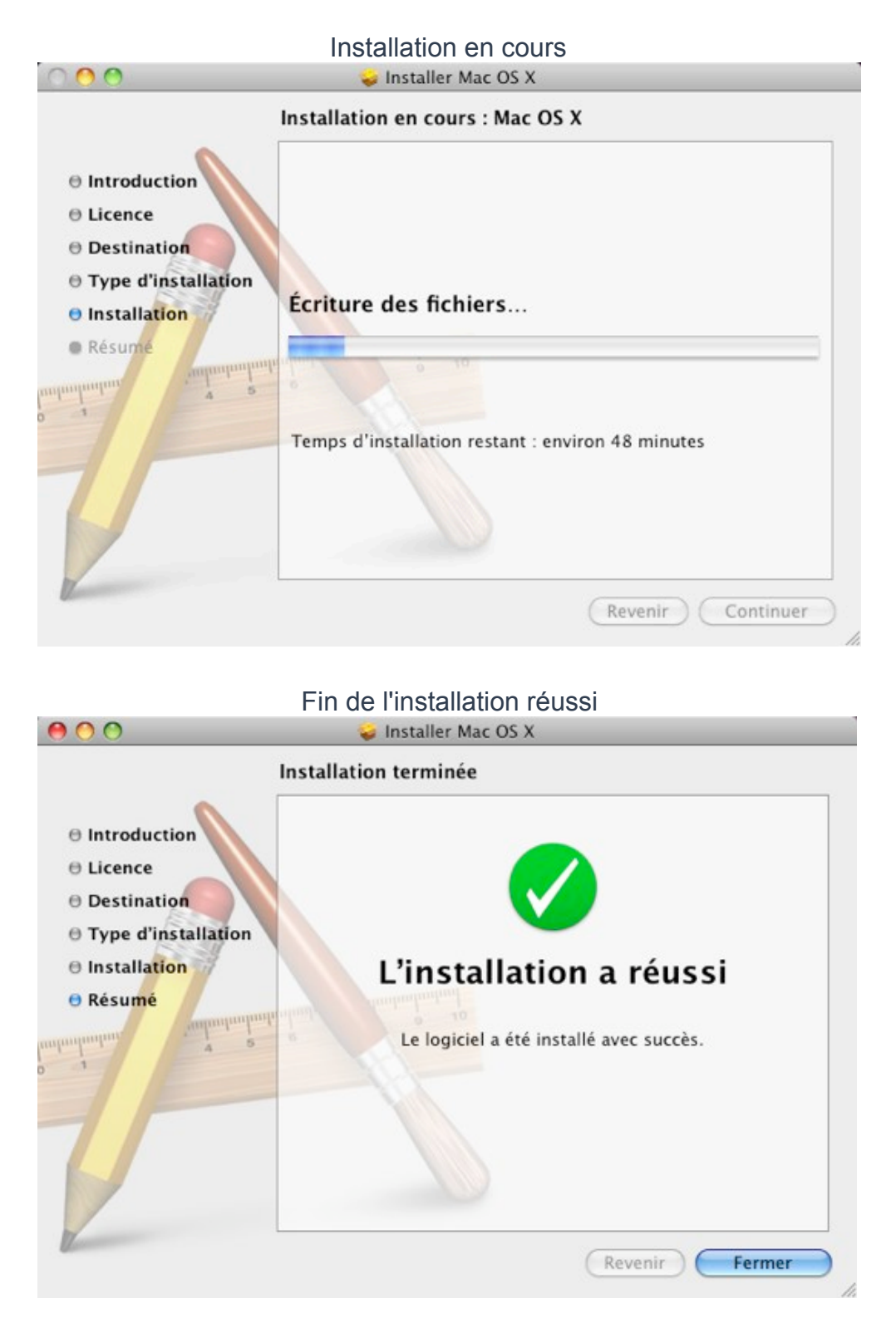

A la fin de l'installation, au premier démarrage vous devez remettre le CD de boot et sélectionnez le Disque dur iNetBook. Remplissez le formulaire et choisissez un mot de passe administrateur.

Voilà votre disque dur a enfin adopté le Leopard des neiges. Il ne reste plus qu'une chose à faire. Rendre bootable le système sans le <u>CD de boot</u>. Retirez le lecteur CD/DVD et rendez vous pour la suite.

## K - MultiBoot Snow Leopard vs Windows Seven

Le multiboot Snow vs Seven doit se faire juste après l'installation du Snow Leopard OSx86. Surtout ne pas redémarrer le système après son installation. Forcez l'extinction du PC en appuyant sur la touche **Power On/Off** du netbook pendant 6 secondes environ.

## 1 -Installation de Windows Seven

 a) Connectez le lecteur CD/DVD et insérez Microsoft Windows Seven.
 II est bien sûre possible d'utiliser une carte SDHC ou clé USB contenant Seven bootable mais des problèmes de démarrage vont faire tâche d'huile dans l'opération. Je vous conseille de rester avec le lecteur DVD externe pour Seven.

b) Allez dans le **Setup bios** de la carte mère en appuyant sur la touche **F2** (Asus EeePC) au démarrage de l'ordinateur.

c) Onglet **Boot** : validez le secteur de boot sur **USB : lecteur CDDVD** (USB : TSSTCorp CDDVDW)

|                                                       | BIOS SETUP UTILITY                                                                 |                           |
|-------------------------------------------------------|------------------------------------------------------------------------------------|---------------------------|
| Boot Device Priority                                  |                                                                                    | Specif                    |
| 1st Boot Device<br>2nd Boot Device<br>3rd Boot Device | [USB:TSSTcorp CDDVD]<br>[Removable Dev.]<br>[HDD:PM-ST9500325AS]                   | A devi<br>parent          |
|                                                       | Options<br>Removable Dev.<br>HDD:PM-ST9500325AS<br>USB:TSSTcorp CDDVDW<br>Bisabled | disabi<br>corres<br>menu. |

#### Secteur de boot sur le lecteur CD/DVD USB

Lancement de Windows Seven sur fond noir

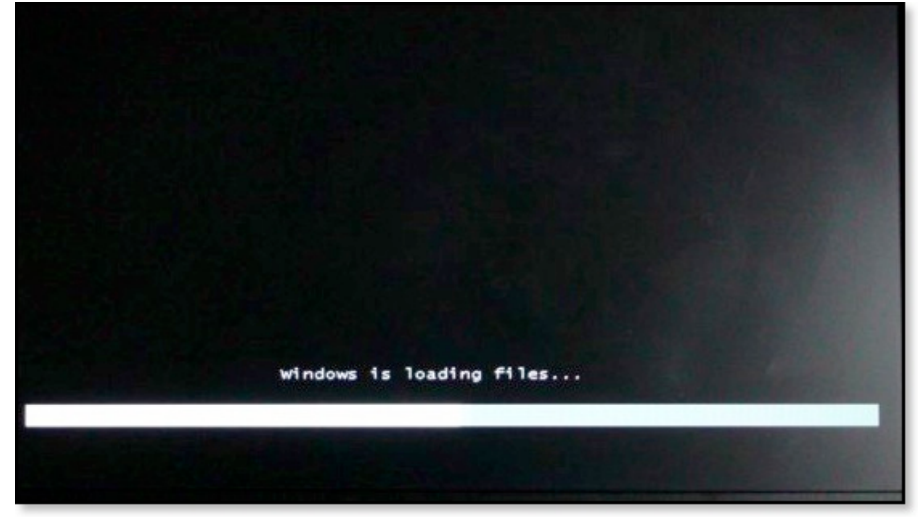

Sélectionnez la langue French ou Français et cliquez sur Next

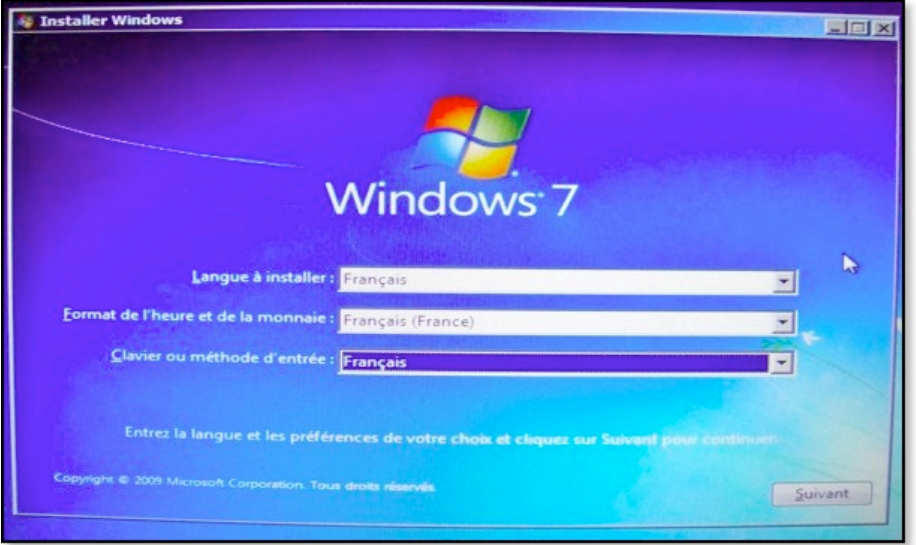

#### Fenêtre Sept install

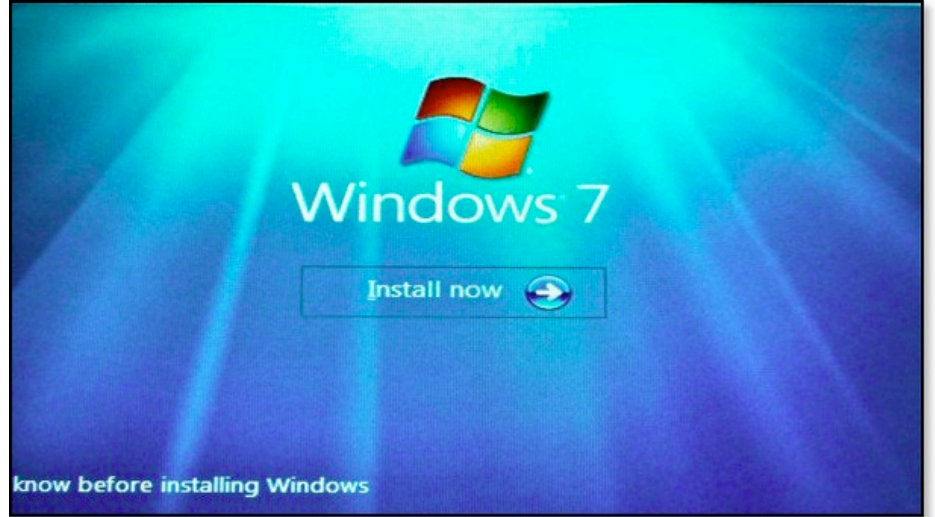

#### 2 - Partitionnement pour Windows

Installez Windows Seven normalement et évitez de supprimer ou écraser la partition inconnu contenant Snow Leopard ainsi gue l'EFI (200 Mo en Fat32).

| Ne pas supprimer la partition Fat   | 32 de 200Mo ( | EFI) et la pa | artition Mac |
|-------------------------------------|---------------|---------------|--------------|
| Installer Windows                   |               |               |              |
| Où souhaitez-vous installer Windows | ?             |               |              |
| Nom                                 | Taille totale | Espace libre  | Туре         |
| Disque 0 Partition 1 Fat32 : EFI    | 200.0 Mo      | 0.0 Mo        | Principal    |
| Disque 0 Partition 2 Mac OSX Etca   | 188.0 Go      | 0.0 Mo        | Principal    |
| Espace non alloué sur le disque 0   | 128.0 Mo      | 128.0 Mo      | Espace Libr  |
| Disque 0 Partition 3 NTFS Compres   | ssé 7 93.1 Go | 93.0 Go       | Principal    |
| Disque 0 Partition 4: MOO           | 184.3 Go      | 184.3 Go      | Principal    |
| Actualiser Supprimer                | P Eormater    | Nouv <u>e</u> | au           |
| Charger un pilote 2 Étendre         |               |               |              |

Un espace libre de 128Mo a été créé par Windows seven (MBR Hybride ? )

Cliquez sur le bouton **Gomme** après avoir sélectionné la partition pour accueillir Windows Seven. Au cas ou vous ne pouvez pas sélectionner le bouton Formater, alors cliquez sur Nouveau avant puis Formater.

Le volume va être formaté en NTFS Compressé. Cliquez sur Suivant pour continuer.

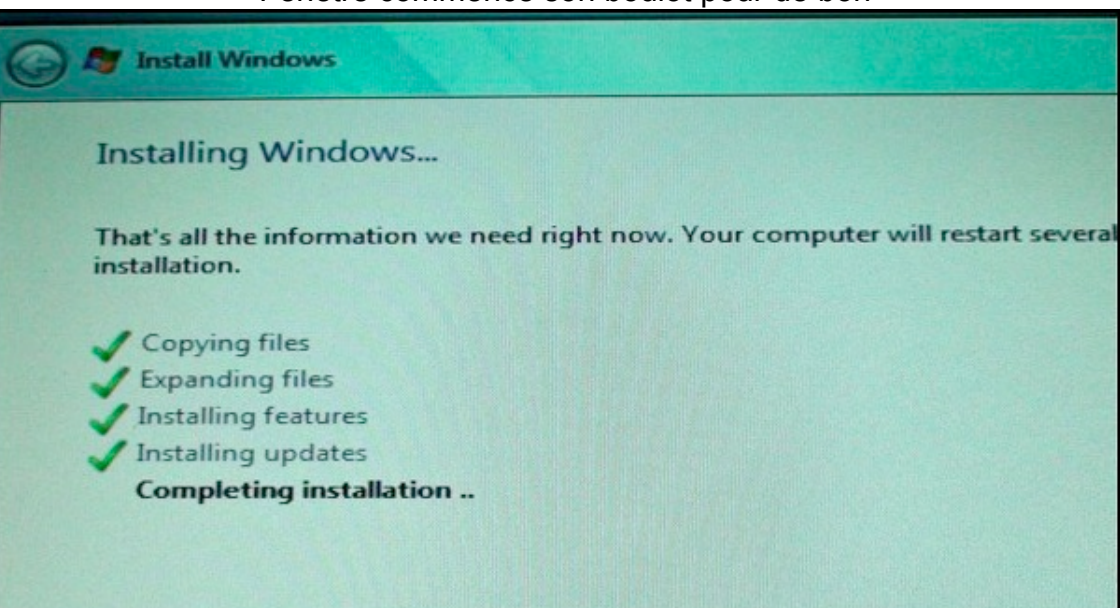

Fenêtre commence son boulot pour de bon

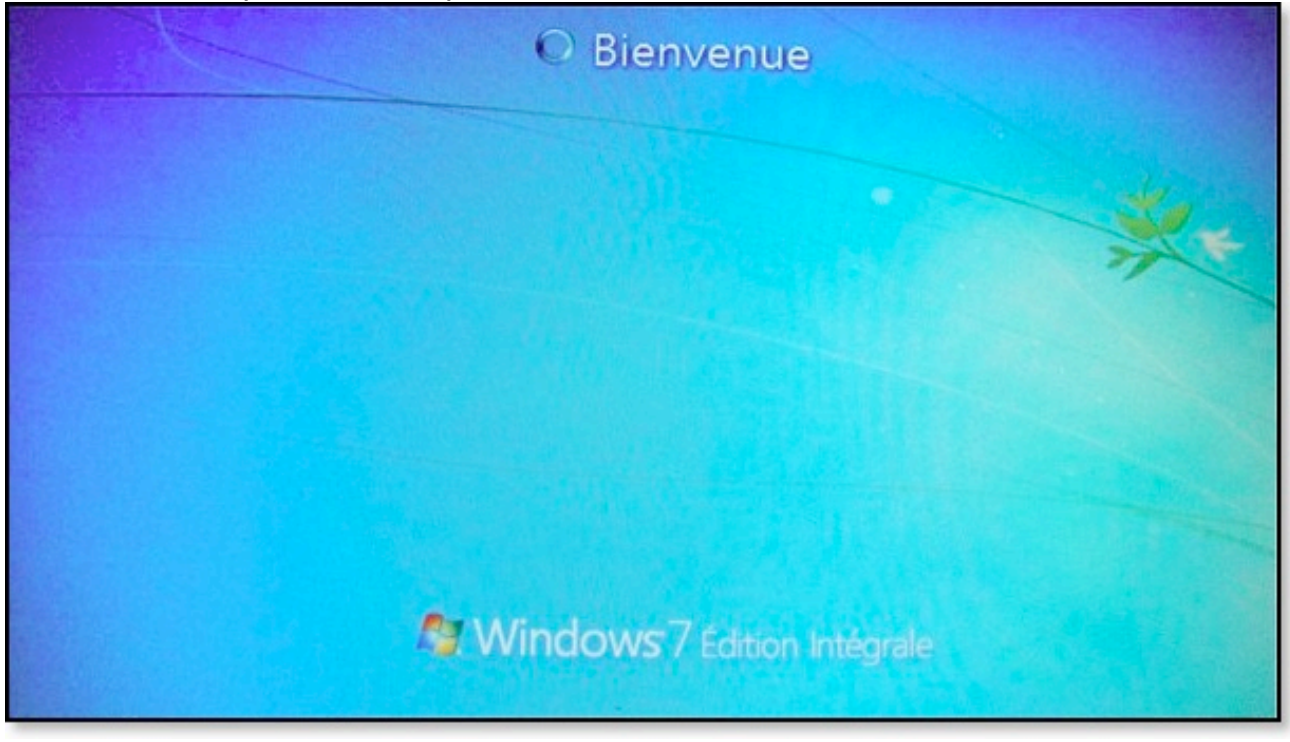

Laissez Sept redémarrer plusieurs fois, vous arriverez au bureau de la fenêtre 7

Il faut apprendre à parler localement, Microsoft a décidé ainsi

Tout le matériel de mon EeePC 1000HE est reconnu par défaut, sauf l'ACPI (**A**dvanced **C**onfiguration and **P**ower Interface qui signifie interface avancée de configuration et de gestion de l'énergie).

Allez sur le site d'Asus pour <u>télécharger</u> le pilote d'ACPI, tout rentrera dans l'ordre. Il ne reste plus qu'a configuré le WiFi. Système très stable, rapide au démarrage et à l'extinction.

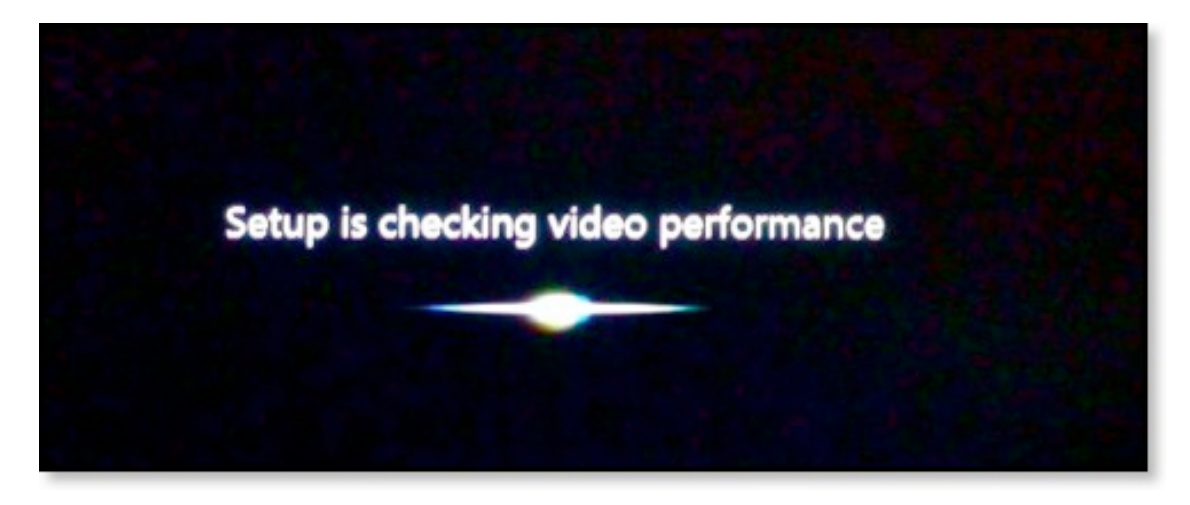

Qui dit Fenêtre Sept, dit bootloader dans la merde. N'avez vous pas remarqué qu'a chaque installation de multiple système, Fenêtre 7 foutait un bordel monstre chez tout le monde. Il est le maitre du monde incontesté, personne n'existe à part les Fenêtres multicolores.

Tout ça pour vous dire que votre système SnowOSx86 HDD ne démarre plus maintenant.

## L - Réparation du Système de démarrage

Après l'installation de Windows Seven sur la seconde partition du disque dur. Le nouveau OS prend le contrôle de l'ordinateur. Il devient le système de démarrage par défaut, exit Snow Leopard et son bootloader Chameleon.

Il vous est impossible de lancer la bête des neiges sauvage.

#### 1 - Activation de Snow Leopard avec Fenêtre 7

Démarrez le système Fenêtre 7 si ce n'est pas encore fait. C'est le seul qui fonctionne pour l'instant. Appuyer sur la touche + pour afficher **Exécuter** ou **Démarrer / Exécuter**. Tapez **cmd** et ne pas touchez la grande mère.

Dans la console de commande, tapotez (les lignes de commandes couleurs vertes) :

| Diskpart           | (lancer l'utilitaire de partition)                                  |
|--------------------|---------------------------------------------------------------------|
| select disk 0      | (le disque dur interne)                                             |
| list partition     | (afficher les partitions du disque dur interne)                     |
| select partition 2 | (ma partition de 200Go en Mac OSX étendu)                           |
| active             | (activer la partition 2 avec le système Mac = Bootloader chameleon) |

| C:\Windows\system                                        | 32\diskpart.exe                                                    |                                  |                                  |         |   |
|----------------------------------------------------------|--------------------------------------------------------------------|----------------------------------|----------------------------------|---------|---|
| Copyright (C) 19<br>Sur l'ordinateur                     | 99-2008 Microsoft<br>: ISE7EN                                      | Corporati                        | on.                              |         | - |
| DISKPART> select                                         | disk Ø                                                             |                                  |                                  |         | = |
| Le disque 0 est                                          | maintenant le disg                                                 | ue sélect                        | ionné.                           |         |   |
| DISKPART> list p                                         | artition                                                           |                                  |                                  |         |   |
| N <sup>o</sup> partition                                 | Туре                                                               | Taille                           | Décalage                         |         |   |
| Partition 1<br>Partition 2<br>Partition 3<br>Partition 4 | Principale<br>Principale<br>Principale<br>Principale<br>Principale | 200 M<br>186 G<br>144 G<br>111 G | 512 o<br>200 M<br>187 G<br>331 G |         |   |
| DISKPART> select                                         | partition 2                                                        |                                  |                                  |         |   |
| La partition 2 e                                         | st maintenant la p                                                 | artition                         | sélectionné                      | ée.     |   |
| DISKPART> active                                         |                                                                    |                                  |                                  |         |   |
| DiskPart a indiq                                         | ué la partition ac                                                 | tuelle co                        | mme étant a                      | active. |   |
| DISKPART>                                                |                                                                    |                                  |                                  |         | - |

Maintenant la partition de Snow Leopard est active, nous pouvons fermer la fenêtre et arrêtez Fenêtre Sept.

Etant donné que vous avez fait un dualboot, votre iNetBook n'a jamais démarrer sous SnowOSx86 encore.

Il lui faut l'aide de la carte **SnowOSx86Install** ou le **BootCD** pour se lancer.

#### 2 - Démarrage du Snow Leopard après Windows Seven

Insérez la carte **SnowOSx86Install** ou le **BootCd** dans le lecteur CD/DVD.

Allez dans le bios (**F2**) pour mettre en secteur de boot la carte SDHC ou le lecteur CD/DVD. Sauvegardez (**F10**), **OK** et relancez l'ordinateur. Le Bootloader Chameleon devrait reprendre son trône avec la possibilité de sélectionner le volume de boot. Sélectionnez le SnowOSx86 sur votre nouveau iNetBook.

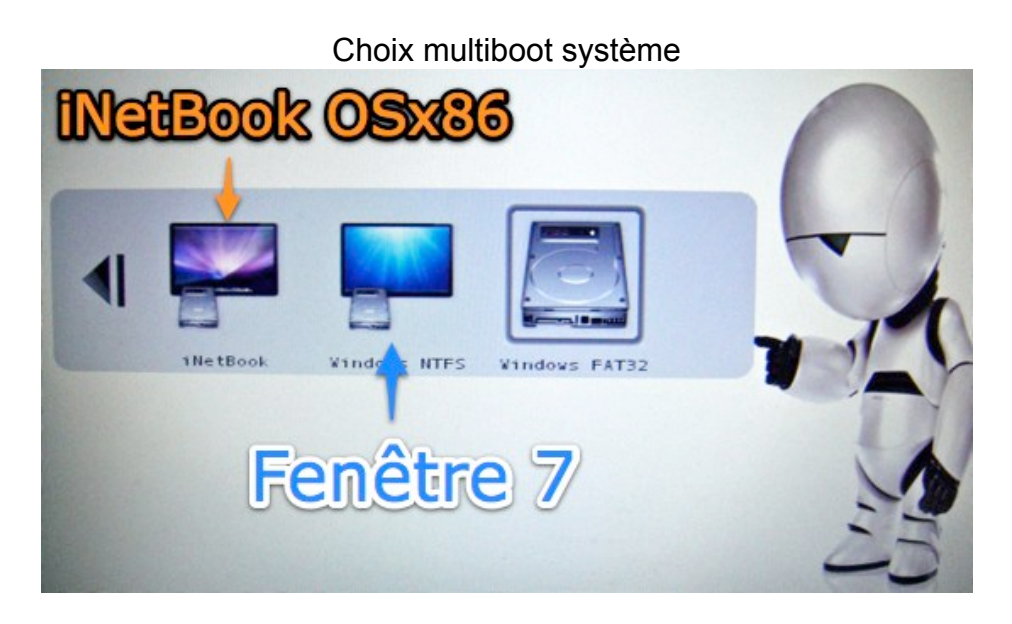

Premier démarrage tout en musique Bienvenue sur Mac OS X

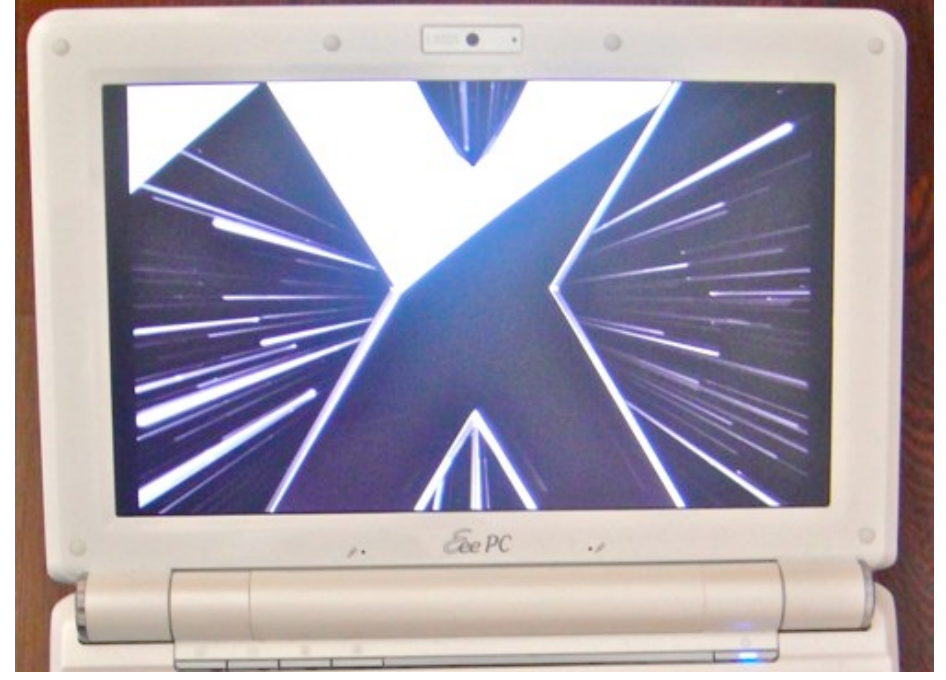

Remplissez le formulaire d'Apple, entrez un nom et choisissez un mot de passe administrateur. Gardez en tête que vous aurez besoin de ce Password administrateur pour toutes les manipulations futur sur OSx86.

Voilà votre disque dur a enfin adopté le Leopard des neiges. Il ne reste plus qu'une chose à faire. Rendre bootable le système sans la carte SnowOSx86Install. La suite dans Snow Leopard bootable sur HDD.

Une fois que votre disque dur devient bootable et Fenêtre 7 en dualboot, passez à l'étape suivante.

#### 3 - Réparer Fenêtre 7 avec Windows Seven DVD Installation

Cette étape est nécessaire. Quand vous avez exécuté le **NetBookInstaller** sur le disque dur iNetbook pour qu'il devient bootable. Celui-ci modifie certains fichiers de boot (EFI) que Windows n'arrive plus à retrouver pour redevenir le maître du monde. Conséquence, Fenêtre 7 vous annonce un échec de démarrage.

a) Insérez le Windows Seven DVD Installation dans le lecteur CD/DVD

b) Démarrez la machine et appuyez sur F2 (Asus EeePC) pour atterrir dans le Setup Bios

c) Onglet Boot et sélectionnez le lecteur CD/DVD puis **F10** pour sauvegarder et redémarrer à nouveau

d) Laissez le DVD d'installation de Sept arriver jusqu'à la fenêtre de Langue

e) Appuyez simultanément sur les touches Shift + Fn + F10 pour afficher la console de commande

| Shift + Fn + F10 simultané<br>pour lancer la console<br>de commande                       |
|-------------------------------------------------------------------------------------------|
| Langue à installer : Français                                                             |
| Eormat de l'heure et de la monnaie : Français (France)                                    |
| Clavier ou méthode d'entrée : Français                                                    |
| Entrez la langue et les préférences de votre choix et cliquez sur Suivant pour continuer. |
| Copyright © 2009 Microsoft Corporation. Tous droits réservés.                             |

f) Dans la console de commande, tapotez (les lignes de commandes couleurs vertes) :

| Diskpart           |  |
|--------------------|--|
| select disk 0      |  |
| list partition     |  |
| select partition 3 |  |
| active             |  |
| exit               |  |

(lancer l'utilitaire Diskpart) (sélectionner le disque principal) (lister les partitions du disque) (sélectionner la partition Windows 7) (activer Seven) (débarrasser le plancher)

g) Sur la fenêtre bleue de Seven, cliquez sur le bouton **suivant** en bas à droite puis sur **Réparer l'ordinateur** 

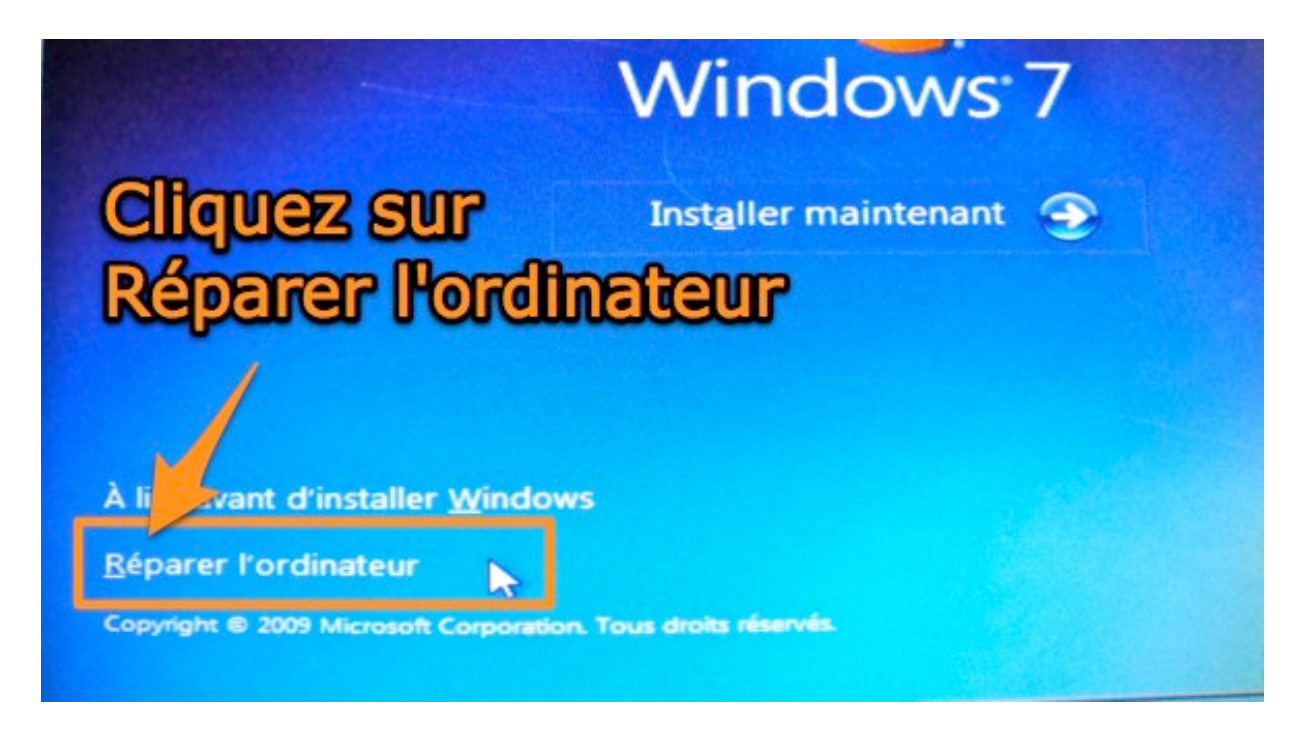

h) Cliquez sur Réparer et redémarrer à nouveau sur Windows 7.

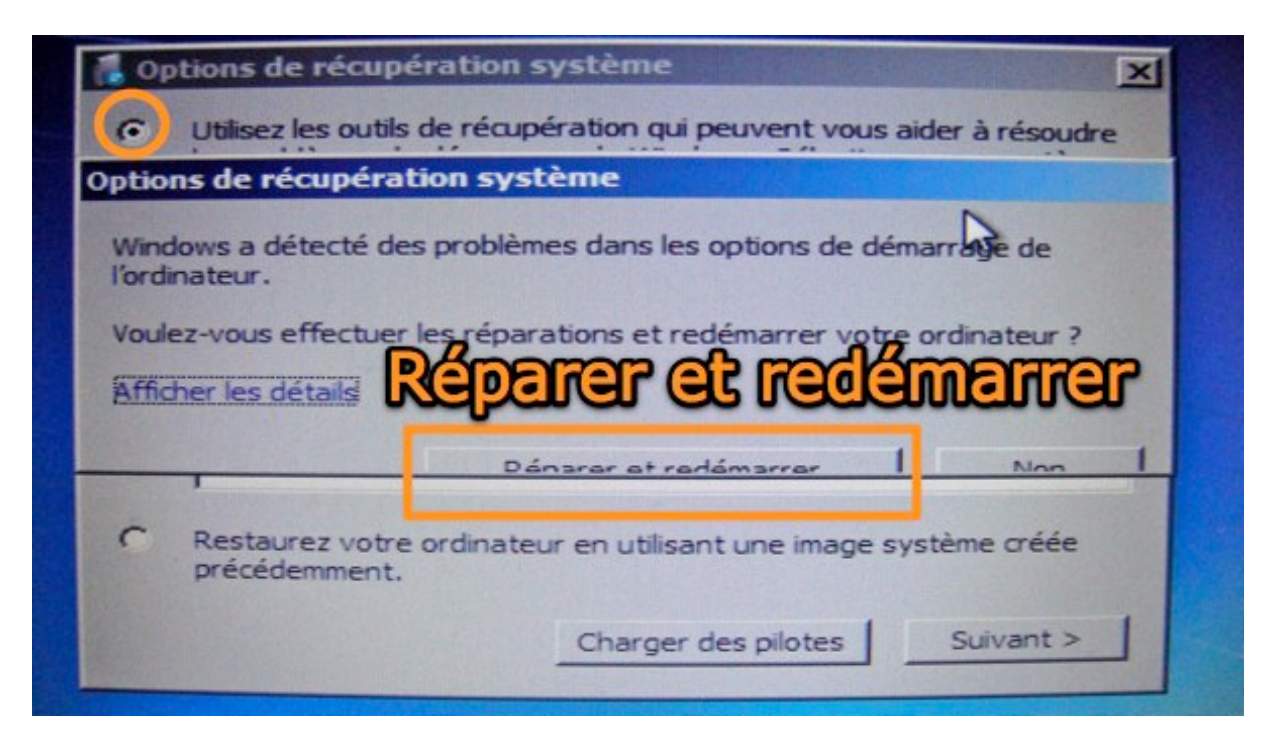

Fenêtre 7 devrait s'afficher normalement. Si c'est bien le cas, alors repassez à l'étape :

**1 - Activation de Snow Leopard avec Fenêtre 7** pour redonner la main au bootloader Chameleon. Sinon le système va relancer Fenêtre 7 à chaque mise sous tension du NetBook.

Vous avez réussi le dualboot pour Snow Leopard vs Seven. Apprenons maintenant au Leopard des neiges de courir seul sans l'aide de la carte SnowOSx86Install ou du CDBoot. Passez à la suite.

## **M** - Snow Leopard Bootable sur HDD

Votre système Snow Leopard OSx86 est bien au chaud dans votre disque dur maintenant. Il ne veux pas démarrer tout seul. Bien sûre vous pouvez utiliser la carte **SnowOSx86Install** ou le **CDBoot** en tant que Bootloader pour l'aider dans ses premiers pas. Mais qu'il arrive à se débrouiller seul et encore mieux.

#### 1 - NetBookInstaller et Netbook BookMaker

a) Alors reprenez la manipulation de A à Z de l'étape <u>SnowOSx86Install Bootable</u>. Mais cette fois-ci, dans Volume : sélectionnez le HDD iNetBook au lieu de la carte **SnowOSx86Install**.

| 00          | NetbookInstaller                                            |
|-------------|-------------------------------------------------------------|
| Volume      | iNetBook  0.8.3 RC3                                         |
| WARNING     | I This will install to the active boot disk of your machine |
| Install Opt | ions                                                        |
| 🗹 Instal    | Chameleon 2 RC3 bootloader                                  |
| 🗹 Instal    | General Extensions 🛛 Install old mirror friendly GMA kext   |
| Show        | NetbookInstaller Files                                      |
| 🗌 Gener     | ate a system specific dsdt.aml file                         |
| 🗌 Enable    | e Remote CD                                                 |
| 🗌 Disab     | le hibernation and remove sleep file (recommended)          |
| 🗌 Enable    | e Quiet Boot                                                |
| 🗌 Fix bl    | uetooth                                                     |
| Current Ope | ration: None Install                                        |
|             |                                                             |
|             |                                                             |

b) Cochez les 2 premiers lignes : **Install Chameleon 2 RC3** et **Install General Extension**. Recopiez les <u>Kexts</u> compatibles dans le dossier **GeneralExtensions** du disque dur :

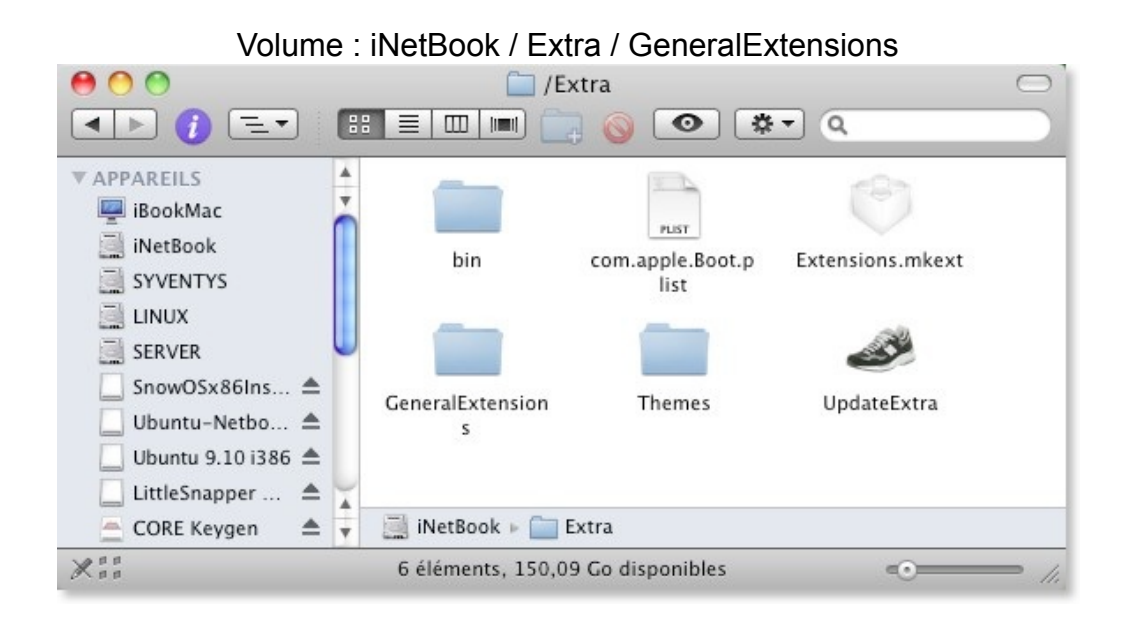

Dossier GeneralExtensions avec les kexts compatibles sur le HDD interne iNetBook

| 😝 🔿 🐧 📋 /Extra/GeneralExtensions           | $\bigcirc$ |
|--------------------------------------------|------------|
| 🗶 28 éléments, 158,76 Go disponibles       |            |
| Nom                                        |            |
| ACPI4ASUS.kext                             | A 1        |
| AHCIPortInjector.kext                      |            |
| AppleACPIBatteryManager.kext               |            |
| AppleACPIPS2Nub.kext                       |            |
| AppleIntelGMA950.kext                      |            |
| AppleIntelIntegratedFramebuffer.kext       |            |
| ApplePS2Controller.kext                    |            |
| AppleSMBIOS.kext                           |            |
| ATAPortInjector.kext                       |            |
| AttansicL1eEthernet.kext                   |            |
| Disabler.kext                              |            |
| 🔘 fakesmc.kext                             |            |
| IO80211Family.kext                         |            |
| IOAHCIBlockStorageInjector.kext            |            |
| 🔘 IOATAFamily.kext                         |            |
| IONetworkingFamily.kext                    |            |
| OUSBFamily.kext                            |            |
| NullCPUPowerManagement.kext                |            |
| OpenHaltRestart.kext                       |            |
| RealtekR1000.kext                          |            |
| 🔘 SleepEnabler.kext                        |            |
| SMBIOSResolver.kext                        |            |
| 🔘 UUID.kext                                |            |
| VoodooBattery.kext                         |            |
| VoodooHDA.kext                             |            |
| VoodooPower.kext                           | N N        |
| VoodooPowerMini.kext                       | *          |
|                                            | ) + +      |
| 📄 iNetBook 🕨 🚞 Extra 🕨 🚞 GeneralExtensions | 1          |

c) Repositionnez vous dans le dossier **Extra** et lancez l'**UpdateExtra** puis **Utilitaire de disque** pour la réparation des permissions du disque iNetBook.

Le leopard des neiges est capable de chasser tout seul maintenant. Mais avoir une bête qui sait servir de ses 5 sens :

- 1. l'Audio
- 2. la Vidéo
- 3. le Réseau
- 4. le TrackPad
- 5. le clavier mappé Mac

sont indispensables pour un animal sauvage. Alors rendez vous pour la suite.

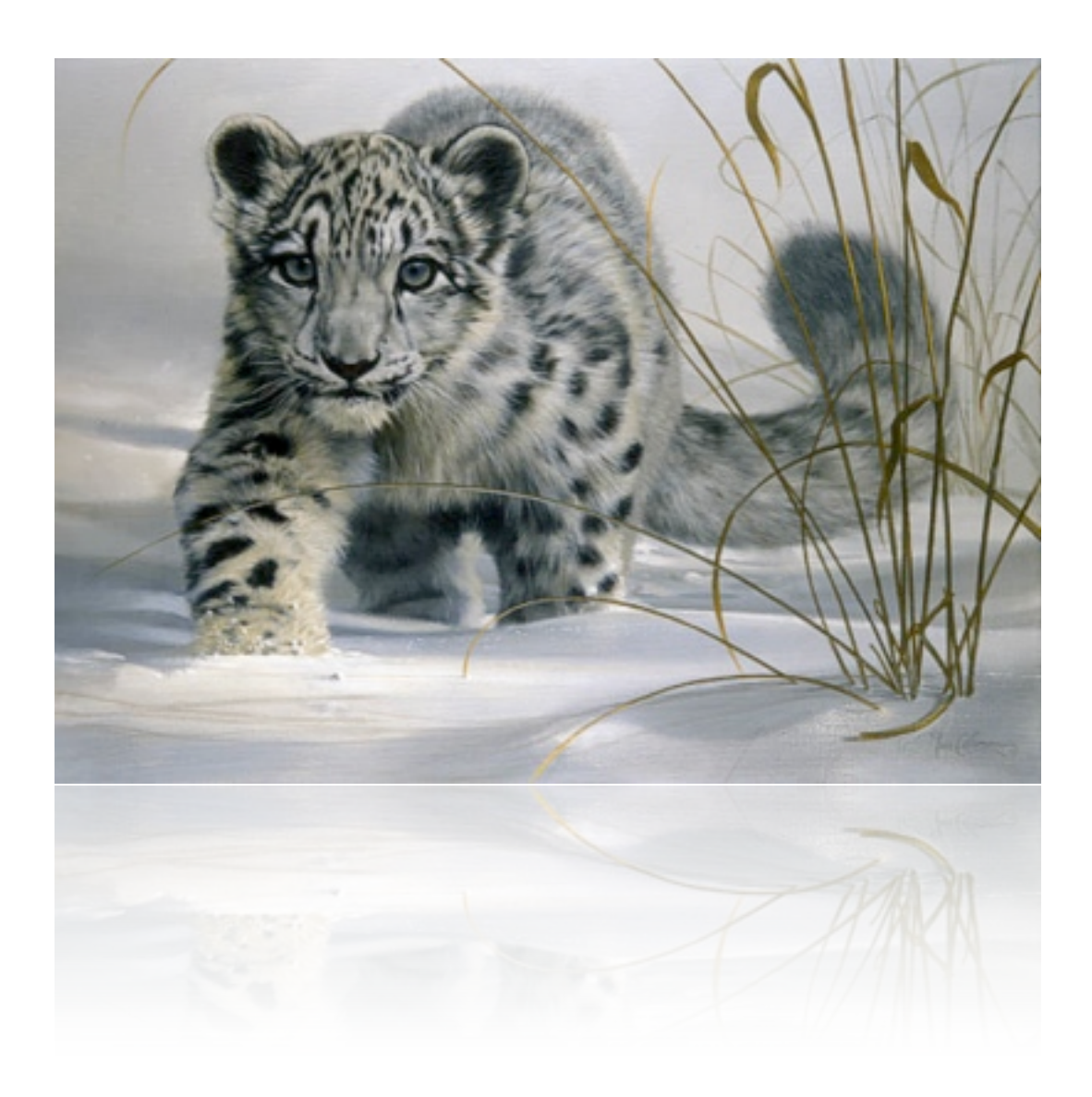

## N - Hardware 100 % prise en charge

### 1 - Renommer le dossier GeneralExtensions en Kext

Pour que mon iNetBook soit compatible à 100 % avec Snow Leopard dès le premier démarrage du système, j'ai créé un plugin personnalisé.

La création du Plugin compatible avec le Hardware de la carte mère (chipset audio, contrôleur Ethernet, chip SATA, PATA, video, audio...) demande la connaissance de son matériel.

Pour l'exemple, je prend mon Asus EeePC 1000HE.

a) Juste après l'installation de l'utilitaire **NetBookInstaller** ou **Netbook BootMaker**, je vais à la racine de la carte **SnowOSx86Install** (ou du disque dur fraîchement installé).

#### Volume : SnowOSx86Install / Extra

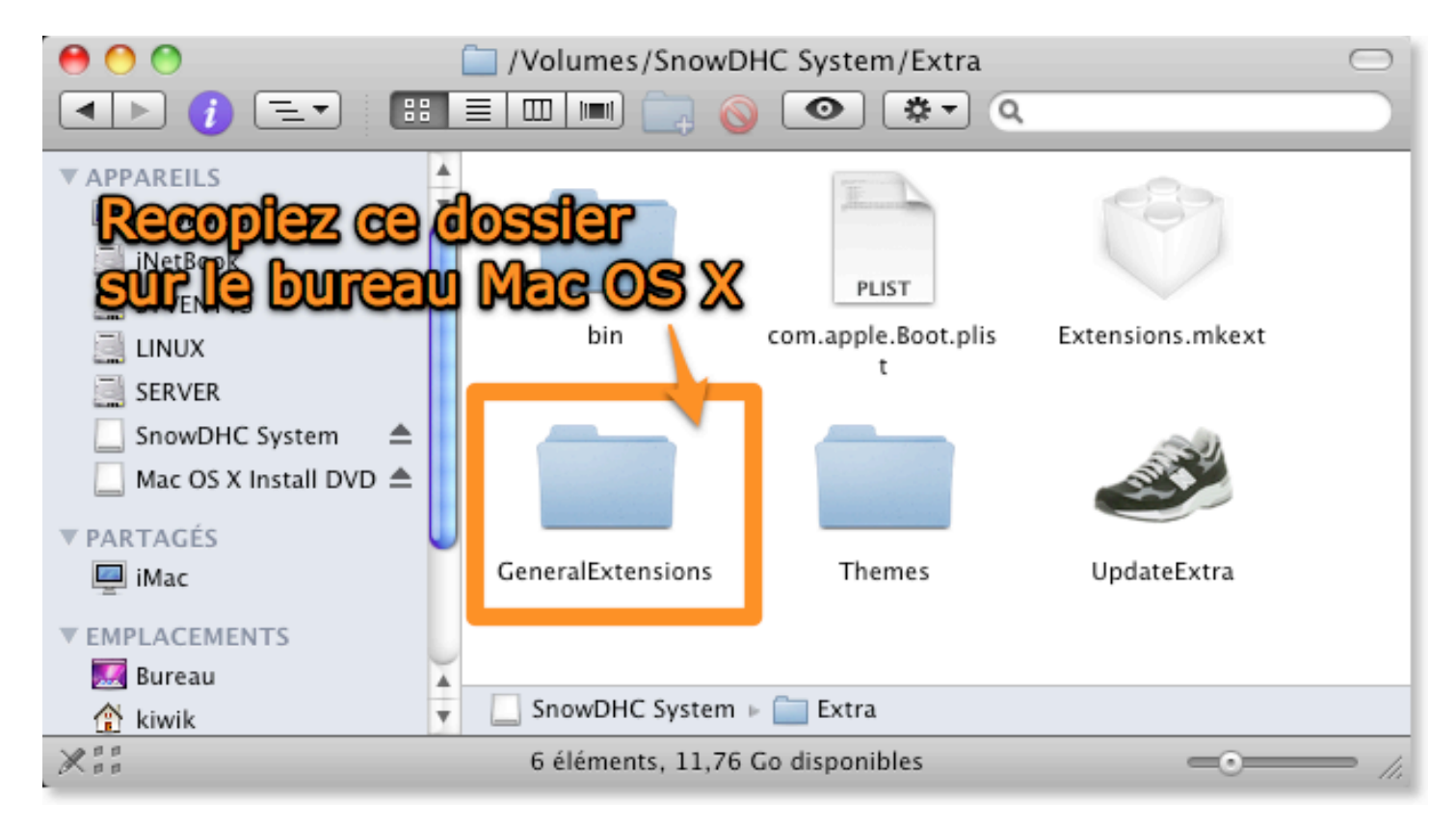

b) Je copie le sous-dossier **GeneralExtensions** sur le bureau de mon Mac OS X. Ce dossier contient tous les <u>kexts</u> nécessaires à mon iNetBook 1000HE.

| \varTheta 🔿 😋 🗀 /Volumes/SnowDHC System/E  | xtra/GeneralE     | $\odot$ |
|--------------------------------------------|-------------------|---------|
| 1 sur 28 sélectionné, 9,45 Go disp         | onibles           |         |
| Nom                                        | Étiquette 🔺       |         |
| AppleIntelGMA950.kext                      |                   | *       |
| 🗇 AppleIntelIntegratedFramebuffer.kext     |                   | -       |
| ApplePS2Controller.kext                    |                   |         |
| 🔘 fakesmc.kext                             |                   |         |
| IO80211Family.kext                         |                   |         |
| 🗇 IOATAFamily.kext                         |                   |         |
| NullCPUPowerManagement.kext                |                   |         |
| 🗇 OpenHaltRestart.kext                     |                   |         |
| SleepEnabler.kext                          |                   |         |
| 💬 SMBIOSResolver.kext                      |                   |         |
| 💎 🔍 VoodooBattery.kext                     | Bleu              |         |
| 🔘 🔘 VoodooHDA.kext                         | Bleu              |         |
| 🔘 🔘 VoodooPower.kext                       | Bleu              |         |
| <ul> <li>AHCIPortInjector.kext</li> </ul>  | Gris              |         |
| AppleSMBIOS.kext                           | Gris              |         |
| <ul> <li>ATAPortInjector.kext</li> </ul>   | Gris              |         |
| <ul> <li>Disabler.kext</li> </ul>          | Gris              |         |
| IOAHCIBlockStorageInjector.kext            | Gris              |         |
| 🔘 UUID.kext                                | Gris              |         |
| ACPI4ASUS.kext                             | Jaune             |         |
| AttansicL1eEthernet.kext                   | Jaune             |         |
| IONetworkingFamily.kext                    | Jaune             |         |
| RealtekR1000.kext                          | Jaune             |         |
| <ul> <li>IOBluetoothFamily.kext</li> </ul> | Vert              |         |
| IOSDHCIBlockDevice.kext                    | Vert              |         |
| <ul> <li>IOUSBFamily.kext</li> </ul>       | Vert              | •       |
| Sr 🕨 🧰 🕨 🧰 GeneralExtensions 🕨 🔿 AppleA    | CPIBatteryManager | .kext   |

#### c) Renommez ce dossier en Kext

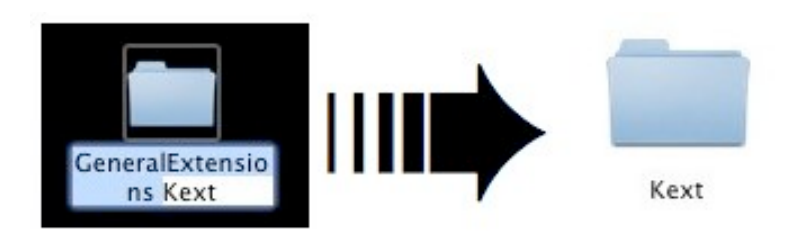

d) Créez un nouveau dossier avec le nom de l'ordinateur. Par exemple EeePC 1000HE. Je décide de lui donner le nom de "**iNetBook Compatible**", car j'en ai un gros paquet de plugins portant la même étiquette 1000HE en stock.

e) Faites glisser le dossier Kext dans le nouveau dossier "iNetBook Compatible"

#### 2 - DSDT Patcher

L'utilitaire **DSDT Patcher** permet de créer le fichier **DSDT** nécessaire pour le démarrage sans bug. Télécharger **DSDT** et double cliquez sur l'icône **DSDT Patcher GUI.** La fenêtre **DSDT** Patcher s'ouvre, cochez les options suivants :

- Darwin / Mac OS X
- Force Compile
- New HPET Option
- Apply DSDT Patch to : Carte SnowOSx86Install

| 00                                                             | DSDT Pate                                                         | her GUI                                                                                  |
|----------------------------------------------------------------|-------------------------------------------------------------------|------------------------------------------------------------------------------------------|
| DSOT                                                           | DSDT                                                              | Patcher                                                                                  |
| Choose Operation                                               | ating System:                                                     | DSDT Patcher Options:                                                                    |
| <ul> <li>Windows</li> <li>Windows</li> <li>Darwin/M</li> </ul> | XP<br>Vista<br>1ac OS X                                           | <ul> <li>Force Compile</li> <li>New HPET Option</li> <li>Apply DSDT Patch to:</li> </ul> |
| Run DSDT I                                                     | Patcher 🔶                                                         | SnowDHC System                                                                           |
| Compilation<br>Optimization<br>log can be f                    | n complete. 0 Error<br>ons. DSDT applied t<br>found at Sessions/2 | rs, 0 Warnings, 0 Remarks, 37<br>to SnowDHC System! Files and<br>009-11-04-184640        |

Lancez le patch en cliquant sur Run DSDT Patcher

Un fichier **dsdt.aml** arrive à la racine de la carte SDHC par magie. Fermez l'utilitaire **DSDT Patcher**.

#### 3 - Création du Plugin

a) Allez à la racine de la carte **SnowOSx86Install** ou **iNetBook** (si vous avez installé sur le disque dur) pour récupérer le fichier **dsdt.aml** et faites le glisser dans le dossier portant le nom de votre ordinateur (**iNetBook Compatible**).

b) Maintenant on renomme le dossier **iNetBook Compatible** en "**iNetBook Compatible.plugin**". Nous venons de rajouter l'extension **.plugin** à notre dossier. Il se transforme en cube de lego blanc.

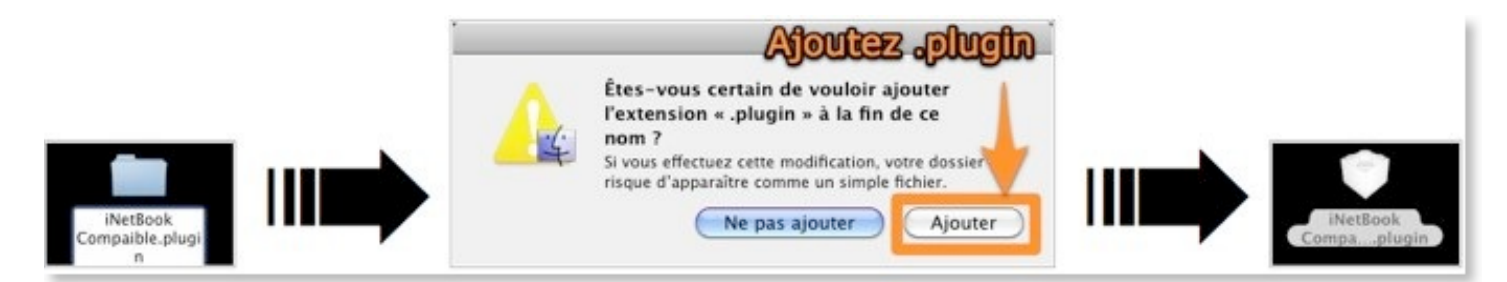

Créer un nouveau dossier au bureau, rajouter l'extension **.plugin** derrière le nom, confirmer avec le bouton **Ajouter** et regarder la transformation du dossier.

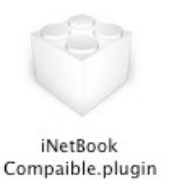

le lego cube **iNetBook Compatible.plugin** indispensable pour l'amorçage du système Snow Leopard 100 % compatible

#### 4 - Universal OSx86 Installer ou UInstaller

Récupérez l'utilitaire **Universal OSx86 Installer** (UInstaller 1.2), posez le sur le bureau Mac OS X. Glissez le cube de lego dans le sous-dossier **Motherboards** (UInstaller 1.2 / Motherboards).

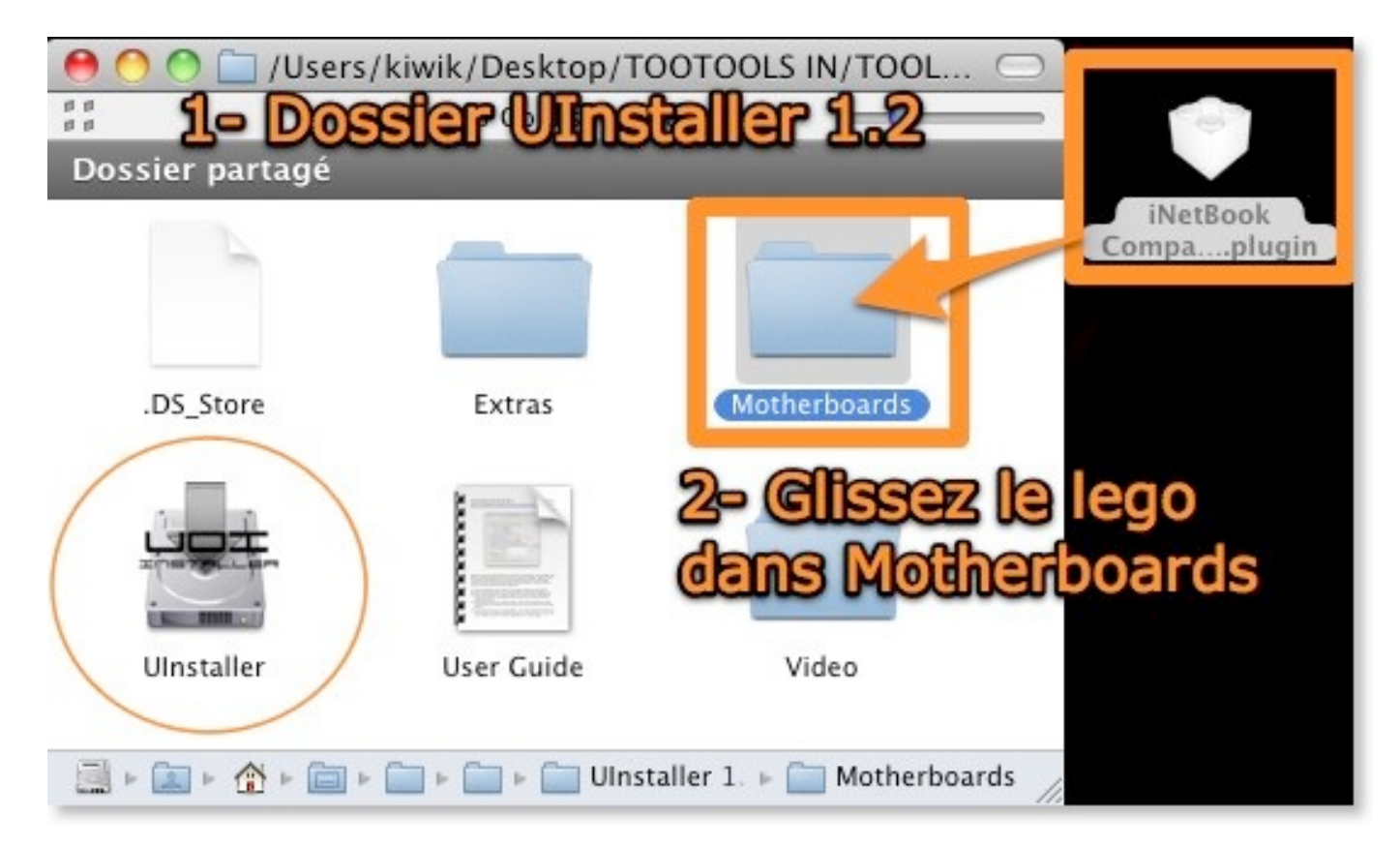

Le cube de plugin doit contenir tous les kexts nécessaires et compatibles avec votre machine. Grâce à cette lego plugin, votre PC sera reconnu dès l'amorçage du système.

#### Lancez le programme UInstaller 1.2

- Choose Hard Drive to apply to : choix de la partition à modifier (la carte SDHC SnowOSx86)
- Apply kext package : charger le plugin adapté à sa configuration (iNetBook Compatible.plugin)
- Apply DSDT patch : patcher le DSDT
- Set Timeout to : changer le délai d'attente en seconde avant le Boot système
- Set native Boot Resolution : adapter la résolution de son écran dès le démarrage (1024 x 600)
- **Install PC\_EFI\_v9 Chameleon Edition 1.0.12**: installer le PC\_EFI\_v9 ( qui inclus le support 64 bits, DSDT Patch, hibernation ou deep sleep)
- **Apply ethernet EFI String :** intègre au com.apple.Boot.plist le string pour ethernet (TIME MACHINE fix)
- Apply EFI String for video card : intègre au com.apple.Boot.plist le GFXString (Intel GMA 950 Laptop)
- Install Custom kexts from HD : pour charger des kexts supplémentaires
- Appuyez sur **Install** pour commencer le patch.

| Attendez sagement la fin de l'opération                                                                                                    |                                                                                                   |  |  |  |  |
|----------------------------------------------------------------------------------------------------|---------------------------------------------------------------------------------------------------|--|--|--|--|
| Universal OSx86 Installer<br>Universal OSx86 Installer                                                                                                    |                                                                                                   |  |  |  |  |
| Choose Hard Drive to apply to:                                                                                                    | nowDHC System                                                                                     |  |  |  |  |
| Select motherboard package to inst                                                                                                    | all: iNetBook Compaible                                                                           |  |  |  |  |
| <ul> <li>Apply kext package</li> <li>Apply patched kernel</li> <li>Apply DSDT patch</li> <li>Apply Extensions.mkext</li> </ul>                                                                                   | Plugin Notes:<br>Kexts:<br>ACPI4ASUS.kext<br>AHCIPortInjector.kext                                |  |  |  |  |
| <ul> <li>Set Boot Timeout to: 3 seconds.</li> <li>Set Native Boot Resolution to: 1024 x 600</li> <li>Install PC_EFI v9 Chameleon Edition 1.0.12</li> <li>Apply Ethernet EFI String (Time Machine Fix)</li> </ul> |                                                                                                   |  |  |  |  |
| Apply EFI String for video card                                                                                                    | Intel GMA 950 (Laptop)                                                                            |  |  |  |  |
| Install Custom Kexts from HD:                                                                                                    | Browse                                                                                            |  |  |  |  |
| Single Fore Computer (http://poversion of the OSx86Tools codebase (http://po                                                                                                    | wizcomputer.com). This application is based on a modified<br>wizcomputer.com/ <u>osx86tools</u> ) |  |  |  |  |

Dernier opération réussi.

## 5 - Conclusion

Tous le matériel de mon Asus EeePC 1000HE est pris en charge par Snow Leopard dans sa totalité. Dès le premier boot du système, mon iNetBook affiche la vidéo de Bienvenue avec la musique. L'interface graphique est en français, la résolution en 1024 x 600 par défaut, Le Quartz Extrême et le Core Image activés. Le clavier, la souris et le Trackpad à 3 doigts reconnus. Une petite installation de l'utilitaire WirelessUtility permet de lancer le WiFi automatiquement après avoir entré la clef d'authentification du WPA. Le Bluetooth a détecté mon iMac, mon mobile et mon clavier Bluetooth automatiquement.

La mise en veille, le réveil, l'hibernation et les raccourcis claviers Fn (luminosité +/-) sont au rendez vous.

L'entrée microphone doit se faire manuellement avec le VoodooHDA prefpane depuis Préférences Système.

Tout fonctionne, absolument tout. Champagne !!!

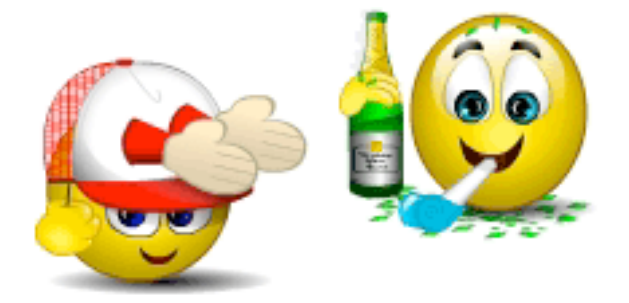

KiwiX

le Samedi 10 novembre 2009, modifié le 18 mai 2010.

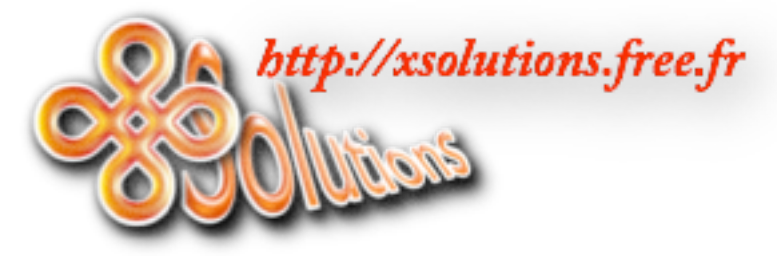

http://xsolutions.free.fr